# Face Recognition Access Controller

**User's Manual** 

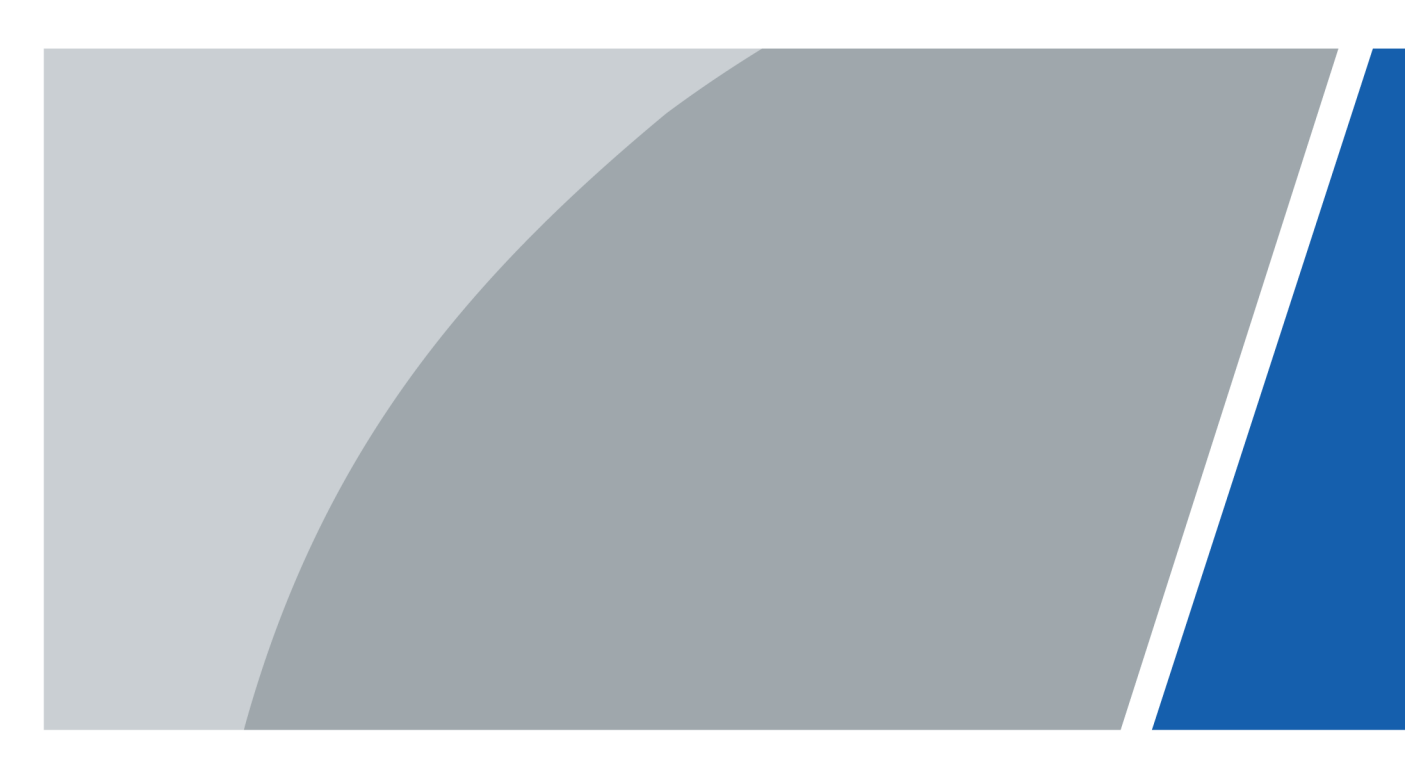

V1.0.1

# Foreword

#### General

This manual introduces the functions and operations of the Face Recognition Access Controller (hereinafter referred to as the "Access Controller"). Read carefully before using the device, and keep the manual safe for future reference.

#### Safety Instructions

The following signal words might appear in the manual.

| Signal Words     | Meaning                                                                                                    |
|------------------|----------------------------------------------------------------------------------------------------|
| Anger Danger     | Indicates a high potential hazard which, if not avoided, will result in death or serious injury.                                                   |
|                  | Indicates a medium or low potential hazard which, if not avoided, could result in slight or moderate injury.                                       |
|                  | Indicates a potential risk which, if not avoided, could result in property damage, data loss, reductions in performance, or unpredictable results. |
| © <u>∽∿</u> TIPS | Provides methods to help you solve a problem or save time.                                                                                         |
|                  | Provides additional information as a supplement to the text.                                                                                       |

#### **Revision History**

| Version | Revision Content    | Release Time  |
|---------|---------------------|---------------|
| V1.0.1  | Updated the manual. | May 2023      |
| V1.0.0  | First Release.      | November 2022 |

#### **Privacy Protection Notice**

As the device user or data controller, you might collect the personal data of others such as their face, fingerprints, and license plate number. You need to be in compliance with your local privacy protection laws and regulations to protect the legitimate rights and interests of other people by implementing measures which include but are not limited: Providing clear and visible identification to inform people of the existence of the surveillance area and provide required contact information.

#### About the Manual

• The manual is for reference only. Slight differences might be found between the manual and the product.

Т

- We are not liable for losses incurred due to operating the product in ways that are not in compliance with the manual.
- The manual will be updated according to the latest laws and regulations of related jurisdictions. For detailed information, see the paper user's manual, use our CD-ROM, scan the QR code or visit our official website. The manual is for reference only. Slight differences might be found between the electronic version and the paper version.
- All designs and software are subject to change without prior written notice. Product updates might result in some differences appearing between the actual product and the manual. Please contact customer service for the latest program and supplementary documentation.
- There might be errors in the print or deviations in the description of the functions, operations and technical data. If there is any doubt or dispute, we reserve the right of final explanation.
- Upgrade the reader software or try other mainstream reader software if the manual (in PDF format) cannot be opened.
- All trademarks, registered trademarks and company names in the manual are properties of their respective owners.
- Please visit our website, contact the supplier or customer service if any problems occur while using the device.
- If there is any uncertainty or controversy, we reserve the right of final explanation.

# **Important Safeguards and Warnings**

This section introduces content covering the proper handling of the Access Controller, hazard prevention, and prevention of property damage. Read carefully before using the Access Controller, and comply with the guidelines when using it.

#### **Transportation Requirement**

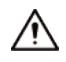

Transport, use and store the Access Controller under allowed humidity and temperature conditions.

#### Storage Requirement

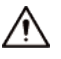

Store the Access Controller under allowed humidity and temperature conditions.

#### Installation Requirements

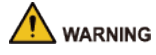

- Do not connect the power adapter to the Access Controller while the adapter is powered on.
- Strictly comply with the local electric safety code and standards. Make sure the ambient voltage is stable and meets the power supply requirements of the Access Controller.
- Do not connect the Access Controller to two or more kinds of power supplies, to avoid damage to the Access Controller.
- Improper use of the battery might result in a fire or explosion.

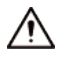

- Personnel working at heights must take all necessary measures to ensure personal safety including wearing a helmet and safety belts.
- Do not place the Access Controller in a place exposed to sunlight or near heat sources.
- Keep the Access Controller away from dampness, dust, and soot.
- Install the Access Controller on a stable surface to prevent it from falling.
- Install the Access Controller in a well-ventilated place, and do not block its ventilation.
- Use an adapter or cabinet power supply provided by the manufacturer.
- Use the power cords that are recommended for the region and conform to the rated power specifications.
- The power supply must conform to the requirements of ES1 in IEC 62368-1 standard and be no higher than PS2. Please note that the power supply requirements are subject to the Access Controller label.
- The Access Controller is a class I electrical appliance. Make sure that the power supply of the Access Controller is connected to a power socket with protective earthing.

#### **Operation Requirements**

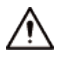

- Check whether the power supply is correct before use.
- Do not unplug the power cord on the side of the Access Controller while the adapter is powered on.
- Operate the Access Controller within the rated range of power input and output.
- Use the Access Controller under allowed humidity and temperature conditions.
- Do not drop or splash liquid onto the Access Controller, and make sure that there is no object filled with liquid on the Access Controller to prevent liquid from flowing into it.
- Do not disassemble the Access Controller without professional instruction.

# **Table of Contents**

| Foreword                                            | I   |
|-----------------------------------------------------|-----|
| Important Safeguards and Warnings                   | III |
| 1 Overview                                          | 1   |
| 1.1 Introduction                                    | 1   |
| 1.2 Features                                        | 1   |
| 1.3 Application                                     | 1   |
| 2 Local Operations                                  | 3   |
| 2.1 Basic Configuration Procedure                   | 3   |
| 2.2 Common Icons                                    | 3   |
| 2.3 Initialization                                  | 4   |
| 2.4 Standby Screen                                  | 4   |
| 2.5 Logging In                                      | 6   |
| 2.6 Network Communication                           | б   |
| 2.6.1 Configuring IP                                | 6   |
| 2.6.2 Active Register                               | 7   |
| 2.6.3 Configuring Wi-Fi                             | 8   |
| 2.6.4 Configuring Serial Port                       | 9   |
| 2.6.5 Configuring Wiegand                           | 9   |
| 2.7 User Management                                 |     |
| 2.7.1 Adding Users                                  | 10  |
| 2.7.2 Viewing User Information                      | 12  |
| 2.7.3 Configuring Administrator Password            | 13  |
| 2.8 Access Management                               | 14  |
| 2.8.1 Configuring Unlock Combinations               | 14  |
| 2.8.2 Configuring Alarms                            | 15  |
| 2.8.3 Configuring Door Status                       | 17  |
| 2.8.4 Configuring Lock Holding Time                 | 17  |
| 2.9 System                                          | 17  |
| 2.9.1 Configuring Time                              | 17  |
| 2.9.2 Configuring Face Parameters                   | 19  |
| 2.9.3 Setting Volume                                | 21  |
| 2.9.4 (Optional) Configuring Fingerprint Parameters | 21  |
| 2.9.5 Screen Settings                               | 21  |
| 2.9.6 Restoring Factory Defaults                    | 21  |
| 2.9.7 Restart the Device                            | 21  |
| 2.10 USB Management                                 | 21  |
| 2.10.1 Exporting to USB                             |     |

|   |      | 2.10.2 Importing From USB                  | 22  |
|---|------|--------------------------------------------|-----|
|   |      | 2.10.3 Updating the System                 | 23  |
|   | 2.11 | Configuring Features                       | .23 |
|   | 2.12 | 2 Unlocking the Door                       | 25  |
|   |      | 2.12.1 Unlocking by Cards                  | 25  |
|   |      | 2.12.2 Unlocking by Face                   | 25  |
|   |      | 2.12.3 Unlocking by User Password          | 26  |
|   |      | 2.12.4 Unlocking by Administrator Password | .26 |
|   |      | 2.12.5 Unlocking by QR code                | .26 |
|   |      | 2.12.6 Unlocking by Fingerprint            | 26  |
|   | 2.13 | 3 System Information                       | 26  |
|   |      | 2.13.1 Viewing Data Capacity               | .27 |
|   |      | 2.13.2 Viewing Device Version              | 27  |
| 3 | Web  | Operations                                 | 28  |
|   | 3.1  | Initialization                             | 28  |
|   | 3.2  | Logging In                                 | .28 |
|   | 3.3  | Resetting the Password                     | .29 |
|   | 3.4  | Configuring Door Parameters                | .30 |
|   | 3.5  | Configuring Alarm Linkage                  | .33 |
|   |      | 3.5.1 Setting Alarm Linkage                | 33  |
|   |      | 3.5.2 Viewing Alarm Logs                   | 35  |
|   | 3.6  | Intercom Configuration                     | .35 |
|   |      | 3.6.1 Configuring SIP Server               | 35  |
|   |      | 3.6.2 Configuring Basic Parameters         | .39 |
|   |      | 3.6.3 Adding the VTO                       | 41  |
|   |      | 3.6.4 Adding the VTH                       | 42  |
|   |      | 3.6.5 Adding the VTS                       | 44  |
|   |      | 3.6.6 Viewing Device Status                | .44 |
|   |      | 3.6.7 Viewing Call Logs                    | 44  |
|   | 3.7  | Personalization                            | 45  |
|   |      | 3.7.1 Adding Resources                     | .45 |
|   |      | 3.7.2 Configuring Themes                   | .46 |
|   | 3.8  | Configuring Time Schedules                 | 49  |
|   |      | 3.8.1 Configuring Time Sections            | .49 |
|   |      | 3.8.2 Configuring Holiday Groups           | .50 |
|   |      | 3.8.3 Configuring Holiday Plans            | 51  |
|   | 3.9  | Data Capacity                              | 52  |
|   | 3.10 | ) Configuring Video and Image              | .52 |
|   |      | 3.10.1 Configuring Videos                  | 52  |
|   |      | 3.10.2 Setting the Volume                  | 59  |

| 3.10.3         | Configuring Local Coding                | 59   |
|----------------|-----------------------------------------|------|
| 3.10.4         | Configuring Image Mode                  | 59   |
| 3.11 Confi     | guring Face Detection                   | 60   |
| 3.12 Confi     | guring Network                          | 62   |
| 3.12.1         | Configuring TCP/IP                      | 62   |
| 3.12.2         | Configuring Ports                       | 64   |
| 3.12.3         | Configuring Automatic Registration      | . 65 |
| 3.12.4         | Configuring Cloud Service               | 65   |
| 3.12.5         | Configuring Serial Port                 | . 66 |
| 3.12.6         | Configuring Wiegand                     | 67   |
| 3.13 Safet     | y Management                            | . 68 |
| 3.13.1         | Configuring IP Authority                | . 68 |
| 3.13.2         | Configuring System                      | 71   |
| 3.14 User      | Management                              | . 77 |
| 3.14.1         | Adding Users                            | . 77 |
| 3.14.2         | Adding ONVIF Users                      | 78   |
| 3.14.3         | Viewing Online Users                    | 80   |
| 3.15 Main      | tenance                                 | . 80 |
| 3.16 Confi     | guration Management                     | . 80 |
| 3.16.1         | Exporting/Importing Configuration Files | . 80 |
| 3.16.2         | Restoring Factory Defaults              | 81   |
| 3.17 Upda      | iting the System                        | 81   |
| 3.17.1         | File Update                             | 82   |
| 3.17.2         | Online Update                           | . 82 |
| 3.18 View      | ing Version Information                 | . 82 |
| 3.19 View      | ing Logs                                | 82   |
| 3.19.1         | System Logs                             | 82   |
| 3.19.2         | Admin Logs                              | 83   |
| 3.19.3         | Unlocking Logs                          | 83   |
| 4 Smart PSS Li | ite Configuration                       | . 84 |
| 4.1 Install    | ing and Logging In                      | . 84 |
| 4.2 Addin      | g Devices                               | . 84 |
| 4.2.1          | Adding Device One By One                | 84   |
| 4.2.2          | Adding Devices in Batches               | . 85 |
| 4.3 User N     | lanagement                              | . 87 |
| 4.3.1          | Configuring Card Type                   | 87   |
| 4.3.2          | Adding Users                            | 87   |
| 4.3.3          | Assigning Access Permission             | 92   |
| 4.4 Access     | Management                              | 93   |
| 4.4.1          | Remotely Opening and Closing Door       | . 93 |

| 4.4.2      | Setting Always Open and Always Close                      | .94 |
|------------|-----------------------------------------------------------|-----|
| 4.4.3      | Monitoring Door Status                                    | 94  |
| Appendix 1 | Important Points of Intercom Operation                    | .96 |
| Appendix 2 | Important Points of QR Code Scanning                      | 97  |
| Appendix 3 | Important Points of Fingerprint Registration Instructions | .98 |
| Appendix 4 | Important Points of Face Registration1                    | 00  |
| Appendix 5 | Security Recommendation 1                                 | 03  |

# **1 Overview**

# **1.1 Introduction**

The access controller is an access control panel that supports unlock through faces, passwords, cards, fingerprint, QR code, and their combinations. Based on the deep-learning algorithm, it features faster recognition and higher accuracy. It can work with management platform which meets various needs of customers.

### **1.2 Features**

- 7" LCD with a resolution of  $1024 \times 600$ .
- The 2-MP dual-lens CMOS camera and high-performance image sensor ensure accurate recognition even in poor lighting and dark locations that lack illumination.
- Features auto illumination to effectively reduce light pollution.
- Supports 50,000 users (up to 50 administrators), 50,000 faces, 50,000 passwords, 100,000 cards, 10,000 fingerprints and 300,000 records.
- Multiple unlock methods including face, IC card, password, fingerprint and QR code. You can also combine them to create your own personal unlock methods.
- Displays the face bounding box and detects the face that occupies the most pixels in real time. You can also set target face filtering by configuring the face pixel threshold.
- Recognizes faces 0.3 m to 2.0 m away (0.98 ft–6.56 ft), and detects persons between the height of 0.9 m and 2.4 m (2.95 ft–7.87 ft) when the camera is installed 1.4 m above the ground.
- Powered by the face recognition deep learning algorithm, the device can accurately locate over 360 key points on the face of a target.
- Faces can be recognized within 0.2 seconds, without need for the person to touch the device.
- Features face mask detection and safety helmet detection.
- Multiple display modes and voice prompts are available for broadcasting recognition results to protect the privacy of users.
- Liveness detection is used to detect spoof attempt, such as using a photo or video to gain access.
- Offers multiple types of alarms such as duress, tamper, intrusion, unlock timeout, and excessive use of illegal card and password.
- Supports different types of users, including general, patrol, blocklist, VIP, guest and other.
- Supports making video calls with indoor monitors, VTS, and mobile app.
- TCP/IP and Wi-Fi connection, auto registration, P2P registration, and DHCP.
- Supports beautifying faces.
- Recognizes up to 6 faces at the same time.
- Plays advertisements in video and image format.
- Online update and update through USB.
- Connects to DSS Pro and SmartPSS Lite.

# **1.3 Application**

It is widely used in parks, communities, business centers and factories, and ideal for places such as office buildings, government buildings, schools and stadiums.

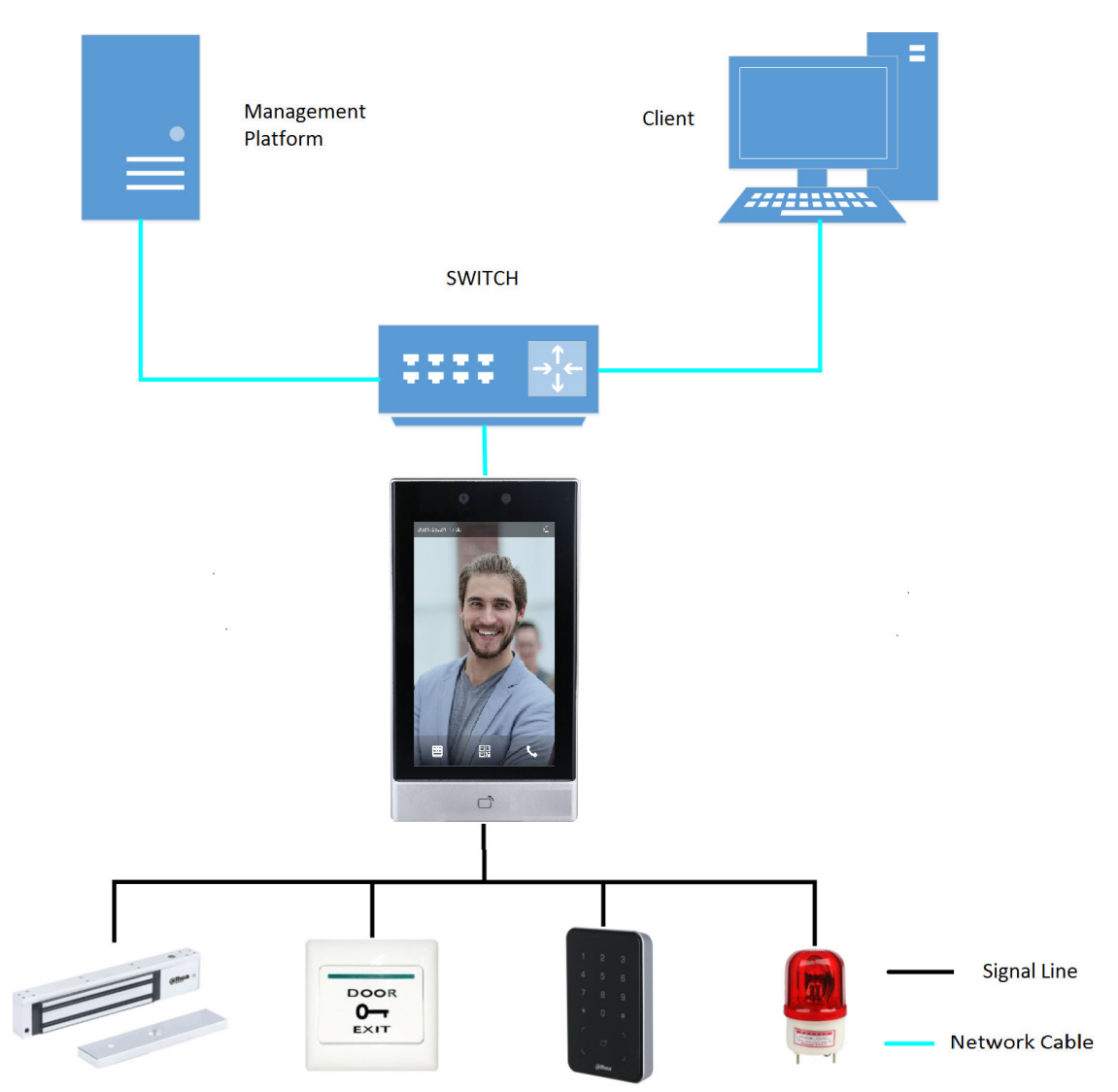

#### Figure 1-1 Networking

# **2 Local Operations**

# 2.1 Basic Configuration Procedure

Figure 2-1 Basic configuration procedure

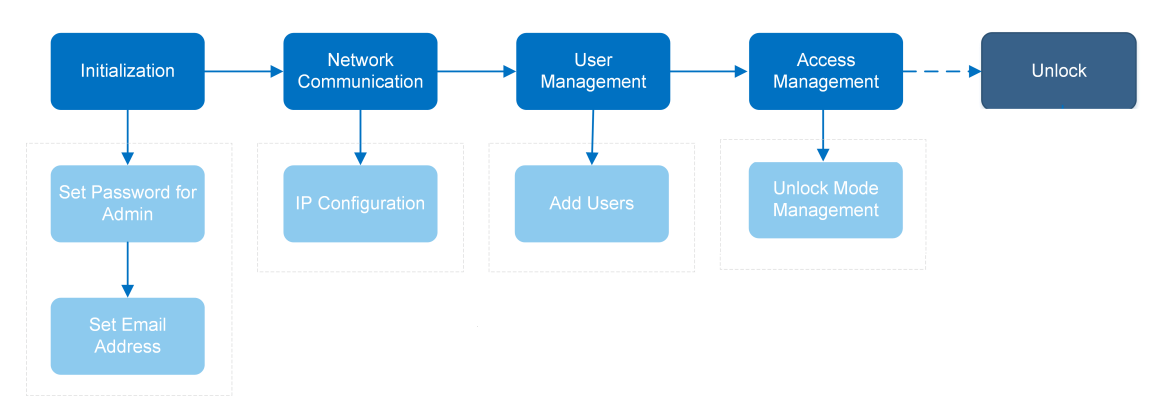

2.2 Common Icons

#### Table 2-1 Description of icons

| lcon                 | Description                            |  |
|----------------------|----------------------------------------|--|
| <ul> <li></li> </ul> | Confirm.                               |  |
| К                    | Turn to the first page of the list.    |  |
| Я                    | Turn to the last page of the list.     |  |
| <                    | Turn to the previous page of the list. |  |
| >                    | Turn to the next page of the list.     |  |
| <del>←</del>         | Return to the previous menu.           |  |
|                      | Turn on.                               |  |
| Off                  | Turn off.                              |  |
| ŵ                    | Delete                                 |  |
| <b>↑</b>             | Home screen                            |  |
| Q                    | Search                                 |  |

# 2.3 Initialization

For the first-time use or after restoring factory defaults, you need to set a password and email address for the admin account. You can use the admin account to log in to the main menu of the Access Controller and the webpage.

|             | Device Initialization |
|-------------|-----------------------|
|             |                       |
| Admin       | admin                 |
| PWD         |                       |
| PWD Confirm |                       |
| E-mail      |                       |
|             |                       |
|             | Yes Clear             |
|             |                       |
|             |                       |
|             |                       |
|             |                       |

Figure 2-2 Initialization

 $\square$ 

- If you forget the administrator password, send a reset request to your registered e-mail address.
- The password must consist of 8 to 32 non-blank characters and contain at least two types of characters among upper case, lower case, number, and special character (excluding ' "; : &).

# 2.4 Standby Screen

You can unlock the door through faces, passwords, and QR code. You can also make calls through the intercom function.

 $\square$ 

- If there is no operation in 30 seconds, the access controller will go to the standby mode.
- This manual is for reference only. Slight differences might be found between the standby screen in this manual and the actual device.

#### Figure 2-3 Homepage

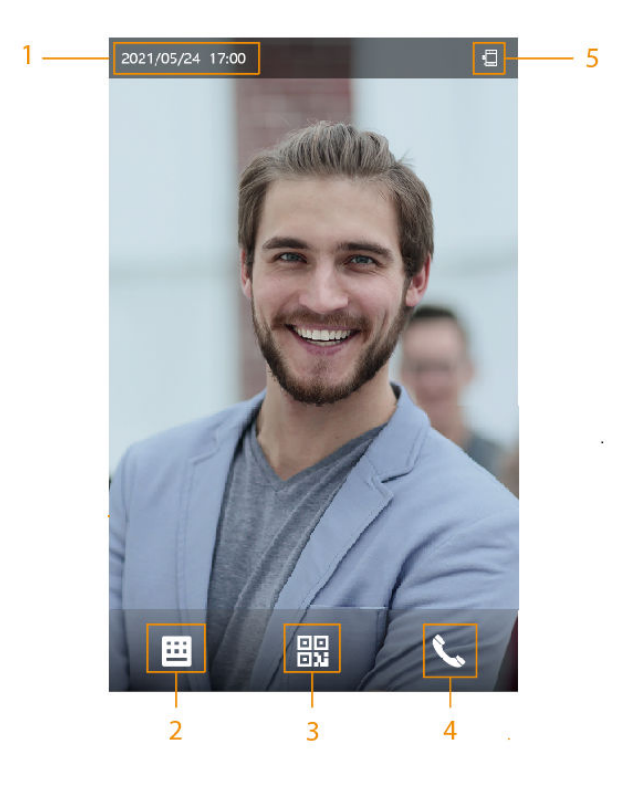

Table 2-2 Home screen description

| No. | Name              | Description                                                                                                    |  |
|-----|-------------------|----------------------------------------------------------------------------------------------------|--|
| 1   | Date and time     | Current date and time.                                                                                                    |  |
| 2   | Card swiping area | Swipe card on this area.                                                                                                    |  |
| 3   | Password          | Enter user password or public password to unlock the door.                                                                                                    |  |
| 4   | QR code           | Tap the QR code icon and scan QR code to unlock the door.                                                                                                    |  |
|     |                   | QR code icon is not available for the fingerprint model of Access Controller.                                                                                                    |  |
| 5   | Intercom          | <ul> <li>When the Access Controller functions as a server, it can call the VTO and VTH.</li> <li>When DSS functions as a server, The Access Controller can call the VTO, VTS and DSS.</li> <li>Tap the icon, enter the room number to call the home owner.</li> </ul> |  |
| 6   | Status display    | Displays status of Wi-Fi, network and USB.                                                                                                    |  |

# 2.5 Logging In

Log in to the main menu to configure the Access Controller. Only admin account and administrator account can enter the main menu of the Access Controller. For the first-time use, use the admin account to enter the main menu screen and then you can create the other administrator accounts.

#### **Background Information**

- admin account: Can log in to the main menu screen of the Access Controller, but has no door access permission.
- Administration account: Can log in to the main menu of the Access Controller and has door access permissions.

#### Procedure

<u>Step 1</u> Press and hold the standby screen for 3 seconds, and then swipe left or right.

<u>Step 2</u> select a verification method to enter the main menu.

- Face: Enter the main menu by face recognition.
- Fingerprint: Enter the main menu by using fingerprint.
- Card Punch: Enter the main menu by swiping card.
- PWD: Enter the user ID and password of the administrator account.
- admin: Enter the admin password to enter the main menu.

# 2.6 Network Communication

Configure the network, serial port and Wiegand port to connect the Access Controller to the network.

The serial port and the wiegand port might differ depending on models of Access Controller.

# 2.6.1 Configuring IP

Set IP address for the Access Controller to connect it to the network. After that, you can log in to the webpage and the management platform to manage the Access Controller.

Procedure

- <u>Step 1</u> On the Main Menu, select Connection > Network > IP Address.
- <u>Step 2</u> Configure IP Address.

#### Figure 2-4 IP address configuration

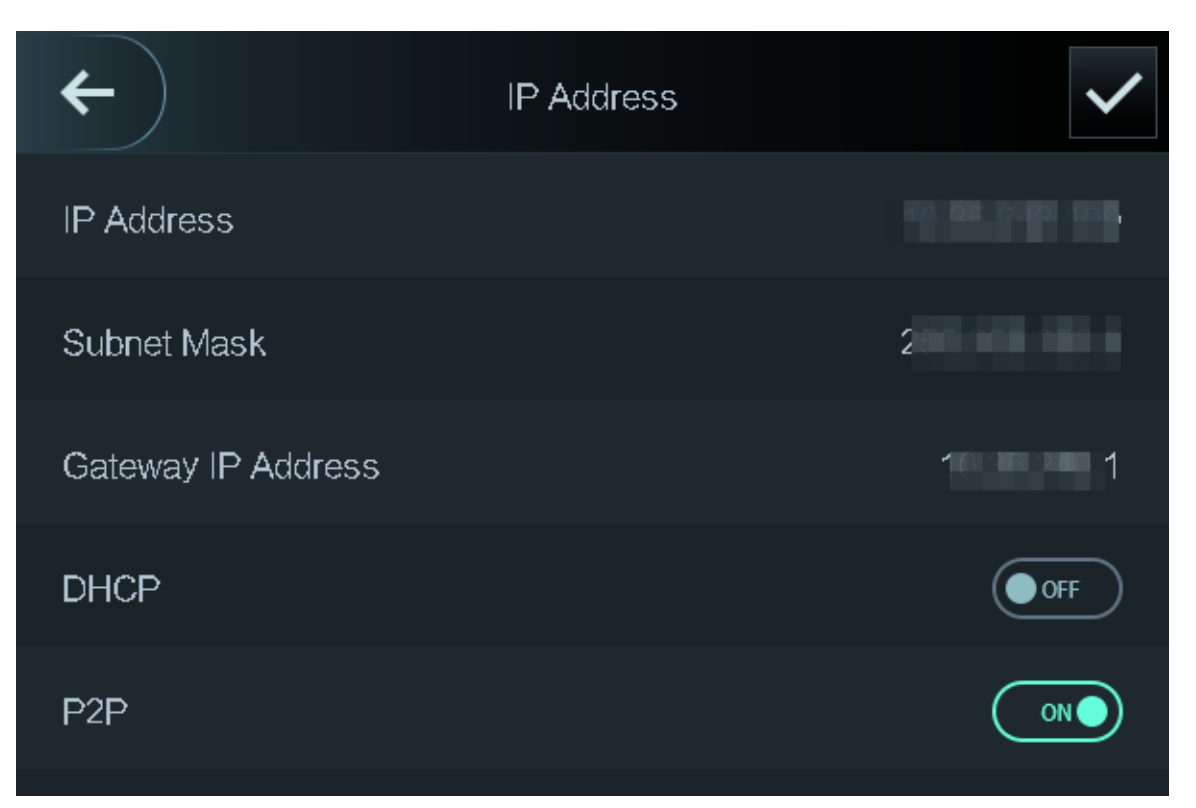

Table 2-3 IP configuration parameters

| Parameter                                 | Description                                                                                                    |
|-------------------------------------------|----------------------------------------------------------------------------------------------------|
| IP Address/Subnet Mask/Gateway<br>Address | The IP address, subnet mask, and gateway IP address must be on the same network segment.                                                                                            |
| DHCP                                      | It stands for Dynamic Host Configuration Protocol.<br>When DHCP is turned on, the Access Controller will<br>automatically be assigned with IP address, subnet mask,<br>and gateway. |
| Р2Р                                       | P2P (peer-to-peer) technology enables users to manage devices without applying for DDNS, setting port mapping or deploying transit server.                                          |

# 2.6.2 Active Register

You can turn on the automatic registration function to access the Access Controller through the management platform.

#### Procedure

<u>Step 1</u> On the **Main Menu**, select **Connection** > **Network** > **Active Register**.

# A

The management platform can clear all personnel configurations and initialize the Access Controller. To avoid data loss, keep the management platform permissions properly.

#### Figure 2-5 Auto register

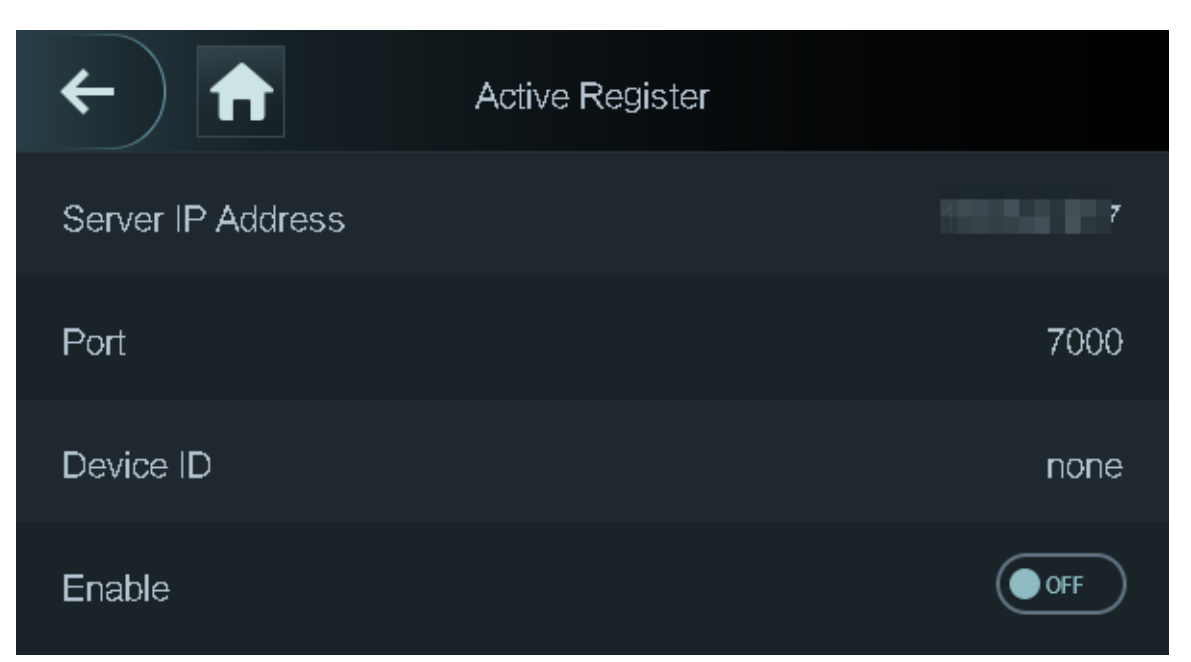

<u>Step 2</u> Turn on the automatic registration function and set the parameters.

#### Table 2-4 Auto registration

| Parameter      | Description                                                                                                    |  |
|----------------|----------------------------------------------------------------------------------------------------|--|
| Server Address | The IP address of the management platform.                                                                                                    |  |
| Port           | The port No. of the management platform.                                                                                                    |  |
|                | Enter the device ID (user defined).                                                                                                    |  |
| Device ID      | When you add the Access Controller to the management<br>platform, the device ID on the management platform must<br>conform to the defined device ID on the Access Controller. |  |

<u>Step 3</u> Enable the active register function.

# 2.6.3 Configuring Wi-Fi

You can connect the Access Controller to the network through Wi-Fi.

#### Procedure

<u>Step 1</u> On the Main Menu, select Connection > Network > WiFi.

 $\square$ 

Wi-Fi function is only available for certain models of the Access Controller.

- <u>Step 2</u> Turn on Wi-Fi.
- <u>Step 3</u> Tap **Q** to search available wireless networks.
- <u>Step 4</u> Select a wireless network and enter the password.

If no Wi-Fi is searched, tap SSID to enter the name of Wi-Fi.

Step 5 Tap 🗹.

# 2.6.4 Configuring Serial Port

#### Procedure

#### <u>Step 1</u> On the **Main Menu**, select **Connection** > **Serial Port**.

<u>Step 2</u> Select a port type.

- Select **Reader** when the Access Controller connects to a card reader.
- Select **Controller** when the Access Controller functions as a card reader, and it will send data to another external access controller.

Output Data type:

- Card: Outputs data based on card number when users swipe card to unlock door; outputs data based on user's first card number when they use other unlock methods.
- ♦ No.: Outputs data based on the user ID.
- Select Reader (OSDP) when the Access Controller is connected to a card reader based on OSDP protocol.
- Security Module: When a security module is connected, the exit button, lock and fire alarm linkage will be not effective.

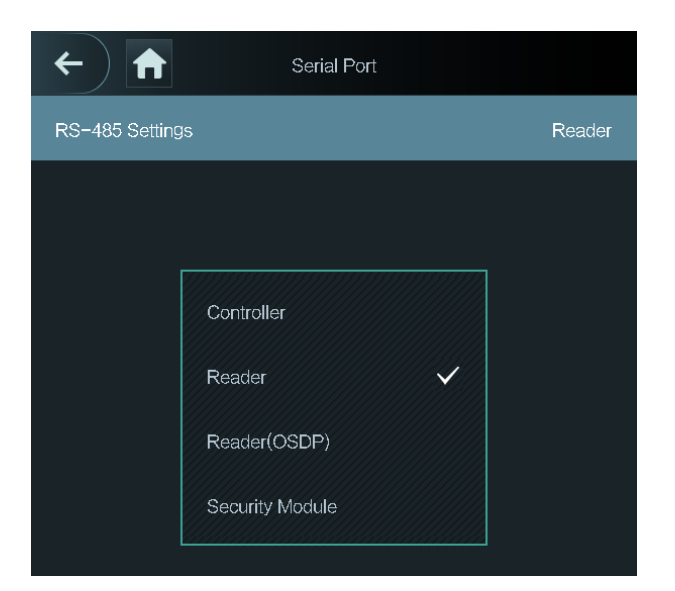

#### Figure 2-6 Serial port

# 2.6.5 Configuring Wiegand

The access controller allows for both Wiegand input and Output mode.

#### Procedure

- <u>Step 1</u> On the **Main Menu**, select **Connection** > **Wiegand**.
- <u>Step 2</u> Select a Wiegand.
  - Select **Wiegand Input** when you connect an external card reader to the Access Controller.
  - Select **Wiegand Output** when the Access Controller functions as a card reader, and you need to connect it to a controller or another access terminal.

#### Figure 2-7 Wiegand output

| ← ♠                 | Wiegand Output |           |
|---------------------|----------------|-----------|
| Wiegand Output Type |                | Wiegand34 |
| Pulse Width         |                | 200 us    |
| Pulse Interval      |                | 1000 us   |
| Output Data Type    |                | Card No . |

#### Table 2-5 Description of Wiegand output

| Parameter           | Description                                                                                                    |  |
|---------------------|----------------------------------------------------------------------------------------------------|--|
|                     | Select a Wiegand format to read card numbers or ID numbers.                                                                                                    |  |
| Wiegand Output Type | <ul> <li>Wiegand26 : Reads three bytes or six digits.</li> <li>Wiegand34 : Reads four bytes or eight digits.</li> <li>Wiegand66 : Reads eight bytes or sixteen digits.</li> </ul> |  |
| Pulse Width         | Enter the pulse width and pulse interval of Wiegand output                                                                                                    |  |
| Pulse Interval      | Litter the puse width and puse interval of Wiegand output.                                                                                                    |  |
|                     | Select the type of output data.                                                                                                    |  |
| Output Data Type    | <ul> <li>User ID : Outputs data based on user ID.</li> <li>Card No. : Outputs data based on user's first card number.</li> </ul>                                                  |  |

# 2.7 User Management

You can add new users, view user/admin list and edit user information.

The pictures in this manual are for reference only, and might differ from the actual product.

# 2.7.1 Adding Users

#### Procedure

- <u>Step 1</u> On the **Main Menu**, select **User** > **New User**.
- <u>Step 2</u> Configure the parameters on the interface.

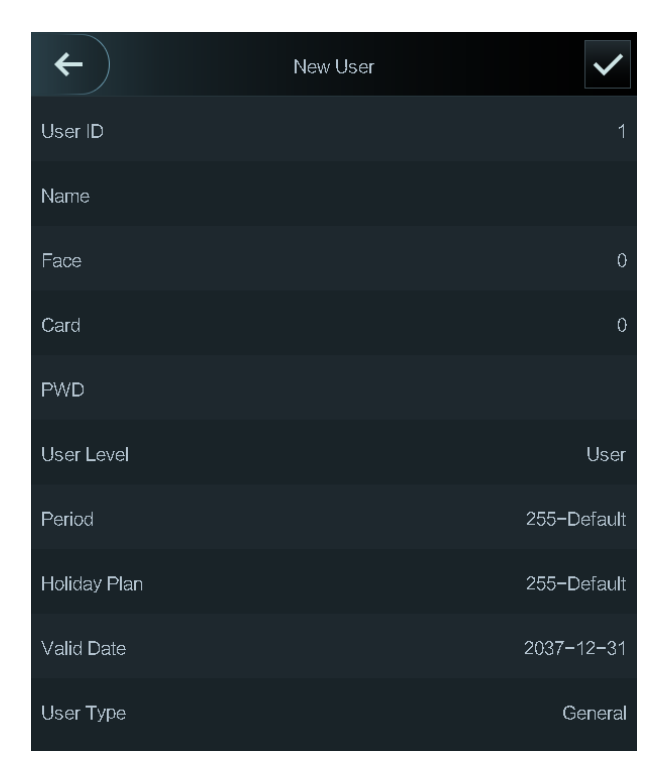

Figure 2-8 New user

| Parameter   | Description                                                                                                    |  |
|-------------|----------------------------------------------------------------------------------------------------|--|
| User ID     | Enter user IDs. The IDs can be numbers, letters, and their combinations, and the maximum length of the ID is 32 characters. Each ID is unique.                                                                                                    |  |
| Name        | Enter name with at most 32 characters (including numbers, symbols, and letters).                                                                                                    |  |
| Face        | Make sure that your face is centered on the image capturing frame,<br>and an image of the face will be captured and analyzed<br>automatically.                                                                                                    |  |
| Fingerprint | Each user can register up to 3 fingerprints. Follow the on-screen prompts to register fingerprints. You can set the registered fingerprint as the duress fingerprint, and an alarm will be triggered if the door is unlocked by the duress fingerprint. |  |
|             | <ul> <li>We do not recommend you set the first fingerprint as the duress fingerprint.</li> <li>Fingerprint function is only available on select models.</li> </ul>                                                                                      |  |

| Parameter    | Description                                                                                                    |  |  |
|--------------|----------------------------------------------------------------------------------------------------|--|--|
| Card         | A user can register five cards at most. Enter your card number or<br>swipe your card, and then the card information will be read by the<br>access controller.                                      |  |  |
|              | You can enable the <b>Duress Card</b> function. An alarm will be triggered if a duress card is used to unlock the door.                                                                            |  |  |
|              |                                                                                                    |  |  |
|              | Only certain models support card unlock.                                                                                                    |  |  |
| PWD          | Enter the user password. The maximum length of the password is 8 digits.                                                                                                    |  |  |
|              | You can select a user level for new users.                                                                                                    |  |  |
| User Level   | • User : Users only have door access permission.                                                                                                    |  |  |
|              | <ul> <li>Admin : Administrators can unlock the door and configure the<br/>access controller.</li> </ul>                                                                                            |  |  |
| Period       | People can unlock the door only during the defined period.                                                                                                    |  |  |
| Holiday Plan | People can unlock the door only during the defined holiday plan.                                                                                                    |  |  |
| Valid Date   | Set a date on which the access permissions of the person will be expired.                                                                                                    |  |  |
|              | <ul> <li>General : General users can unlock the door.</li> <li>Blocklist : When users in the blocklist unlock the door, service personnel will receive a notification.</li> </ul>                  |  |  |
|              | • <b>Guest</b> : Guests can unlock the door within a defined period or for certain amount of times. After the defined period expires or the unlocking times runs out, they cannot unlock the door. |  |  |
| User Type    | <ul> <li>Patrol : Patrol users will have their attendance tracked, but they<br/>have no unlocking permissions.</li> </ul>                                                                          |  |  |
|              | • <b>VIP</b> : When VIP unlock the door, service personnel will receive a notice.                                                                                                    |  |  |
|              | • <b>Others</b> : When they unlock the door, the door will stay unlocked for 5 more seconds.                                                                                                    |  |  |
|              | • Custom User 1/Custom User 2: Same with general users.                                                                                                    |  |  |

<u>Step 3</u> Tap  $\checkmark$  to save the configuration.

# 2.7.2 Viewing User Information

You can view user/admin list and edit user information.

#### Procedure

#### <u>Step 1</u> On the Main Menu, select User > User List, or select User > Admin List.

<u>Step 2</u> View all added users and admin accounts.

#### Figure 2-9 Admin list

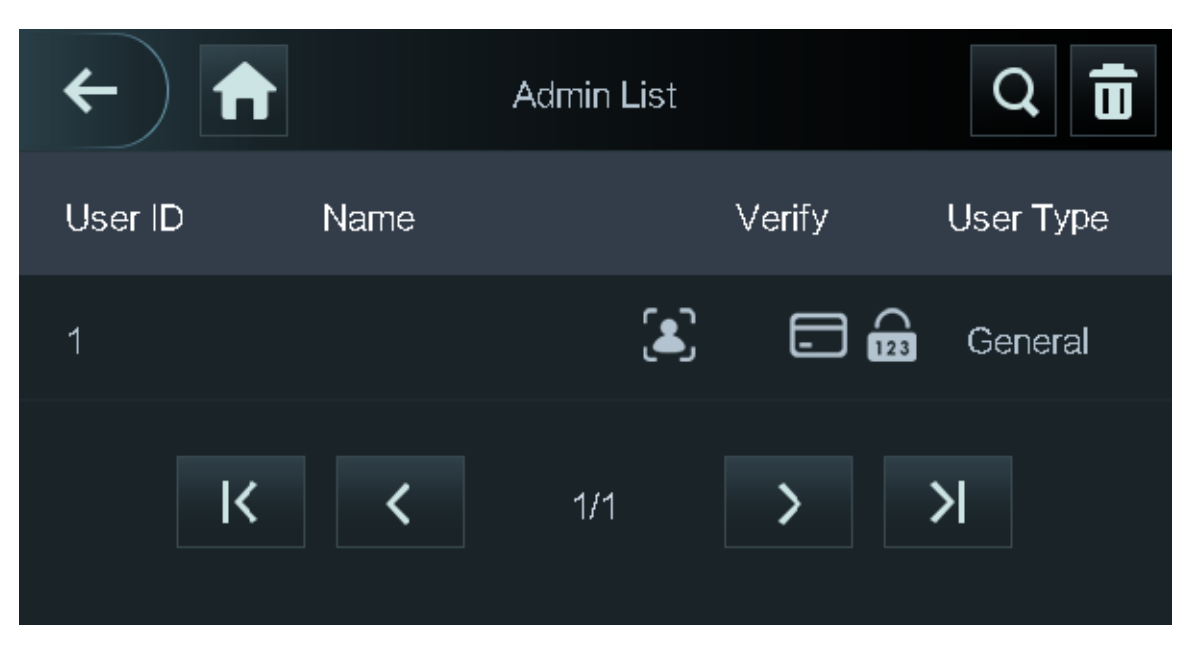

- 🗟: Unlock through password.
- 🖃: Unlock through swiping card.
- 🚨: Unlock through face recognition.
- Dilock through fingerprint.

#### **Related Operations**

On the **User** screen, you can manage the added users.

- Search for users: Tap **Q** and then enter the username.
- Edit users: Tap the user to edit user information.
- Delete users
  - $\diamond$  Delete individually: Select a user, and then tap  $\underline{\Box}$ .
  - ◊ Delete in batches:
    - On the **User List** screen, tap **to** delete all users.
    - On the **Admin List** screen, tap **t** to delete all admin users.

# 2.7.3 Configuring Administrator Password

You can unlock the door by only entering the admin password. Admin password is not limited by user types. Only one admin password is allowed for one device.

#### Procedure

<u>Step 1</u> On the **Main Menu** screen, select **User** > **Administrator PWD**.

# Administrator PWD Step 2 Administrator PWD, and then enter the administrator password.

Figure 2-10 Set admin password

Step 3 Tap 🗹

<u>Step 4</u> Turn on the administrator function.

# 2.8 Access Management

You can configure door access parameters, such as unlocking modes, alarm linkage, door schedules. Unlock modes might differ depending on the actual product.

# 2.8.1 Configuring Unlock Combinations

Use card, fingerprint, face or password or their combinations to unlock the door.

#### **Background Information**

Fingerprint function is only available on select models.

#### Procedure

```
<u>Step 1</u> Select Access > Unlock Mode > Unlock Mode.
```

<u>Step 2</u> Select unlocking methods.

To cancel your selection, tap the selected method again.

<u>Step 3</u> Tap +**And** or /**Or** to configure combinations.

- +And : Verify all the selected unlocking methods to open the door.
- /Or : Verify one of the selected unlocking methods to open the door.

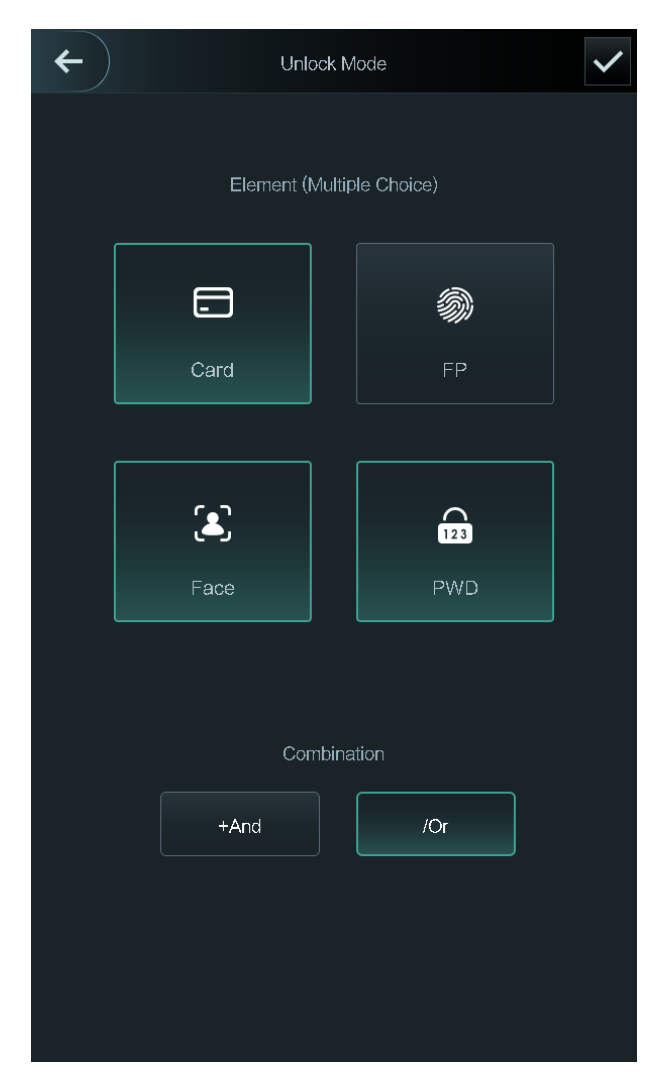

Figure 2-11 Element (multiple choice)

<u>Step 4</u> Tap  $\checkmark$  to save changes.

# 2.8.2 Configuring Alarms

An alarm will be triggered when abnormal access events occur.

Procedure

- <u>Step 1</u> Select Access > Alarm.
- <u>Step 2</u> Enable the alarm type.

# Image: AlarmAnti-passbackImage: Image: Imag

Figure 2-12 Alarm

| Table 2-7 | Description | of alarm | parameters |
|-----------|-------------|----------|------------|
|           | Description | or alarm | parameters |

| Parameter           | Description                                                                                                    |  |
|---------------------|----------------------------------------------------------------------------------------------------|--|
|                     | Users need to verify their identities both for entry and exit;<br>otherwise an alarm will be triggered. It helps prevents a card<br>holder from passing an access card back to another person<br>so they gain entry. When anti-passback is enabled, the card<br>holder must leave the secured area through an exit reader<br>before system will grant another entry.                     |  |
| Anti-passback       | <ul> <li>If a person enters after authorization and exits without authorization, an alarm will be triggered when they attempt to enter again, and access is denied at the same time.</li> <li>If a person enters without authorization and exits after authorization, an alarm will be triggered when the they attempt to enter again, and access is denied at the same time.</li> </ul> |  |
| Duress              | An alarm will be triggered when a duress card, duress password or duress fingerprint is used to unlock the door.                                                                                                    |  |
| Intrusion           | When door sensor is enabled, an intrusion alarm will be triggered if the door is opened abnormally.                                                                                                    |  |
| Door Sensor Timeout | A timeout alarm will be triggered if the door remains<br>unlocked longer than the defined door sensor timeout,<br>which ranges from 1 to 9999 seconds.                                                                                                    |  |

| Parameter      | Description                                                                      |  |
|----------------|----------------------------------------------------------------------------------|--|
| Door Sensor On | Intrusion and timeout alarms can be triggered only after door sensor is enabled. |  |

# 2.8.3 Configuring Door Status

#### Procedure

| Step 1 | On the Main Menu | screen, select Access | > Door Status |
|--------|------------------|-----------------------|---------------|
|        |                  |                       |               |

<u>Step 2</u> Set door status.

- **NO** : The door remains unlocked all the time.
- NC : The door remains locked all the time.
- Normal : If Normal is selected, the door will be unlocked and locked according to your settings.

# 2.8.4 Configuring Lock Holding Time

After a person is granted access, the door will remain unlocked for a defined time for them to pass through.

#### Procedure

- <u>Step 1</u> On the **Main Menu**, select **Access** > **Lock Holding Time.**
- <u>Step 2</u> Enter the unlock duration.
- Step 3 Tap do save changes.

# 2.9 System

# 2.9.1 Configuring Time

Configure system time, such as date, time, and NTP.

#### Procedure

- <u>Step 1</u> On the **Main Menu**, select **System** > **Time**.
- <u>Step 2</u> Configure system time.

#### Figure 2-13 Time

| ← 🔒            | Time |            |
|----------------|------|------------|
| 24-hour System |      |            |
| Date Setting   |      | 2022-05-27 |
| Time           |      | 16:58:28   |
| Date Format    |      | YY-MM-DD   |
| DST Setting    |      | >          |
| NTP Check      |      | >          |
| Time Zone      |      | GMT+08:00  |
|                |      |            |

#### Table 2-8 Description of time parameters

| Parameter      | Description                                                                                                    |  |
|----------------|----------------------------------------------------------------------------------------------------|--|
| 24-hour System | The time is displayed in 24-hour format.                                                                                                    |  |
| Date Setting   | Set up the date.                                                                                                    |  |
| Time           | Set up the time.                                                                                                    |  |
| Date Format    | Select a date format.                                                                                                    |  |
| DST Setting    | <ol> <li>Tap DST Setting</li> <li>Enable DST.</li> <li>Select Date or Week from the DST Type list.</li> <li>Enter start time and end time.</li> <li>tap .</li> </ol> |  |

| Parameter | Description                                                                                                    |  |  |
|-----------|----------------------------------------------------------------------------------------------------|--|--|
|           | A network time protocol (NTP) server is a machine dedicated as<br>the time sync server for all client computers. If your computer is<br>set to sync with a time server on the network, your clock will<br>show the same time as the server. When the administrator<br>changes the time (for daylight savings), all client machines on<br>the network will also update. |  |  |
| NTP Check | <ol> <li>Tap NTP Check.</li> <li>Turn on the NTP check function and configure parameters.</li> </ol>                                                                                                    |  |  |
|           | <ul> <li>Server IP Address : Enter the IP address of the NTP server, and the Access Controller will automatically sync time with NTP server.</li> <li>Port : Enter the port of the NTP server.</li> <li>Interval (min) : Enter the time synchronization interval.</li> </ul>                                                                                           |  |  |
| Time Zone | Select the time zone                                                                                                    |  |  |
|           |                                                                                                    |  |  |

# 2.9.2 Configuring Face Parameters

#### Procedure

- <u>Step 1</u> On the main menu, select **System** > **Face Parameter**.
- <u>Step 2</u> Configure the face parameters, and then tap  $\checkmark$ .

Figure 2-14 Face parameter

| ← 🔒                        | Face Parameter |         |
|----------------------------|----------------|---------|
| Face Threshold             |                | 85      |
| Max. Angle of Face         |                | 30      |
| Pupillary Distance         |                | 50      |
| Recognition Timeout (S)    |                | 3       |
| Invalid Prompt Interval (S | 3)             | 3       |
| Anti-fake Threshold        |                | General |
| BeautyEnable               |                | OFF     |
| SafeHat Enable             |                | OFF     |
| Mask Parameters            |                | >       |
| Multi-face Recognition     |                | OFF     |

| Name                                | Description                                                                                                    |
|-------------------------------------|----------------------------------------------------------------------------------------------------|
| Face Threshold                      | Adjust the face recognition accuracy. Higher threshold means higher accuracy.                                                                                                    |
| Max. Angle of Face                  | Set the maximum face pose angle for face detection. Larger value means larger face angle range. If the face pose angle is out of the defined range, the face detection box will not appear.                                                                                                    |
| Pupillary Distance                  | Face images require desired pixels between the eyes (called pupillary distance) for successful recognition. The default pixel is 45. The pixel changes according to the face size and the distance between faces and the lens. If an adult is 1.5 meters away from the lens, the pupillary distance can be 50 px-70 px.                                                                                                    |
| Recognition Timeout (S)             | If a person with access permission has their face successfully recognized, the Access Controller will prompt face recognition success. You can enter the prompt interval time.                                                                                                    |
| Invalid Face Prompt Interval<br>(S) | If a person without access permission attempts to unlock the door<br>for several times in the defined interval, the Access Controller will<br>prompt face recognition failure. You can enter the prompt interval<br>time.                                                                                                    |
| Anti-fake Threshold                 | <ul> <li>Avoid false face recognition by using a photo, video, mask or a different substitute for an authorized person's face.</li> <li>Close: Turns off this function.</li> <li>General: Normal level of anti-spoofing detection means higher door access rate for people with face masks.</li> <li>High: Higher level of anti-spoofing detection means higher accuracy and security.</li> <li>Extremely High: Extremely high level of anti-spoofing detection means extremely high accuracy and security.</li> </ul>                                                                  |
| BeautyEnable                        | Beautify captured face images.                                                                                                    |
| SafeHat Enable                      | Detects whether people wear safe hats.                                                                                                    |
| Mask Parameters                     | <ul> <li>Mask mode:         <ul> <li>No detect : Mask is not detected during face recognition.</li> <li>Mask reminder : Mask is detected during face recognition.<br/>If the person is not wearing a mask, the system will remind<br/>them to wear masks, and access is allowed.</li> <li>Mask intercept : Mask is detected during face recognition.<br/>If a person is not wearing a mask, the system will remind<br/>them to wear masks, and access is denied.</li> </ul> </li> <li>Mask Recognition Threshold: Higher threshold means higher<br/>mask detection accuracy.</li> </ul> |
| Multi-face Recognition              | Supports detecting 6 face images at the same time, and the unlock combinations mode become invalid. The door is unlocked after any one of them gain access.                                                                                                    |

#### Table 2-9 Description of face parameters

# 2.9.3 Setting Volume

#### Procedure

- <u>Step 1</u> On the **Main Menu**, select **System** > **Volume**.
- <u>Step 2</u> Select **Beep Volume** or **Mic Volume**.
- <u>Step 3</u> Tap + or to adjust the volume.

# 2.9.4 (Optional) Configuring Fingerprint Parameters

Configure fingerprint detection accuracy. Higher value means that higher threshold of similarity and higher accuracy.

#### **Background Information**

Fingerprint function is only available on select models.

#### Procedure

- <u>Step 1</u> On the **Main Menu**, select **System** > **Fingerprint**.
- <u>Step 2</u> Tap + or to adjust the value.

# 2.9.5 Screen Settings

Configure screen off time and logout time.

Procedure

- <u>Step 1</u> On the **Main Menu**, select **System** > **Screen settings**.
- Step 2 Tap Logout Time or Screen Off Timeout, and then tap  $\pm$  or  $\equiv$  to adjust the time.

# 2.9.6 Restoring Factory Defaults

#### Procedure

- <u>Step 1</u> On the **Main Menu**, select **System** > **Restore Factory**.
- <u>Step 2</u> Restore factory defaults if necessary.
  - **Restore Factory** : Resets all configurations.
  - **Restore Factory (Save user & log)**: Resets configurations except for user information and logs and IP configurations.

# 2.9.7 Restart the Device

On the **Main Menu**, select **System** > **Reboot**, and the Access Controller will be restarted.

# 2.10 USB Management

You can use a USB to update the Access Controller, and export or import user information through USB.

 $\square$ 

- Make sure that a USB is inserted to the Access Controller before you export data or update the system. To avoid failure, do not pull out the USB or perform any operation of the Access Controller during the process.
- You have to use a USB to export the information from an Access Controller to other devices. Face images are not allowed to be imported through USB.

# 2.10.1 Exporting to USB

You can export data from the Access Controller to a USB. The exported data is encrypted and cannot be edited.

#### Procedure

<u>Step 1</u> On the **Main Menu**, select **USB** > **USB Export**.

<u>Step 2</u> Select the data type you want to export, and then tap **OK**.

VSB Export

Select one to export

The select one to export

The select one to export

The select one to export

The select one to export

The select one to export

The select one to export

The select one to export

The select one to export

The select one to export

The select one to export

The select one to export

The select one to export

The select one to export

The select one to export

The select one to export

The select one to export

The select one to export

The select one to export

The select one to export

The select one to export

The select one to export

The select one to export

The select one to export

The select one to export

The select one to export

The select one to export

The select one to export

The select one to export

The select one to export

The select one to export

The select one to export

The select one to export

The select one to export

The select one to export

The select one to export

<

Figure 2-15 USB export

# 2.10.2 Importing From USB

You can import data from USB to the Access Controller.

#### Procedure

- <u>Step 1</u> On the **Main Menu**, select **USB** > **USB Import**.
- <u>Step 2</u> Select the data type that you want to export, and then tap **OK**.

Figure 2-16 USB import

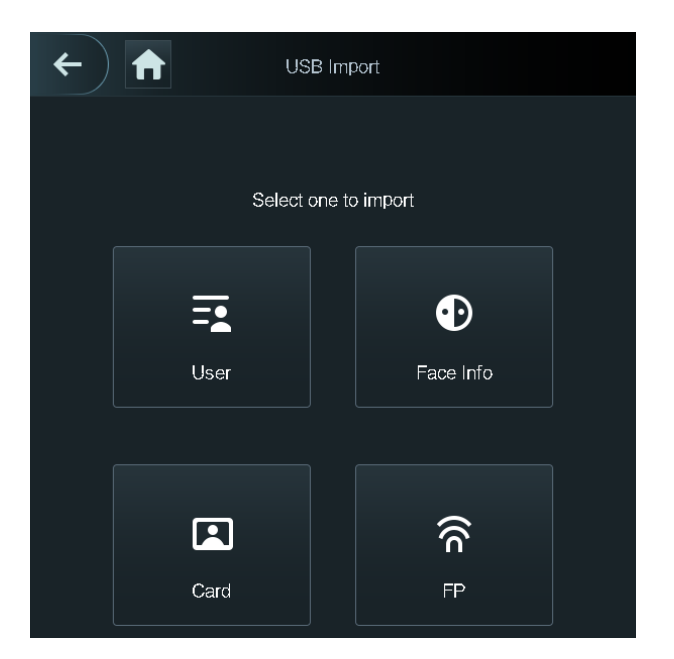

# 2.10.3 Updating the System

Use a USB to update the system of the Access Controller.

#### Procedure

- <u>Step 1</u> Rename the update file to "update.bin", put it in the root directory of the USB, and then insert the USB to the Access Controller.
- <u>Step 2</u> On the **Main Menu**, select **USB** > **USB Update**.
- <u>Step 3</u> Tap **OK**.

The Access Controller will restart when the updating completes.

# 2.11 Configuring Features

On the Main Menu interface, select Features > Privacy Setting.

#### Figure 2-17 Privacy setting

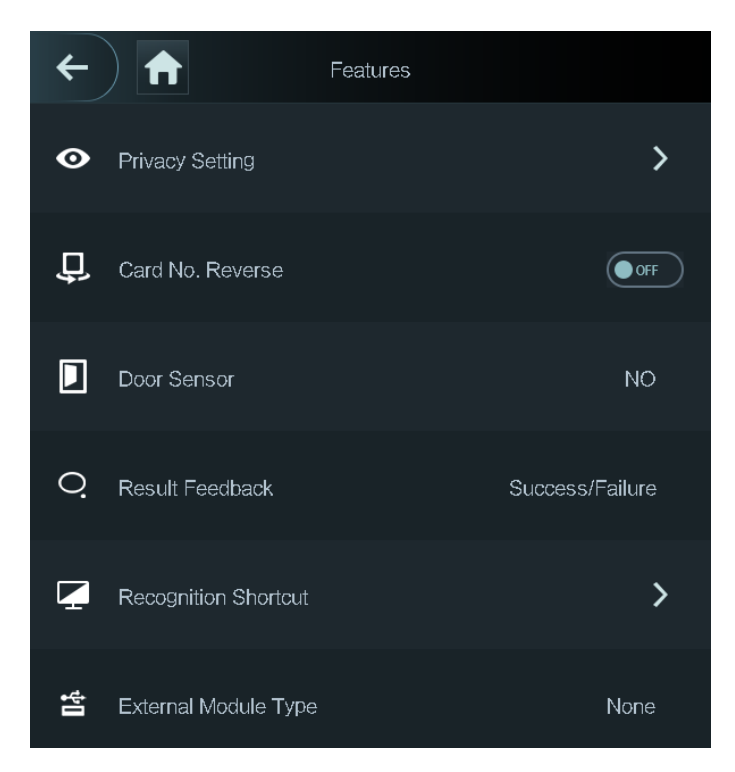

#### Table 2-10 Description of features

| Parameter       | Description                                                                                                    |
|-----------------|----------------------------------------------------------------------------------------------------|
| Private Setting | <ul> <li>PWD Reset Enable: You can enable this function to reset password. The PWD Reset function is enabled by default.</li> <li>HTTPS:</li> </ul>                                                                            |
|                 | Hypertext Transfer Protocol Secure (HTTPS) is a protocol for secure communication over a computer network.                                                                                                    |
|                 | When HTTPS is enabled, HTTPS will be used to access CGI commands; otherwise HTTP will be used.                                                                                                    |
|                 |                                                                                                    |
|                 | When HTTPS is enabled, the access controller will restart automatically.                                                                                                    |
|                 | <ul> <li>CGI: Common Gateway Interface (CGI) offers a standard<br/>protocol for web servers to execute programs similarly to<br/>console applications running on a server that dynamically<br/>generates web pages.</li> </ul> |
|                 | The CG I is enabled by default.                                                                                                    |
|                 | <ul> <li>SSH: Secure Shell (SSH) is a cryptographic network protocol for<br/>operating network services securely over an unsecured<br/>network.</li> </ul>                                                                     |
|                 | <ul> <li>Capture Photos: Face images will be captured automatically<br/>when people unlock the door. The function is enabled by<br/>default.</li> </ul>                                                                        |

| Parameter            | Description                                                                                                    |
|----------------------|----------------------------------------------------------------------------------------------------|
| Card No. Reverse     | When the Access Terminal connects to a third-party device<br>through Wiegand input, and the card number read by the Access<br>Terminal is in the reserve order from the actual card number, you<br>need to turn on the <b>Card No. Reverse</b> function.                                                                                                    |
| Door Sensor          | NC: When the door opens, the circuit of the door sensor circuit is<br>closed.<br>NO: When the door opens, the circuit of the door sensor circuit is<br>open.<br>Intrusion and overtime alarms are triggered only after door<br>detector is turned on.                                                                                                    |
| Recognition shortcut | <ul> <li>Select identity verification methods on the standby screen.</li> <li>Password: The icon of the password unlock method is displayed on the standby screen.</li> <li>QR code: The the icon of the QR code unlock method is displayed on the standby screen.</li> <li>Call: The icon of call function is displayed on the standby screen.</li> <li>Call Type: <ul> <li>Call Room: Tap the call icon on the standby mode and enter the room number to make calls.</li> <li>Call Management Center: Tap the call icon on the standby mode, and then call the management center.</li> <li>Custom call room: Tap the call icon to call the defined room number. You need to define the number of room first on the Recognition shortcut screen.</li> </ul> </li> </ul> |

# 2.12 Unlocking the Door

You can unlock the door through faces, passwords, cards, and more. The default unlock methods are card/face/password.

# 2.12.1 Unlocking by Cards

Place the card at the swiping area to unlock the door.

# 2.12.2 Unlocking by Face

Verify the identity of an individual by detecting their faces. Make sure that your face is centered on the face detection frame.

# 2.12.3 Unlocking by User Password

Enter the user ID and password to unlock the door.

#### Procedure

- <u>Step 1</u> Tap in the standby screen.
- <u>Step 2</u> tap **PWD Unlock**, and then enter the user ID and password.
- Step 3 Tap Yes.

# 2.12.4 Unlocking by Administrator Password

Enter only the administrator password to unlock the door. The access controller only allows for one administrator password. Using administrator password to unlock the door without being subject to user levels, unlock modes, periods, holiday plans, and anti-passback except for normally closed door. One device allows for only one admin password.

#### Prerequisites

The administrator password was configured. For details, see "2.7.3 Configuring Administrator Password".

#### Procedure

- Step 1 Tap 🕮 on the standby screen.
- Step 2Tap Admin PWD, and then enter the admin password.

Administrator password cannot be used to unlock when the door status is set to NC.

<u>Step 3</u> Tap **∠**.

# 2.12.5 Unlocking by QR code

#### Procedure

- Step 1 On the standby screen, tap 🚟
- <u>Step 2</u> Place your QR code in front of the lens.

You can also place the QR code in front of the lens directly without tapping 🕮

# 2.12.6 Unlocking by Fingerprint

Place you finger on the fingerprint scanner. This function is only available on select models.

# 2.13 System Information

You can view data capacity and device version.

# 2.13.1 Viewing Data Capacity

On the **Main Menu**, select **System Info** > **Data Capacity**, you can view storage capacity of each data type.

# 2.13.2 Viewing Device Version

On the **Main Menu**, select **System Info** > **Data Capacity**, you can view the device version, such as serial No., software version and more.
# **3 Web Operations**

On the webpage, you can also configure and update the Access Controller.

Web configurations differ depending on models of the Access Controller.

## 3.1 Initialization

Initialize the Access Controller when you log in to the webpage for the first time or after the Access Controller is restored to the factory defaults.

#### Prerequisites

Make sure that the computer used to log in to the webpage is on the same LAN as the Access Controller.

#### Procedure

<u>Step 1</u> Open a browser, go to the IP address (the default address is 192.168.1.108) of the Access Controller.

 $\square$ 

We recommend you use the latest version of Chrome or Firefox.

<u>Step 2</u> Set the password and email address according to the screen instructions.

- The password must consist of 8 to 32 non-blank characters and contain at least two types of the following characters: upper case, lower case, numbers, and special characters (excluding ' ";: &). Set a high-security password by following the password strength prompt.
- Keep the password safe after initialization and change the password regularly to improve security.

## 3.2 Logging In

### Procedure

<u>Step 1</u> Open a browser, enter the IP address of the Access Controller in the **Address** bar, and press the Enter key.

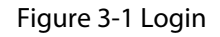

| WEB SERVICE |                  |
|-------------|------------------|
| Username:   |                  |
| Password:   |                  |
|             | Forget Password? |
| Login       |                  |

<u>Step 2</u> Enter the user name and password.

 $\square$ 

- The default administrator name is admin, and the password is the one you set up during initialization. We recommend you change the administrator password regularly to increase security.
- If you forget the administrator login password, you can click **Forget password?** For details, see "3.3 Resetting the Password".

Step 3 Click Login.

### 3.3 Resetting the Password

Reset the password through the linked e-mail when you forget the admin password.

- <u>Step 1</u> On the login page, click **Forgot password**.
- <u>Step 2</u> Read the on-screen prompt carefully, and then click **OK**.
- <u>Step 3</u> Scan the QR code, and you will get the security code.

#### Figure 3-2 Reset password

| Reset F                                         | Password (1/2) ×                                                                                                    |
|-------------------------------------------------|----------------------------------------------------------------------------------------------------|
| Reset F<br>Plea<br>cod                          | Password (1/2) × ase scan QR e: Note: Please send the scan result to support_rpwd@ .com Security code will be sent to your email:                                                                                                    |
| Plea<br>sect<br>Can                             | ase input<br>urity code:<br>Icel Next                                                                                                    |
|                                                 | <ul> <li>Up to two security codes will be generated when the same QR code is scanned. If the security code becomes invalid, refresh the QR code and scan again.</li> <li>After you scan the QR code, you will receive a security code in your linked e-mail address. Use the security code within 24 hours after you receive it. Otherwise, it will become invalid.</li> <li>If the wrong security code is entered in a row, the administrator account will be frozen for 5 minutes.</li> </ul> |
| <u>Step 4</u><br><u>Step 5</u><br><u>Step 6</u> | Enter the security code.<br>Click <b>Next</b> .<br>Reset and confirm the new password.                                                                                                    |
|                                                 | The password should consist of 8 to 32 non-blank characters and contain at least two of the following types of characters: upper case, lower case, number, and special character                                                                                                    |

```
(excluding ' " ; : &).
```

Step 7 Click **OK**.

# **3.4 Configuring Door Parameters**

Configure the access control parameters.

- <u>Step 1</u> Log in to the webpage.
- Step 2 Select **Door Parameter**.

| Door Parame                  | ter                   |                     |
|------------------------------|-----------------------|---------------------|
|                              |                       |                     |
| Name                         | Door1                 | Duress Alarm 🔽      |
| State                        | Normal                | Door Sensor         |
| Opening Method               | Unlock Mode 🔍         | Intrusion Alarm     |
| Combination                  |                       | Overtime Alarm      |
|                              |                       | Anti-passback Alarm |
| Element (Multiple<br>Choice) | Card V FP V Face Reco | gnition 🗹 PWD       |
| Hold Time (Sec.)             | 3.0                   | (0.2-600)           |
| Normally Open Time           | Disable 🔻             | ]                   |
| Normally Close Time          | Disable 🔻             | ]                   |
| Timeout (Sec.)               | 60                    | (1-9999)            |
| Open time with remote        | Disable 🔻             | ]                   |
| verification                 |                       |                     |
| Remote Verification          |                       |                     |
|                              | OK Refresh            | Default             |
|                              | Relicion              |                     |

Figure 3-3 Door parameter

### Table 3-1 Description of door parameters

| Parameter                     | Description                                                                                                    |
|-------------------------------|----------------------------------------------------------------------------------------------------|
| Name                          | Enter a name of the door.                                                                                                    |
|                               | Set the door status.                                                                                                    |
| State                         | <ul> <li>NO: The door remains unlocked all the time.</li> <li>NC: The door remains locked all the time.</li> <li>Normal: If Normal is selected, the door will be unlocked and locked according to your settings.</li> </ul>                                     |
| Opening Method                | <ul> <li>Unlock by Period: Set different unlock methods for<br/>different periods.</li> <li>Group Combination: The user can unlock the door only<br/>after defined users or user groups grant access.</li> <li>Unlock Mode: Set unlock combinations.</li> </ul> |
| Hold Time (Sec.)              | After a person is granted access, the door will remain unlocked for a defined time for them to pass through. It ranges from 0.2 s to 600 s.                                                                                                    |
| Normally Open Time            | The deer remains open or closed during the defined period                                                                                                    |
| Normally Close Time           | The door remains open of closed during the defined period.                                                                                                    |
| Timeout (Sec.)                | A timeout alarm will be triggered if the door remains unlocked for longer time than this value.                                                                                                    |
| Open with remote verification | Set the remote verification door opening period. After users gain access on the Access Controller, they must also be granted access from the management platform before the door unlocks.                                                                       |

| Parameter           | Description                                                                                                    |
|---------------------|----------------------------------------------------------------------------------------------------|
| Duress Alarm        | An alarm will be triggered when a duress card or duress password is used to unlock the door.                                                                                                    |
| Door Sensor         | Intrusion and overtime alarms can be triggered only after <b>Door Sensor</b> is enabled.                                                                                                    |
| Intrusion Alarm     | When <b>Door Sensor</b> is enabled, an intrusion alarm will be triggered if the door is opened abnormally.                                                                                                    |
| Overtime Alarm      | A timeout alarm will be triggered if the door remains unlocked for longer time than the <b>Timeout (Sec)</b> .                                                                                                    |
|                     | Users need to verify their identities both for entry and exit;<br>otherwise an alarm will be triggered. It helps prevents a card<br>holder from passing an access card back to another person so<br>they gain entry. When anti-passback is enabled, the card<br>holder must leave the secured area through an exit reader<br>before system will grant another entry. |
| Anti-passback Alarm | <ul> <li>If a person enters after authorization and exits without<br/>authorization, an alarm will be triggered when they<br/>attempt to enter again, and access is denied at the same<br/>time.</li> </ul>                                                                                                    |
|                     | <ul> <li>If a person enters without authorization and exits after<br/>authorization, an alarm will be triggered when the they<br/>attempt to enter again, and access is denied at the same<br/>time.</li> </ul>                                                                                                    |

<u>Step 3</u> Configure the opening method.

- Unlock by Period
  - 1. In the **Opening Method** list, select **Unlock by Period**, and then click

Figure 3-4 Time section parameter

| Mod | ify            |              | an an an an an an an an an an an an an a | eend -            |                |                | an an an an an an an an an an an an an a | ×    |
|-----|----------------|--------------|------------------------------------------|-------------------|----------------|----------------|------------------------------------------|------|
|     | Sunday         | Monday       | Tuesday                                  | Wednesday         | Thursday       | Friday         | Saturday                                 |      |
|     | Enable         | Time Section | © 00:00:00                               | © 23:59:59        | Opening Method | Card/Fingerpri | int/Password/ 🔻                          |      |
|     | 🛃 Enable       | Time Section | 00:00:00                                 | © <b>00:00:59</b> | Opening Method | Card/Fingerpri | int/Password/ 🔻                          |      |
|     | 🔽 Enable       | Time Section | 00:00:00                                 | 00:00:59          | Opening Method | Card/Fingerpri | int/Password/ 🔻                          |      |
|     | Enable         | Time Section | 00:00:00                                 | © 00:00:00        | Opening Method | Card/Fingerpri | int/Password/ 🔻                          |      |
|     | Apply to the   | whole week   |                                          |                   |                |                |                                          |      |
|     |                |              |                                          |                   |                | 1              |                                          |      |
|     | , Sata Capacia |              |                                          |                   |                |                | OK Car                                   | icei |

- 2. Configure the time and the opening method for a time section. You can configure up to four time sections for a single day.
- 3. Select **Apply to the whole week** to copy the defined time to the rest of days.
- Group Combination
  - 1. In the **Opening Method** list, select **Group Combination**, and then click
  - 2. Click Add.

3. Select an unlocking method in the **Opening Method** list., and enter the number of valid users.

If the number of valid users is 2, and there are 3 users in the defined user list. Two users in the list are required to grant access.

| Add          |             |      | 6013 |       |          |   |    |        | × |
|--------------|-------------|------|------|-------|----------|---|----|--------|---|
| Oper<br>Meth | ning<br>nod | Card | •    | Valio | i User   | 2 |    |        |   |
| User         | List        |      |      |       |          |   |    |        |   |
| 1.           | 784994778   | 4    |      | 2.    | 47884954 |   |    |        |   |
| 3.           | 4344905     |      |      |       |          |   |    |        |   |
| A            | dd User     |      |      |       |          |   |    |        |   |
|              |             |      |      |       |          |   |    |        |   |
|              |             |      |      |       |          |   | OK | Cancel |   |

Figure 3-5 Group Combination

- 4. In the **User List** area, click **Add User**, enter the user ID of existing users.
  - VIP, patrol, and blocklist users cannot be added.
  - Valid users in all groups must verify their identities to grant access in the group order.
- 5. Click **OK**.
- Unlock mode
  - 1. In the **Opening Method** list, select **Group Combination**, and then click
  - 2. In the **Combination** list, select **Or** or **And**.
    - And means you must use all the selected methods to open the door.
    - **Or** means you can open the door with any of the selected methods.
  - 3. In the **Element** list, select the unlock method.
- <u>Step 4</u> Configure other parameters.
- Step 5 Click OK.

### 3.5 Configuring Alarm Linkage

### 3.5.1 Setting Alarm Linkage

Configure alarm linkage to trigger alarms when abnormal access events occur. The configurations on the webpage will be synchronized with the configurations on the management platform if the Access Controller is added to the platform.

#### Procedure

<u>Step 1</u> Log in to the webpage.

#### <u>Step 2</u> Select Alarm Linkage > Alarm Linkage.

Figure 3-6 Alarm linkage

| Alarm Linkage |       |                  |                      |        |
|---------------|-------|------------------|----------------------|--------|
| Refresh       |       |                  |                      |        |
| Alarm Input   | Name  | Alarm Input Type | Alarm Output Channel | Modify |
| 1             | Zone1 | NO               |                      | 1      |
| 2             | Zone2 | NO               | 1                    | 1      |

<u>Step 3</u> Click **Z**, and then you can modify alarm linkage parameters.

Figure 3-7 Modify alarm linkage parameters

| Modify               |            |           | x |
|----------------------|------------|-----------|---|
|                      |            |           |   |
| Alarm Input          | 1          |           |   |
| Name                 | Zone1      |           |   |
| Alarm Input Type     | NO         | ~         |   |
| Fire Link Enable     |            |           |   |
| Alarm Output Enable  |            |           |   |
| Duration (Sec.)      | 30         | (1~300)   |   |
| Alarm Output Channel | <b>2</b> 1 |           |   |
| Access Link Enable   |            |           |   |
| Channel Type         | NO         | -         |   |
|                      |            |           |   |
|                      |            | OK Cancel |   |

#### Table 3-2 Description of alarm linkage parameters

| Parameter        | Description                                                                                                    |
|------------------|----------------------------------------------------------------------------------------------------|
| Alarm Input      | The number of the alarm input which cannot be modified.                                                                                                    |
| Name             | Enter the name of the alarm.                                                                                                    |
| Alarm Input Type | <ul> <li>Select the input type according to the alarm device.</li> <li>NO : The circuit of the alarm device is normally open, and it closes when an alarm is triggered.</li> <li>NC : The circuit of the alarm device is normally closed, and it opens when an alarm is triggered.</li> </ul> |

| Parameter            | Description                                                                                                    |
|----------------------|----------------------------------------------------------------------------------------------------|
|                      | If fire linkage is enabled, fire alarms will be triggered fire events occur, and alarm outputs and door access will be linkaged.                                   |
| Fire Link Enable     |                                                                                                    |
|                      | If fire linkage is turned on, alarm output is turned on by default, and the door access will be normally open when fire events occur by default.                   |
| Alarm Output Enable  | If alarm output is turned on, the relay will generate alarm messages.                                                                                              |
| Duration (Sec.)      | Alarm duration. It ranges from 1 s through 300 s.                                                                                                    |
| Alarm Output Channel | Select the alarm output channel according to your alarm device.                                                                                                    |
| Access Link Enable   | After the access control linkage is turned on, the door will be normally open or normally closed when there are input alarm signals.                               |
| Channel Type         | <ul> <li>NO: The door is normally open when there are input alarm signals.</li> <li>NC: The door is normally closed when there are input alarm signals.</li> </ul> |

Step 4 Click **OK**.

## 3.5.2 Viewing Alarm Logs

### Procedure

- <u>Step 1</u> Log in to the webpage.
- <u>Step 2</u> Select Alarm Linkage > Alarm Log.
- <u>Step 3</u> Select a time range and alarm type, and then click **Query**.

## 3.6 Intercom Configuration

The Access Controller can function as a door station to realize video intercom function.

## 3.6.1 Configuring SIP Server

When connected to the same SIP server, all VTOs and VTHs can call each other. You can use the Access Controller or other VTOs or the management platform as the SIP server.

### Background Information

 $\square$ 

When the Access Controller functions as the SIP server, it can connect up to 500 access control devices and VTHs.

### Procedure

#### <u>Step 1</u> Select **Intercom** > **SIP Server**.

- <u>Step 2</u> Select a server type.
  - Use the Access Controller as the SIP server.

Turn on **SIP Server** and keep other parameters as default.

Figure 3-8 Use the Access Controller as the SIP server

| SIP Server          |               |                        |         |
|---------------------|---------------|------------------------|---------|
|                     |               |                        |         |
| SIP Server          | 🛃 Enable      |                        |         |
| Server Type         | Express/DSS 🔹 |                        |         |
| IP Address          |               | Alternate IP Addr.     | 0.0.0.0 |
| Port                | 5080          | Alternate Username     |         |
| Username            | 8001          | Alternate Password     |         |
| Password            |               | Alternate VTS IP Addr. | 0.0.0.0 |
| SIP Domain          | VDP           | Alternate Server       | Enable  |
| SIP Server Username |               |                        |         |
| SIP Server Password |               |                        |         |
|                     |               |                        |         |
| OK Refre            | sh Default    |                        |         |

- Use another VTO as the SIP server:
  - 1. Do not enable **SIP server** . Select **VTO** from the **Server Type**.
  - 2. Configure the parameters, and then click **OK**.

| SIP Server           |               |
|----------------------|---------------|
| SIP Server           | Enable        |
| Server Type          | ντο 🔻         |
| IP Address           | 191.10011.101 |
| Port                 | 5060          |
| Username             | 8001          |
| Password             |               |
| SIP Domain           | VDP           |
| SIP Server Username  |               |
| SIP Server Password  |               |
| Warning:The device r |               |
| OK Refres            | sh Default    |

Figure 3-9 Use VTO as the SIP server

Table 3-3 SIP server configuration

| Parameter           | Description                                                                                                    |
|---------------------|----------------------------------------------------------------------------------------------------|
| IP Address          | IP address of the platform.                                                                                                    |
| Port                | <ul> <li>5060 by default when VTO works as SIP server.</li> <li>5080 by default when the platform works as SIP server.</li> </ul> |
| Username            | Leave them as default                                                                                                    |
| Password            |                                                                                                    |
| SIP Domain          | VDP.                                                                                                    |
| SIP Server Username | The login username and password of the SIP server                                                                                 |
| SIP Server Password |                                                                                                    |

• Use the DSS Express or DSS Pro as the SIP server.

Do not enable SIP server . Select Express/DSS from the Server Type.

### Figure 3-10 Use DSS Express or DSS Pro as the SIP server

| SIP Server          |               |                        |         |
|---------------------|---------------|------------------------|---------|
|                     |               |                        |         |
| SIP Server          | Enable        |                        |         |
| Server Type         | Express/DSS 🔹 |                        |         |
| IP Address          |               | Alternate IP Addr.     | 0.0.0.0 |
| Port                | 5080          | Alternate Username     |         |
| Username            | 8001          | Alternate Password     |         |
| Password            |               | Alternate VTS IP Addr. | 0.0.0.0 |
| SIP Domain          | VDP           | Alternate Server       | Enable  |
| SIP Server Username |               |                        |         |
| SIP Server Password |               |                        |         |
|                     |               |                        |         |
| OK Refres           | sh Default    |                        |         |

### Table 3-4 SIP server configuration

| Parameter              | Description                                                                                                    |  |
|------------------------|----------------------------------------------------------------------------------------------------|--|
| IP Address             | IP address of the platform.                                                                                                    |  |
| Port                   | <ul> <li>5060 by default when VTO work as SIP server.</li> <li>5080 by default when the platform works as SIP server.</li> </ul>                                                                                                    |  |
| Username               | Leave them as default                                                                                                    |  |
| Password               |                                                                                                    |  |
| SIP Domain             | Leave it as default.                                                                                                    |  |
| SIP Server Username    | The login username and password of the platform                                                                                                    |  |
| SIP Server Password    |                                                                                                    |  |
| Alternate IP Addr.     | The alternate server will be used as the SIP server when DSS Express or<br>DSS Pro does not respond. We recommend you configure the alternate<br>IP address.                                                                                                    |  |
|                        | <ul> <li>If you turn on the Alternate Server function, you will set the Access Controllers the alternate server.</li> <li>If you want another VTO to function as the alternate server, you need to enter the IP address, username, password of the VTO. Do not enable Alternate Server in this case.</li> <li>We recommend you set the main VTO as the alternate server.</li> </ul> |  |
| Alternate Username     | Used to log in to the alternate server                                                                                                    |  |
| Alternate Password     |                                                                                                    |  |
| Alternate VTS IP Addr. | Enter the IP address of the alternate VTS. When the management platform does not respond, the alternate VTS will be activated to make sure VTO, VTH and VTS can still realize video intercom function.                                                                                                    |  |

Step 3 Click OK.

## 3.6.2 Configuring Basic Parameters

Configure the basic information of VTO, such as device type and device number.

### Procedure

<u>Step 1</u> Select **Talkback** > **Local**.

<u>Step 2</u> Configure the parameters.

• Use the Access Controller as the SIP server.

Figure 3-11 Basic parameter

| Unit Door Station | Centre Call No.                                                                                                    | 888888                                              |
|-------------------|----------------------------------------------------------------------------------------------------|-----------------------------------------------------|
| 8001              |                                                                                                    |                                                     |
|                   |                                                                                                    |                                                     |
| Mode1 Mode2       |                                                                                                    |                                                     |
|                   |                                                                                                    |                                                     |
| Refresh Default   |                                                                                                    |                                                     |
|                   | Unit Door Station           8001           Worning: The device will be repooled after group call chalte status.           Mode1         Mode2           Refresh         Default | Unit Door Station  Centre Call No.  Refresh Default |

Table 3-5 Basic parameter description

| Parameter         | Description                                                                                                    |
|-------------------|----------------------------------------------------------------------------------------------------|
| Device Type       | Select Unit Door Station.                                                                                                    |
| VTO No.           | The number of the VTO, which cannot be configured.                                                                                               |
| Group Call        | When you turn on the group call function, the VTO calls the main VTH and the extensions at the same time.                                        |
| Centre Call No.   | The default phone number is 888888+VTS No. when the VTO calls the VTS. You can check the number of the VTS from the <b>Device</b> screen of VTS. |
| Transmission Mode | Mode 1 is selected by default.                                                                                                    |

• Use other VTO as the SIP server.

Figure 3-12 Basic parameter

| Local             |                   |          |                 |        |  |
|-------------------|-------------------|----------|-----------------|--------|--|
|                   |                   |          |                 |        |  |
| Device Type       | Unit Door Station | <b>▼</b> | Centre Call No. | 888888 |  |
| VTO No.           | 8001              |          |                 |        |  |
| Transmission Mode | Mode1 Mode2       |          |                 |        |  |
|                   |                   |          |                 |        |  |
| Confirm           | Refresh           | Default  |                 |        |  |

#### Table 3-6 Basic parameter description

| Parameter         | Description                                                                                                    |
|-------------------|----------------------------------------------------------------------------------------------------|
| Device Type       | Select Unit Door Station.                                                                                                    |
|                   | The number of the VTO.                                                                                                    |
| VTO No.           | <ul> <li>The number must have four digits. The first two digits are 80, and the last two digits start from 01. For example, 8001.</li> <li>If multiple VTOs exist in one unit, the VTO No. cannot be repeated.</li> </ul> |
| Centre Call No.   | The default phone number for the management center is 888888. Keep it as default.                                                                                                    |
| Transmission Mode | Mode 1 is selected by default.                                                                                                    |

• Use the Platform (DSS Express or DSS Pro) as the SIP Server.

| Local             |               |         |                 |        |
|-------------------|---------------|---------|-----------------|--------|
|                   |               |         |                 |        |
| Device Type       | Fence Station |         | Centre Call No. | 888888 |
| Building No.      | 99            |         |                 |        |
| Unit No.          |               |         |                 |        |
| VTO No.           | 8001          |         |                 |        |
| Transmission Mode | Mode1 Mode2   |         |                 |        |
| Confirm           | Refresh D     | Default |                 |        |

Table 3-7 Basic parameter description

| Parameter           | Description                                                                                                    |                                                                                                    |  |
|---------------------|----------------------------------------------------------------------------------------------------|----------------------------------------------------------------------------------------------------|--|
| Device Type         | Select the device type based on the installation position.                                                          |                                                                                                    |  |
| Building No.        | Select the checkbox and<br>then enter the number of<br>the building where the<br>unit door station is<br>installed. | If building and unit are enabled on DSS, enter<br>the building number and unit number on the<br>webpage. The building number, unit number<br>and VTO number must conform to the                  |  |
| Unit No.<br>VTO No. | Select the checkbox and<br>then enter the number of<br>the unit where the unit<br>door station is installed.        | configured parameters on DSS.                                                                                                    |  |
|                     |                                                                                                    | Take room 1001, unit 2, and building 1 as an example. If building number is enabled on the                                                                                                    |  |
|                     | The number of the unit<br>door station.                                                                             | DSS and the unit is not enabled, the room<br>number is "1#1001". If building and unit are both<br>enabled, the room number is "1#2#1001". If<br>building is not enabled, and unit is not enabled |  |
|                     | If multiple VTOs exist in<br>one unit, the VTO No.<br>cannot be repeated.                                           | either, the room number is "1001". For details, see the user manual of DSS.                                                                                                    |  |
| Centre Call No.     | The default phone number default.                                                                                   | is 888888 when the VTO calls the VTS. Keep it as                                                                                                    |  |

Figure 3-13 Basic parameter

| Parameter  |         | Description                    |
|------------|---------|--------------------------------|
| Transmissi | on Mode | Mode 1 is selected by default. |
|            |         | •                              |

Step 3 Click **Confirm**.

## 3.6.3 Adding the VTO

When the Access Controller functions as the SIP Server and you have other VTOs, you need to add other VTOs to the SIP server to make sure they can call each other.

### Procedure

- <u>Step 1</u> On the webpage of the Access Controller, select **Talkback setting** > **VTO No. Management**.
- <u>Step 2</u> Click **Add**, and then configure the VTO.

| Add               |    | ×         |
|-------------------|----|-----------|
|                   |    | P Address |
| Rec No.           |    | 127.0.0.1 |
| Register Password |    |           |
| Build No.         |    |           |
| Unit No.          |    |           |
| IP Address        |    |           |
| Username          |    |           |
| Password          |    |           |
|                   | ОК | Cancel    |

Figure 3-14 Add VTO

Table 3-8 Add VTO configuration

| Parameter | Description                                                                                                  |
|-----------|----------------------------------------------------------------------------------------------------|
| Rec No.   | The number of the added VTO. You can check the number from the <b>Device</b> page on the webpage of the VTO. |

| Parameter                | Description                                                         |  |
|--------------------------|---------------------------------------------------------------------|--|
| Registration<br>Password | Keep it default.                                                    |  |
| Build No.                | Cannot be configured                                                |  |
| Unit No.                 |                                                                     |  |
| IP Address               | The IP address of the added VTO.                                    |  |
| Username                 | The username and password used to log in to the webpage of the adde |  |
| Password                 | VTO.                                                                |  |

Step 3 Click OK.

# 3.6.4 Adding the VTH

When the Access Controller functions as the SIP Server, you can add all VTHs in the same unit to the SIP server to make sure they can call each other.

### **Background Information**

- When there are main VTH and extension, you need to turn on the group call function first and then add main VTH and extension on the **VTH Management** page. For how to turn on the group call function, refer to "3.6.2 Configuring Basic Parameters".
- Extension cannot be added when the main VTHs are not added.

### Procedure

<u>Step 1</u> On the home page, select **Talkback setting** > **Room No. Management**.

Step 2 Add the VTH.

- Add individually
  - 1. Click Add.
  - 2. Configure parameters, and then click **OK**.

Figure 3-15 Add individually

| Add               |          |    | ×       |
|-------------------|----------|----|---------|
| Room No.          |          |    | Nick Na |
| First Name        |          |    |         |
| Last Name         |          |    |         |
| Nick Name         |          |    |         |
| Room No.          |          |    |         |
| Register Type     | public 🔻 |    |         |
| Register Password |          |    |         |
|                   |          | ОК | Cancel  |

#### Table 3-9 Room information

| Parameter           | Description                                                                                                    |  |
|---------------------|----------------------------------------------------------------------------------------------------|--|
|                     | Enter the room number of the VTH.                                                                                                    |  |
| Room No.            | <ul> <li>The room number consists of 1-5 digits, and must conform to the configured room number on the VTH.</li> <li>When there are main VTH and extensions, the room number of main VTH ends with -0 and the room number of extension ends with -1, -2 or -3. For example, the main VTH is 101-0, and the room number of the extension is 101-1, 101-2</li> <li>If the group call function is not turned on, room number in the format of 9901-xx cannot be set.</li> </ul> |  |
| First Name          |                                                                                                    |  |
| Last Name           | Enter the name of the VTH to help you differentiate VTHs.                                                                                                    |  |
| Nick Name           |                                                                                                    |  |
| Register Type       | Keen them as defaults                                                                                                    |  |
| Registered Password |                                                                                                    |  |

- Add in batches
  - 1. Click Batch Add
  - 2. Configure the parameters.

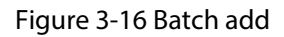

| Unit Layer Amount 5    | Room Amount in One Layer |
|------------------------|--------------------------|
|                        | 4                        |
| First Floor Number 101 | Second Floor Number      |
|                        | 201                      |
| Add                    |                          |

#### Table 3-10 Batch add

| Parameter                | Description                                                                                                    |
|--------------------------|----------------------------------------------------------------------------------------------------|
| Unit Layer Amount        | The number of floors of the building (ranging from 1 to 99).                                                                     |
| Room Amount in One Layer | The number of rooms on each floor, which ranges from 1 to 99.                                                                    |
| First Floor Number       | The first room on the first floor.                                                                                               |
| Second Floor Number      | The first room on the second floor, which equals the first<br>room on the first floor plus the number of rooms on each<br>floor. |

# 3.6.5 Adding the VTS

When the Access Controller functions as the SIP Server, you can add VTSs to the SIP server to make sure they can call each other.

#### Procedure

- <u>Step 1</u> On the Homepage, select **Talkback setting** > **VTS Management**.
- <u>Step 2</u> Click **Add** and set parameters.

| Add               |                 |    | ×         |
|-------------------|-----------------|----|-----------|
|                   |                 |    | IP Addres |
| VTS No.           |                 |    |           |
|                   |                 |    |           |
| Register Password |                 |    |           |
| IP Address        | 100 - 1 - 1 - 1 |    |           |
|                   |                 |    |           |
|                   |                 | ОК | Cancel    |

#### Figure 3-17 VTS management

Table 3-11 VTS parameters

| Parameter             | Description                                                                                  |
|-----------------------|----------------------------------------------------------------------------------------------|
| VTS No.               | The number of the VTS, which can have up to 9 digits.                                        |
| Registration Password | Registration password is the login password of the VTS. We recommend you keep it as default. |
| IP Address            | The IP address of the VTS.                                                                   |

Step 3 Click **OK**.

### **3.6.6 Viewing Device Status**

When the Access Controller works as the SIP Server, you can view the status of devices that are connected the SIP server.

On the Homepage, select **Talkback setting** > **Status**.

## 3.6.7 Viewing Call Logs

View all the record of outgoing calls and incoming calls.

On the Homepage, select **Talkback setting** > **Call**.

# 3.7 Personalization

Configure themes and add video or image resources to the Access Controller.

## 3.7.1 Adding Resources

Add images or videos to be displayed on the standby screen of the Access Terminal.

### Procedure

<u>Step 1</u> On the home page, select **Personalization** > **Ad Resources**.

| Ad Resources                   |                                                      |                     |
|--------------------------------|------------------------------------------------------|---------------------|
| Video<br>Supports AVI,DAV,MP4. | . Video size must be less than 20M. The minimum reso | olution is 352*288. |
| No.                            | Name                                                 | Delete              |
|                                | No data                                              |                     |
| Picture                        |                                                      |                     |
| Supports PNG, JPG, BMP         | . Image size must be less than 2M. The minimum reso  | lution is 352*288.  |
|                                | +                                                    |                     |

Figure 3-18 Add resources

<u>Step 2</u> Add videos or images.

- Add videos.
  - 1. Click Add.
  - 2. Click **Browse**, select the video file, and then click **Next**.
    - You can upload up to 5 video files.
    - Supports FLV, AVI, ASF, DAV, PS, TS, MP4. Video size must be less than 20 M.
    - Only supports FireFox and the latest version of Chrome to upload video files.
  - 3. Click **OK**.
- Add images
  - 1. Click +.

2. Select image from the local and upload it.

 $\square$ 

- ♦ You can upload up to 10 images.
- Supports PNG, JPG, BMP. Image size must be less than 2 M.

### **Related Operations**

Click to delete uploaded images or videos.

Videos and images in use cannot be deleted.

• Click 💽 to preview the uploaded image.

## 3.7.2 Configuring Themes

### Procedure

<u>Step 1</u> On the homepage, select **Personalization** > **Personalization**.

<u>Step 2</u> Select the theme.

- General Mode: Displays the face image in full screen.
- Ad Mode 1: The upper area displays the advertisements, and the lower area displays the time and the face detection box.
- Ad Mode 2: The upper area displays the time and the face detection box., and the lower area displays the advertisements.

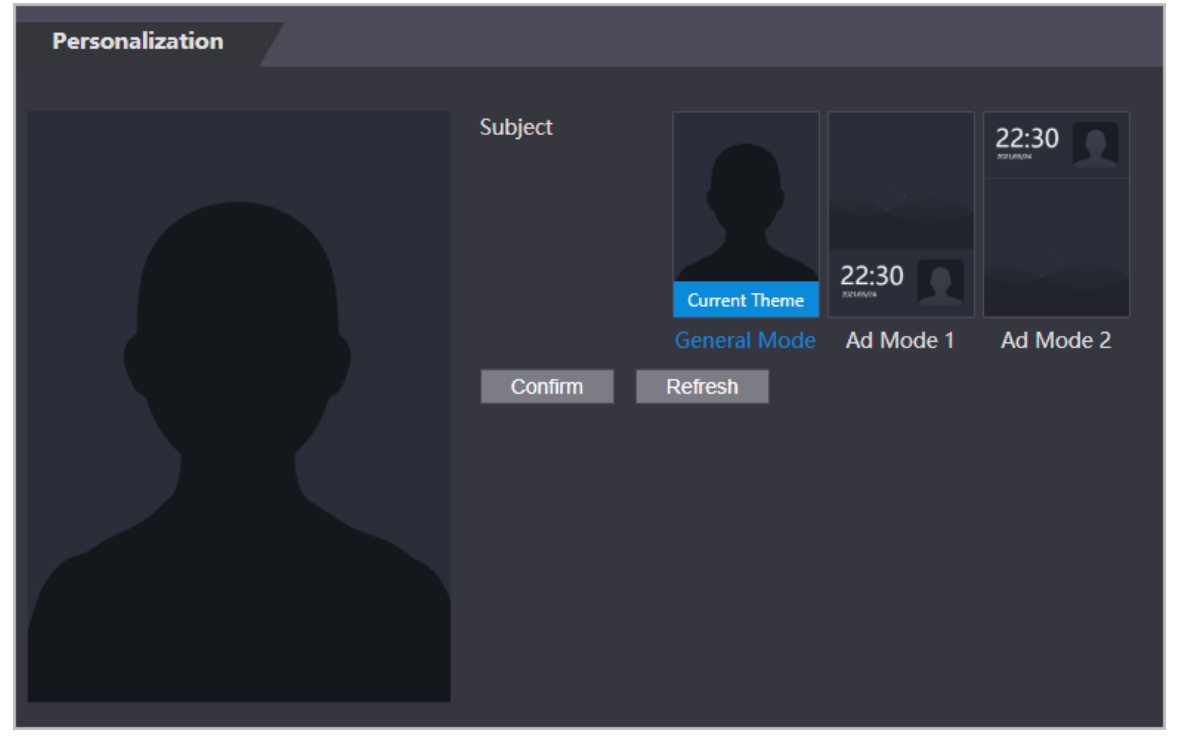

Figure 3-19 Theme

<u>Step 3</u> Select the voice prompt for successful identity verification.

<u>Step 4</u> Set advertisement display.

1. Select Ad mode 1 or Ad mode 2, and then select Advertisement.

#### Figure 3-20 Ad mode

| Subject                       |                  | 22·30<br>Current Theme | 22:30             |            |
|-------------------------------|------------------|------------------------|-------------------|------------|
|                               | General Mode     | Ad Mode 1              | Ad Mode 2         |            |
| Custom Content                | Advertiseme      | ent 🕜 Greeting         | js                |            |
| Display Settings<br>Time Plan | Original     Add | Full Screen            |                   |            |
| No.                           | Ad Name          | Туре                   | Time Section      | Modify     |
| 1                             | ad1              | Picture(5Se<br>cond)   | 03:00:00-23:59:59 | <b>/</b> × |
| Confirm                       | Refresh          |                        |                   |            |

- 2. Select the display mode.
  - Original: Plays the image and video in the original size.
  - Full Screen: Plays the image and video in full screen.
- 3. Click Add to add time schedules.

You can add up to 10 schedules.

- 4. Enter the name of the advertisement,
- 5. Select the time section, type and file.
- 6. Enter the duration, and then click **OK**.

Set the duration for a single picture when pictures are played in a loop. The duration ranges from 1 s to 20 s and it is 5 s by default.

7. Select the type and the file.

| Add            |                   |                          | ×      |
|----------------|-------------------|--------------------------|--------|
| Ad Name        | ad01              |                          |        |
| Time Section   | © <b>16:00:00</b> | - <mark>23</mark> :59:59 |        |
| Туре           | Picture Video     |                          |        |
| Duration(Sec.) | 5                 | (1-20)                   |        |
| Select File    |                   |                          |        |
|                |                   |                          |        |
|                |                   | ОК                       | Cancel |
|                |                   |                          |        |

Figure 3-21 Add time schedules

8. Select the added time schedule, and then click **OK**.

<u>Step 5</u> Configure greetings.

- 1. Select Greetings from the Custom Content.
- 2. Select the template.
- 3. Enter the title and subtitle.

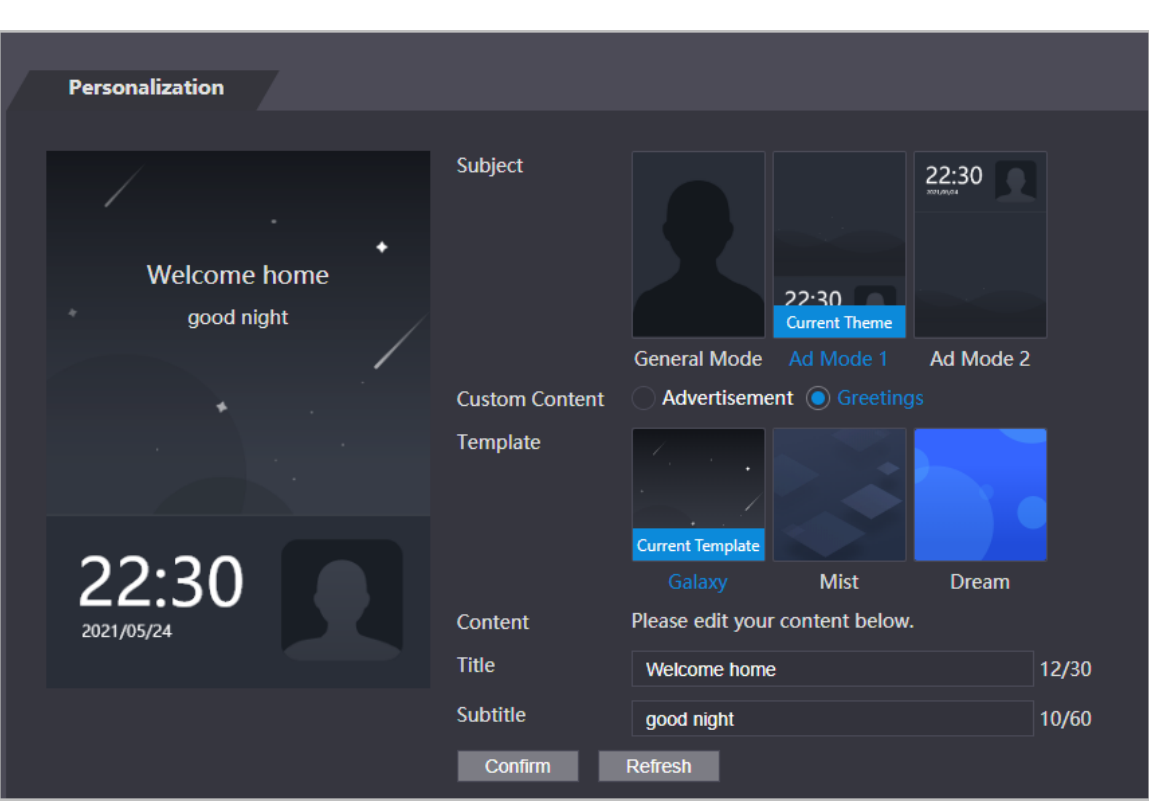

Figure 3-22 Greetings

4. Click **Confirm**.

## 3.8 Configuring Time Schedules

Configure time sections and holiday plans, and then you can define when a user has the permissions to unlock doors.

## **3.8.1 Configuring Time Sections**

You can configure up to 128 groups (from No.0 through No.127) of time section. In each group, you need to configure door access schedules for a whole week. A user can only unlock the door during the scheduled time.

- <u>Step 1</u> Log in to the webpage.
- <u>Step 2</u> Select **Time Section** > **Time Section**.
- Step 3 Click Add.

| Add              | Add Detele        |                  |                 | ×        |
|------------------|-------------------|------------------|-----------------|----------|
| No.              | 0                 | Name             |                 |          |
| Sunday           | Monday T          | uesday Wednesday | Thursday Friday | Saturday |
| 🛃 Enable         | Time Section:     | 00:00:00         | - () 23:59:59   |          |
| Enable           | Time Section:     | 00:00:00         | - () 00:00:00   |          |
| Enable           | Time Section:     | 00:00:00         | - () 00:00:00   |          |
| Enable           | Time Section:     | 00:00:00         | - 🕓 00:00:00    |          |
| Apply            | to the whole week |                  |                 |          |
| na in<br>Setting |                   |                  | 0               | K Cancel |

Figure 3-23 Time section parameters

<u>Step 4</u> Enter No. and name for the time section.

- No.: Enter the number of the time. It ranges from 0 through 127.
- **Name** : Enter a name for each time section. You can enter a maximum of 32 characters (contain number, special characters and English characters).
- $\square$

You can configure up to four time sections for a single day.

- <u>Step 5</u> Configure time sections for each day.
- <u>Step 6</u> (Optional) Click **Apply to the whole week** to copy the configuration to the rest of days.
- Step 7 Click **OK**.

### 3.8.2 Configuring Holiday Groups

Set time sections for different holiday groups. You can configure up to 128 holiday groups (from No.0 through No.127). and up to 16 time sections for a single holiday group. Users can unlock doors in the defined time sections.

- <u>Step 1</u> Log in to the webpage.
- <u>Step 2</u> Select **Time Section** > **Holiday Group** > **Config**.
- Step 3 Click Add.

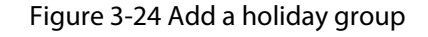

| Add              |                |                       |           |         |                  |            | ×            |
|------------------|----------------|-----------------------|-----------|---------|------------------|------------|--------------|
|                  | Holiday Name   | national day          |           |         |                  |            |              |
| ş ca c <b>up</b> | Time Section   | iii 2022-             | 06-08     |         | 2022-06-09       |            |              |
|                  |                |                       |           |         |                  |            |              |
|                  |                |                       |           |         |                  | OK         | Cancel       |
| Step 4           | Set the name a | nd the time for       | the holic | lay gro | oup.             |            |              |
|                  | Holiday Na     | <b>me</b> : Enter the | name of t | he hol  | iday group. Ente | r a name f | or each time |

- Holiday Name : Enter the name of the holiday group. Enter a name for each time section. You can enter a maximum of 32 characters (contain numbers, special characters and English characters).
- **Time Section** : Select the start time and end time of the holiday.

| <u>Step 5</u> | Click <b>OK</b> |
|---------------|-----------------|
|               | $\square$       |

You can add multiple holidays in a holiday group.

Step 6 Click OK.

## 3.8.3 Configuring Holiday Plans

Assign the configured holiday groups to the holiday plans. Users can only unlock the door in the defined time in the holiday plan.

- <u>Step 1</u> Log in to the webpage.
- <u>Step 2</u> Select **Time Section** > **Holiday Plan Config**.
- Step 3 Click Add.

Figure 3-25 Add holiday plan

| Add               |               |            |              |    | ×      |
|-------------------|---------------|------------|--------------|----|--------|
|                   |               |            |              |    |        |
| No.               | 1             | Name       |              |    |        |
| Holiday Group No. | 1             | -          |              |    |        |
| Holiday Period    |               |            |              |    |        |
| 🛃 Enable          | Time Section: | 00:00:00   | - 🕓 23:59:59 |    |        |
| 🛃 Enable          | Time Section: | 00:00:00   | - © 00:00:00 |    |        |
| Enable            | Time Section: | 00:00:00   | - © 00:00:00 |    |        |
| Enable            | Time Section: | © 00:00:00 | - 🕓 00:00:00 |    |        |
|                   |               |            |              |    |        |
|                   |               |            |              | ОК | Cancel |

- <u>Step 4</u> Enter a number and name for the holiday plan.
  - No.: Enter a section number. It ranges from 0 through 127.
  - **Name** : Enter a name for each time section. You can enter a maximum of 32 characters (contain numbers, special characters and English characters).
- <u>Step 5</u> In the **Holiday Group No.** list, select the number of the defined holiday group.

 $\square$ 

Select **255** if you do not want to select a holiday group.

- <u>Step 6</u> In the **Holiday Period** area, configure time sections in the holiday group. You can configure up to four time sections.
- Step 7 Click OK.

### 3.9 Data Capacity

You can see how many users, cards and face images that the Access Controller can store.

Log in to the webpage and select Data Capacity.

## 3.10 Configuring Video and Image

Configure video and image parameters, such as stream and brightness.

### **Background Information**

We recommend you use the default parameters in this section.

## 3.10.1 Configuring Videos

On the home page, select **Video Setting**, and then configure the video stream, status, image and exposure.

- Video Standard: Select NTSC.
- Channel Id: Channel 1 is for configurations of visible light image. Channel 2 is for configurations of infrared light image.
- Default: Restore to defaults settings.
- Capture: Take a snapshot of the current image.

 $\square$ 

PAL video standard is 25 fps and the NTSC video standard is 30 fps.

### 3.10.1.1 Configuring Channel 1

- <u>Step 1</u> Select Video Setting > Video Setting.
- <u>Step 2</u> Select **1** from the **Channel No.** list.
- <u>Step 3</u> Configure the date rate.

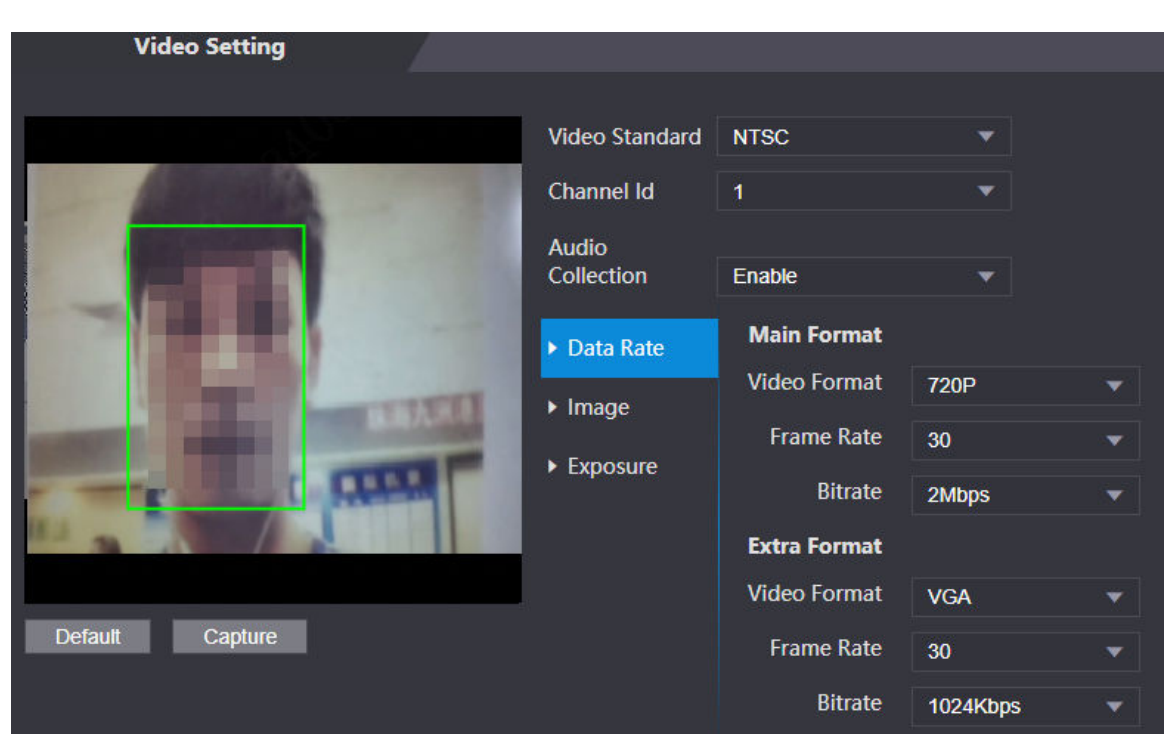

Figure 3-26 Date rate

Table 3-12 Date rate description

| Parameter    |              | Description                                                                                                    |  |  |
|--------------|--------------|----------------------------------------------------------------------------------------------------|--|--|
|              | Video Format | When the Access Controller functions as the<br>a VTO and connects the VTH, the acquired<br>stream limit of VTH is 720p.When resolution<br>is changed to 1080p, the call and monitor<br>function might be affected. |  |  |
| Main Format  | Frame Rate   | The number of frames (or images) per second. The frame rate range is 1–25 fps.                                                                                                    |  |  |
|              | Bitrate      | It indicates the amount of data transmitted<br>over an internet connection in a given<br>amount of time. Select a proper bandwidth<br>based on your network speed.                                                 |  |  |
|              | Video Format | The sub-stream supports D1, VGA and QVGA.                                                                                                    |  |  |
| Extra Stream | Frame Rate   | The number of frames (or images) per second. The frame rate range is 1–25 fps.                                                                                                    |  |  |
|              | Bitrate      | It indicates the amount of data transmitted<br>over an internet connection in a given<br>amount of time.                                                                                                    |  |  |

<u>Step 4</u> Configure the image.

| Video Setting   |                                                                                             |                                                      |                                                                                                    |                |
|-----------------|---------------------------------------------------------------------------------------------|------------------------------------------------------|----------------------------------------------------------------------------------------------------|----------------|
| Video Setting   | Video Standard<br>Channel Id<br>Audio<br>Collection<br>> Data Rate<br>> Image<br>> Exposure | NTSC<br>1<br>Enable<br>Brightness<br>Contrast<br>Hue | <ul> <li></li> <li></li> &lt;</ul> | 50<br>50<br>50 |
| 82              |                                                                                             | Saturation<br>SceneMode                              | Auto                                                                                                    | 50<br>▼        |
| Default Capture |                                                                                             | Day/Night<br>Mode                                    | Colorful                                                                                                    | •              |
|                 |                                                                                             | BackLight Mode                                       | Wide dynamic                                                                                                    | •              |
|                 |                                                                                             |                                                      |                                                                                                    | 30             |
|                 |                                                                                             | Mirror                                               | Enable O Disa                                                                                                    | ble            |
|                 |                                                                                             | Flip                                                 | 🕖 Enable 💿 Disa                                                                                                    | ble            |

### Figure 3-27 Image

Table 3-13 Image description

| Parameter  | Description                                                                                                    |
|------------|----------------------------------------------------------------------------------------------------|
| Brightness | Brightness is the relative lightness or darkness of a particular color.<br>The larger the value is, the brighter the image will be.                                                                                                    |
| Contrast   | Contrast is the difference in the luminance or color that makes an object distinguishable. The larger the contrast value is, the greater the color contrast will be.                                                                                                    |
| Hue        | Refers to the strength or saturation of a color. It describes the color intensity, or how pure it is.                                                                                                    |
| Saturation | Color saturation indicates the intensity of color in an image. As the saturation increases, the color appears stronger, for example being more red or more blue.                                                                                                    |
|            | The saturation value does not change image brightness.                                                                                                    |
| Scene Mode | <ul> <li>The image hue is different in different scene mode.</li> <li>Close : Scene mode function is turned off.</li> <li>Auto : The system automatically adjusts the scene mode based on the photographic sensitivity.</li> <li>Sunny : In this mode, image hue will be reduced.</li> <li>Night : In this mode, image hue will be increased.</li> </ul> |

| Parameter      | Description                                                                                                    |
|----------------|----------------------------------------------------------------------------------------------------|
|                | Day/Night mode affects light compensation in different situations.                                                                                                    |
| Day/Night      | <ul> <li>Auto : The system automatically adjusts the day/night mode based on the photographic sensitivity.</li> <li>Colorful : In this mode, images are colorful.</li> <li>Black and white : In this mode, images are in black and white.</li> </ul>                                                                                                    |
| Backlight Mode | <ul> <li>Close : Backlight compensation is turned off.</li> <li>Backlight : Backlight compensation automatically brings more light to darker areas of an image when bright light shining from behind obscures it.</li> <li>Wide dynamic : The system dims bright areas and compensates for dark areas to create a balance to improve the overall image quality.</li> <li>Inhibition : Highlight compensation (HLC) is a technology used in CCTV/IP security cameras to deal with images that are exposed to lights like headlights or spotlights. The image sensor of the camera detects strong lights in the video and reduces exposure in these spots to enhance the overall quality of the image.</li> </ul> |
| Mirror         | When the function is turned on, images will be displayed with the left and right side reversed.                                                                                                    |
| Flip           | When this function is turned on, images can be flipped over.                                                                                                    |

Step 5 Configure the exposure parameters.

| Figure  | 3-28 | Exposure |
|---------|------|----------|
| - igaic | 5 20 | Exposure |

| Video Setting                                                                                                    |                |               |          |                |
|----------------------------------------------------------------------------------------------------|----------------|---------------|----------|----------------|
|                                                                                                    | Video Standard | NTCO          |          |                |
|                                                                                                    | video Standard | NISC          |          |                |
| A REAL PROPERTY AND A REAL PROPERTY AND A REAL | Channel Id     | 1             | •        |                |
| and the second second se                                                                                                    | Audio          | Fachle        |          |                |
|                                                                                                    | Collection     | Enable        | ×        |                |
|                                                                                                    | Data Rate      | Anti-flicker  | Outdoor  | <b>*</b>       |
| A DESCRIPTION OF TAXABLE                                                                                                    | ► Image        | Exposure Mode | Manual   | <b>*</b>       |
|                                                                                                    | Exposure       | Shutter       | Customiz | ed Range 🔻     |
| Carl Carlos                                                                                                    |                | Shutter       | 0~       | 20 (0~33.33)ms |
|                                                                                                    |                | Gain          | 0~       | 80 (0~100)     |
| Default Capture                                                                                                    |                | Exposure Comp |          | 50             |
|                                                                                                    |                | 3D NR         |          | Disable        |
|                                                                                                    |                | Grade         |          | 50             |

| Parameter                | Description                                                                                                    |
|--------------------------|----------------------------------------------------------------------------------------------------|
|                          | Set anti-flicker to reduce flicker and reduce uneven colors or exposure.                                                                                                    |
| Anti-flicker             | <ul> <li>50Hz : When the mains power supply is 50 Hz, the exposure is automatically adjusted to prevent the appearance of horizontal lines.</li> <li>60Hz : When the mains power supply is 60 Hz, the exposure is automatically adjusted to reduce the appearance of horizontal lines.</li> <li>Outdoor : When Outdoor is selected, the exposure mode can be switched.</li> </ul> |
|                          | You can set the exposure to adjust image brightness.                                                                                                    |
|                          | • Auto : The Access Controller automatically adjusts the brightness of images.                                                                                                    |
| Exposure Mode            | • Shutter Priority : The Access Terminal will adjust image brightness according to shutter exposure range. If the image brightness is not enough and the shutter value has reached its upper or lower limit, the Access Controller will adjust the gain value automatically for ideal brightness level.                                                                           |
|                          | <ul> <li>Manual : You can configure gain and shutter value manually to adjust<br/>image brightness.</li> </ul>                                                                                                    |
|                          | <ul> <li>When you select <b>Outdoor</b> from the <b>Anti-flicker</b> list, you can select <b>Shutter Priority</b> as the exposure mode.</li> <li>Exposure mode might differ depending on different models of Access Controller.</li> </ul>                                                                                                    |
| Shutter                  | Shutter is a component that allows light to pass for a determined period.<br>The higher the shutter speed, the shorter the exposure time, and the<br>darker the image.                                                                                                    |
| Gain                     | When the gain value range is set, video quality will be improved.                                                                                                    |
| Exposure<br>Compensation | You can make a photo brighter or darker by adjusting exposure compensation value.                                                                                                    |
| 3D NR                    | When 3D Noise Reduction (RD) is turned on, video noise can be reduced                                                                                                    |
| Grade                    | to ensure high definition videos.<br>You can set its grade when this function is turned on.                                                                                                    |

#### Table 3-14 Exposure parameter description

### 3.10.1.2 Configuring Channel 2

### Procedure

- <u>Step 1</u> Select Video Setting > Video Setting.
- <u>Step 2</u> Select 2 from the **Channel No.**.
- <u>Step 3</u> Configure the video status.

We recommend you turn on the WDR function when the face is in back-lighting.

### Figure 3-29 Image

| Video Setting                                                                                                    |                |                |                  |    |
|----------------------------------------------------------------------------------------------------|----------------|----------------|------------------|----|
|                                                                                                    |                |                |                  |    |
|                                                                                                    | Video Standard | PAL            |                  |    |
| Concession of the local division of the local division of the loca | Channel Id     | 2              | ▼                |    |
|                                                                                                    | Audio          |                |                  |    |
|                                                                                                    | Collection     | Enable         | ▼                |    |
| C. WINTER                                                                                                    | ▶ Image        | Brightness     |                  | 50 |
|                                                                                                    | Exposure       | Contrast       |                  | 50 |
|                                                                                                    |                | BackLight Mode | Wide dynamic 🛛 🔻 |    |
|                                                                                                    |                |                |                  | 30 |
|                                                                                                    |                |                |                  |    |
| Default                                                                                                    |                |                |                  |    |

Table 3-15 Image description

| Parameter      | Description                                                                                                    |
|----------------|----------------------------------------------------------------------------------------------------|
| Brightness     | Brightness is the relative lightness or darkness of a particular color.<br>The larger the value is, the brighter the image will be.                                                                                                    |
| Contrast       | Contrast is the difference in the luminance or color that makes an object distinguishable. The larger the contrast value is, the greater the color contrast will be.                                                                                                    |
| Backlight Mode | <ul> <li>Close : Back-light compensation is turned off.</li> <li>Backlight : Black-light compensation automatically brings more light to darker areas of an image when bright light shining from behind obscures it.</li> <li>Wide dynamic : The system dims bright areas and compensates for dark areas to ensure to create a balance to improve the overall image quality.</li> <li>Inhibition : Highlight compensation (HLC) is a technology used in CCTV/IP security cameras to deal with images that are exposed to lights like headlights or spotlights. The image sensor of the camera detects strong lights in the video and reduce exposure in these spots to enhance the overall quality of the image.</li> </ul> |

Step 4 Configure the exposure parameters.

### Figure 3-30 Exposure parameter

| Video Setting          |                |               |         |         |
|------------------------|----------------|---------------|---------|---------|
|                        |                |               |         |         |
|                        | Video Standard | PAL           | •       |         |
| No.                    | Channel Id     | 2             | -       |         |
|                        | Audio          |               |         |         |
|                        | Collection     | Enable        | •       |         |
| The William Providence | ► Image        | Anti-flicker  | Outdoor | ▼.      |
|                        | ► Exposure     | Exposure Mode | Auto    | ▼       |
|                        |                | Exposure Comp |         | 50      |
|                        |                | 3D NR         |         | Disable |
|                        |                | Grade         |         | 50      |
| Default                |                |               |         |         |

| Parameter     | Description                                                                                                    |  |
|---------------|----------------------------------------------------------------------------------------------------|--|
| Anti-flicker  | Set anti-flicker to reduce flicker and decrease or eliminate uneven colors or exposure.                                                                                                    |  |
|               | <ul> <li>50Hz : When the mains power supply is 50 Hz, the exposure is automatically adjusted to prevent the appearance of horizontal lines.</li> <li>60 Hz : When the mains power supply is 60 Hz, the exposure is automatically adjusted to reduce the appearance of horizontal lines.</li> <li>Outdoor : When Outdoor is selected, the exposure mode can be switched.</li> </ul>                                                                                                    |  |
| Exposure Mode | <ul> <li>You can set the exposure to adjust image brightness.</li> <li>Auto : The Access Controller automatically adjusts the brightness of images.</li> <li>Shutter Priority : The Access Terminal will adjust image brightness according to shutter exposure range. If the image brightness is not enough and the shutter value has reached its upper or lower limit, the Access Controller will adjust the gain value automatically for ideal brightness level.</li> <li>Manual : You can configure gain and shutter value manually to adjust image brightness.</li> <li>When you select Outdoor from the Anti-flicker list, you can select Shutter Priority as the exposure mode.</li> </ul> |  |
|               | <ul> <li>Exposure model might differ depending on different models<br/>of Access Controller.</li> </ul>                                                                                                    |  |

Table 3-16 Exposure parameter description

| Parameter             | Description                                                                                                    |  |
|-----------------------|----------------------------------------------------------------------------------------------------|--|
| Shutter               | Shutter is a device that allows light to pass for a determined period.<br>The higher the shutter speed, the shorter the exposure time, and<br>the darker the image. |  |
| Gain                  | When the gain value range is set, video quality will be improved.                                                                                                   |  |
| Exposure Compensation | You can make a photo brighter or darker by adjusting exposure compensation value.                                                                                   |  |
| 3D NR                 | When 3D Noise Reduction (RD) is turned on, video noise can be reduced to ensure high definition videos.<br>You can set its grade when this function is turned on.   |  |
| Grade                 |                                                                                                    |  |

### 3.10.2 Setting the Volume

You can adjust the volume of the speaker.

#### Procedure

- <u>Step 1</u> Log in to the webpage.
- <u>Step 2</u> Select Video Setting > Volume Setting.
- <u>Step 3</u> Drag the slider the adjust the volume.
- Step 4 Click **OK**.

### 3.10.3 Configuring Local Coding

Configure the monitoring area on the VTO, and the VTH can provide a real-time monitoring screen.

### Background Information

 $\square$ 

To avoid video data loss, we recommend you turn on the local coding function when the VTO is connected to VTH.

#### Procedure

- <u>Step 1</u> Select Video & Audio > Local Coding.
- <u>Step 2</u> Select **Enable** to turn on the function.
- Step 3 Click **OK**.

### 3.10.4 Configuring Image Mode

Select the image mode based on the installation site of Access Controller.

#### Procedure

<u>Step 1</u> On the home page, select **Video Setting** > **Image Mode**.

<u>Step 2</u> Select image mode according to the installation location of the Access Controller.

- Indoor: The Access Controller is installed indoor such as offices. The artificial light is even across the room and there is no daylight.
- Outdoor: The Access Controller is installed outdoor and the daylight is bright and even.

• Other: The human face is in back-lighting, which makes the face dim. We recommend you select other mode to make it easier for the Access Controller to detect.

Step 3 Click OK.

## 3.11 Configuring Face Detection

You can configure human face related parameters on this interface to increase the accuracy of the face recognition.

- <u>Step 1</u> Log in to the webpage.
- Step 2 Select Face Detect.

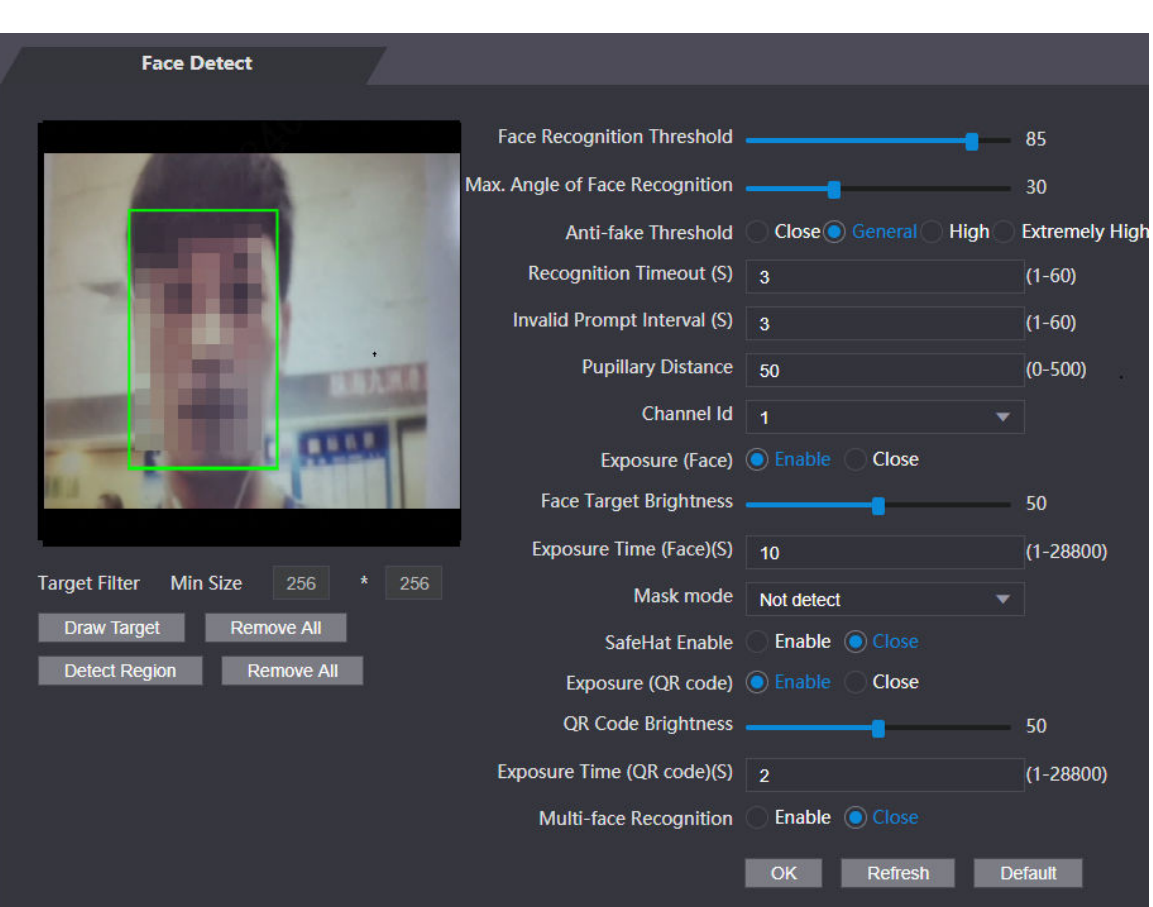

Figure 3-31 Face detect

<u>Step 3</u> Configure the parameters.

| Parameter                      | Description                                                                                                    |
|--------------------------------|----------------------------------------------------------------------------------------------------|
| Face Recognition Threshold     | Adjust the face recognition accuracy. Higher threshold means higher accuracy.                                                                                                    |
| Max. Angle of Face Recognition | Set the maximum face pose angle for face detection. Larger value means larger face angle range. If the face pose angle is out of the defined range, the face detection box will not appear. |

Table 3-17 Description of face detection parameters

| Parameter                   | Description                                                                                                    |  |
|-----------------------------|----------------------------------------------------------------------------------------------------|--|
|                             | Avoid false face recognition when people using a photo,<br>video, mask or a different substitute for an authorized<br>person's face.                                                                                                    |  |
| Anti-fake Threshold         | <ul> <li>Close: Turns off this function.</li> <li>General: Normal level of anti-spoofing detection means higher door access rate for people with face masks.</li> <li>High: Higher level of anti-spoofing detection means higher accuracy and security.</li> <li>Extremely High: Extremely high level of anti-spoofing detection means extremely high accuracy and security.</li> </ul>                                                          |  |
| Recognition Timeout (S)     | If a person with access permission has their face successfully<br>recognized, the Access Controller will prompt face<br>recognition success. You can enter the prompt interval time.                                                                                                    |  |
| Invalid Prompt Interval (S) | If a person without access permission attempts to unlock the<br>door for several times in the defined interval, the Access<br>Controller will prompt face recognition failure. You can enter<br>the prompt interval time.                                                                                                    |  |
| Pupillary Distance          | Face images require desired pixels between the eyes (called pupillary distance) for successful recognition. The default pixel is 45. The pixel changes according to the face size and the distance between faces and the lens. If an adult is 1.5 meters away from the lens, the pupillary distance can be 50 px–70 px.                                                                                                    |  |
| Channel Id                  | 1 is for the white light camera and 2 is for the IR light camera.                                                                                                    |  |
| Exposure (Face)             | After face exposure is enabled, human faces will be clearer when the Access Controller is installed outdoors.                                                                                                    |  |
| Face Target Brightness      | The default value is 50. Adjust the brightness as needed.                                                                                                    |  |
| Exposure Time               | After a face is detected, the Access Controller will give out<br>light to illuminate the face, and the Access Controller will not<br>give out light again until the interval you set has passed.                                                                                                    |  |
| Mask Mode                   | <ul> <li>No detect : Mask is not detected during face recognition.</li> <li>Mask reminder : Mask is detected during face recognition. If the person does not wear a mask, the system will give them a reminder to wear masks, and access is allowed.</li> <li>Mask intercept : Mask is detected during face recognition. If a person is not wearing a mask, the system will give them a reminder to wear masks, and access is denied.</li> </ul> |  |
| SafeHat Enable              | Detects whether people wear safe hats.                                                                                                    |  |
| Exposure (QR code)          | When the Access Controller is installed outdoors, the QR code will be clearer based on the defined QR code brightness when you scan it.                                                                                                    |  |
| QR code Brightness          |                                                                                                    |  |

| Parameter                   | Description                                                                                                    |  |
|-----------------------------|----------------------------------------------------------------------------------------------------|--|
| Exposure Time (QR code) (S) | After a QR code is scanned, the Access Controller will give<br>out light to illuminate the QR code, and the Access Controller<br>will not give out light again until the defined exposure time<br>has passed. |  |
| Multi-face Recognition      | Supports detecting 6 face images at the same time, and the unlock combinations mode becomes invalid. The door is unlocked after any one of them gain access.                                                  |  |
| Draw Target                 | <ul> <li>Click <b>Draw Target</b>, and then draw the minimum face detection frame.</li> <li>Click <b>Remove All</b>, and you can remove all the frames you drew.</li> </ul>                                   |  |
| Detect Region               | <ul> <li>Click <b>Detect Region</b>, move your mouse, and you can adjust the face detection region.</li> <li>Click <b>Remove All</b>, and you can remove all the detection regions.</li> </ul>                |  |

<u>Step 4</u> Draw the face detection box.

#### 1. Click Draw Target,

2. Draw a rectangle by dragging the mouse and then release the left mouse button.

The target in the defined area will be detected.

#### <u>Step 5</u> Draw the target size.

#### 1. Click Draw target

2. Right-click to draw the face recognition box to define the minimum size of detected face.

Only when the size of the face is larger than the defined size, the face can be detected by the Access Controller.

Step 6 Click OK.

## **3.12 Configuring Network**

## **3.12.1 Configuring TCP/IP**

You need to configure IP address of Access Controller to make sure that it can communicate with other devices.

- <u>Step 1</u> Select **Network Setting** > **TCP/IP**.
- <u>Step 2</u> Configure parameters.

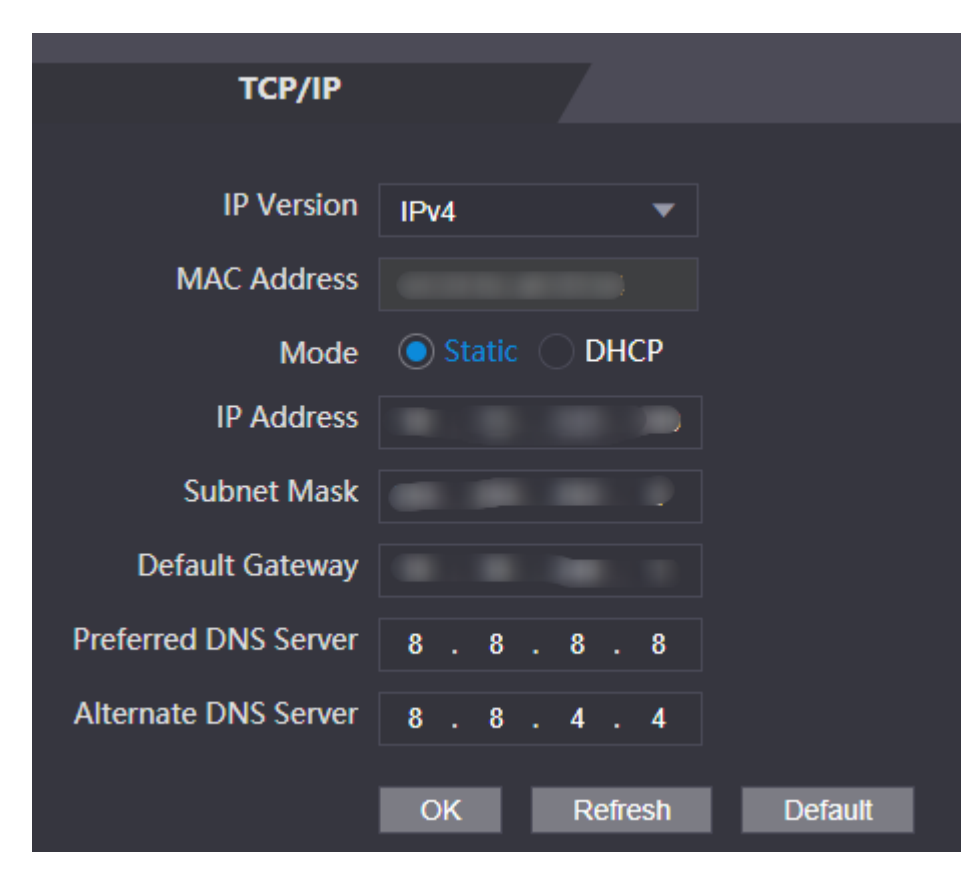

Figure 3-32 TCP/IP

Table 3-18 Description of TCP/IP

| Parameter       | Description                                                                                                    |  |
|-----------------|----------------------------------------------------------------------------------------------------|--|
| IP Version      | IPv4                                                                                                    |  |
| MAC Address     | MAC address of the Access Controller.                                                                                                    |  |
| Mode            | <ul> <li>Static : Manually enter IP address, subnet mask, and gateway.</li> <li>DHCP : It stands for Dynamic Host Configuration Protocol.<br/>When DHCP is turned on, the Access Controller will<br/>automatically be assigned with IP address, subnet mask, and<br/>gateway.</li> </ul> |  |
| IP Address      | If you select static mode, configure the IP address, subnet mask                                                                                                    |  |
| Subnet Mask     | and gateway.                                                                                                    |  |
| Default Gateway |                                                                                                    |  |
|                 | IP address and gateway must be on the same network segment.                                                                                                    |  |
| Preferred DNS   | Set IP address of the preferred DNS server.                                                                                                    |  |
| Alternate DNS   | Set IP address of the alternate DNS server.                                                                                                    |  |

Step 3 Click **OK**.
## 3.12.2 Configuring Ports

You can limit access to the Access Controller at the same through web, desktop client and phone. Procedure

- <u>Step 1</u> Select **Network Setting** > **Port**.
- <u>Step 2</u> Configure port numbers.

Figure 3-33 Configure ports

| Port           |            |              |
|----------------|------------|--------------|
|                |            |              |
| Max Connection | 1000       | (1~1000)     |
| TCP Port       | 37777      | (1025~65535) |
| HTTP Port      | 80         | (1~65535)    |
| HTTPS Port     | 443        | (1~65535)    |
| RTSP Port      | 554        | (1~65535)    |
|                | OK Refresh | Default      |
|                | Koncon     | Doladit      |

 $\square$ 

Except **Max Connection** and **RTSP Port**, you need to restart the Access Controller to make the configurations effective after you change other parameters.

| Parameter      | Description                                                                                                    |
|----------------|----------------------------------------------------------------------------------------------------|
| Max Connection | You can set the maximum number of clients (such as web,<br>desktop client and phone) that can access the Access<br>Terminal at the same time.  |
| TCP Port       | Default value is 37777.                                                                                                    |
| HTTP Port      | Default value is 80. If you want to change the port number,<br>add the new port number after the IP address when you log<br>in to the webpage. |
| HTTPS Port     | Default value is 443.                                                                                                    |
| RTSP Port      | Default value is 554.                                                                                                    |

Step 3 Click **OK**.

## 3.12.3 Configuring Automatic Registration

The Access Controller reports its address to the designated server so that you can get access to the Access Controller through the management platform.

#### Procedure

- <u>Step 1</u> On the home page, select **Network Setting** > **Register**.
- <u>Step 2</u> Enable the automatic registration function and configure the parameters.

| Register      |            |         |
|---------------|------------|---------|
| Enable        |            |         |
| Host IP       | 171.01.017 | ]       |
| Port          | 7000       | ]       |
| Sub-device ID | none       | ]       |
|               | OK Refresh | Default |

Figure 3-34 Register

Table 3-20 Automatic registration description

| Parameter     | Description                                                                                                    |  |
|---------------|----------------------------------------------------------------------------------------------------|--|
| Host IP       | The IP address or the domain name of the server.                                                                                                    |  |
| Port          | The port of the server used for automatic registration.                                                                                                    |  |
|               | Enter the sub-device ID (user defined).                                                                                                    |  |
| Sub-Device ID | When you add the Access Controller to the management platform,<br>the sub-device ID on the management platform must conform to the<br>defined sub-device ID on the Access Controller. |  |

Step 3 Click Apply.

## **3.12.4 Configuring Cloud Service**

The cloud service provides a NAT penetration service. Users can manage multiple devices through DMSS. You do not have to apply for dynamic domain name, configuring port mapping or deploying server.

#### Procedure

- <u>Step 1</u> On the home page, select **Network Setting** > **Cloud Service**.
- <u>Step 2</u> Turn on the cloud service function.

Figure 3-35 Cloud service

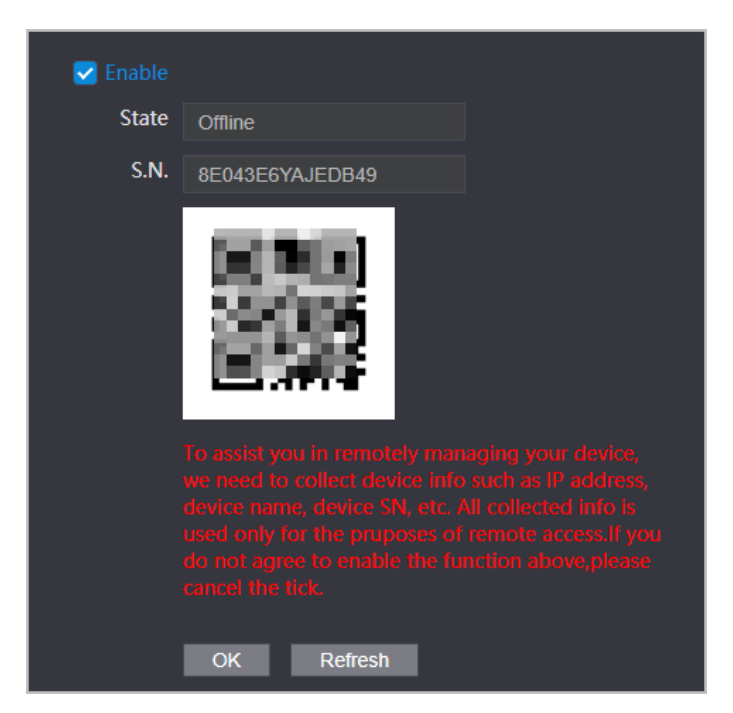

Step 3 Click OK.

### **Related Operations**

Download DMSS and sign up, you can scan the QR code through DMSS to add the Access Controller to it.

## 3.12.5 Configuring Serial Port

#### Procedure

- <u>Step 1</u> On the home page, select **Network Setting** > **Wiegand serial port setting**.
- <u>Step 2</u> Select a port type.

RS-485 Settings

External Device

Baud Rate

9600

Data Bit

8

Stop Bit

1

Parity

None

OK

Refresh

Figure 3-36 Serial port

- Select **Reader** when the Access Controller connects to a card reader.
- Select **Controller** when the Access Controller functions as a card reader, and the Access Controller will send data to the Access Controller to control access.

Output Data type:

- Card: Outputs data based on card number when users swipe card to unlock door; outputs data based on user's first card number when they use other unlock methods.
- ◇ No.: Outputs data based on the user ID.
- Select Reader (OSDP) when the Access Controller is connected to a card reader based on OSDP protocol.
- Security Module: When a security module is connected, the exit button, lock and fire alarm linkage will be not effective.

## 3.12.6 Configuring Wiegand

The access controller allows for both Wiegand input and Output mode.

#### Procedure

#### <u>Step 1</u> On the **Main Menu**, select **Connection** > **Wiegand**.

<u>Step 2</u> Select a Wiegand.

Figure 3-37 Wiegand output

| Wiegand             |                      |              |
|---------------------|----------------------|--------------|
|                     |                      |              |
| Wiegand             | Wiegand Input Wiegan | id Output    |
| Wiegand Output Type | Wiegand34 🔹          |              |
| Pulse Width(us)     | 200                  | (20 ~ 200)   |
| Pulse Interval(us)  | 1000                 | (200 ~ 5000) |
|                     |                      |              |
| Output Data Type    | Card No. No.         |              |
| l                   | OK Refresh           | Default      |

- Select **Wiegand Input** when you connect an external card reader to the Access Controller.
- Select **Wiegand Output** when the Access Controller functions as a card reader, and you need to connect it to a controller or another access terminal.

| Parameter           | Description                                                                                                    |  |
|---------------------|----------------------------------------------------------------------------------------------------|--|
|                     | Select a Wiegand format to read card numbers or ID numbers.                                                                                                    |  |
| Wiegand Output Type | <ul> <li>Wiegand26 : Reads three bytes or six digits.</li> <li>Wiegand34 : Reads four bytes or eight digits.</li> <li>Wiegand66 : Reads eight bytes or sixteen digits.</li> </ul> |  |

| Parameter        | Description                                                                                                    |  |
|------------------|----------------------------------------------------------------------------------------------------|--|
| Pulse Width      | Enter the pulse width and pulse interval of Wiegand output                                                                       |  |
| Pulse Interval   | Litter the puse width and puse interval of wiegand output.                                                                       |  |
|                  | Select the type of output data.                                                                                                  |  |
| Output Data Type | <ul> <li>User ID : Outputs data based on user ID.</li> <li>Card No. : Outputs data based on user's first card number.</li> </ul> |  |

## 3.13 Safety Management

## 3.13.1 Configuring IP Authority

### Procedure

- <u>Step 1</u> Log in to the webpage.
- Step 2 Click Safety Mgmt. > IP Authority.

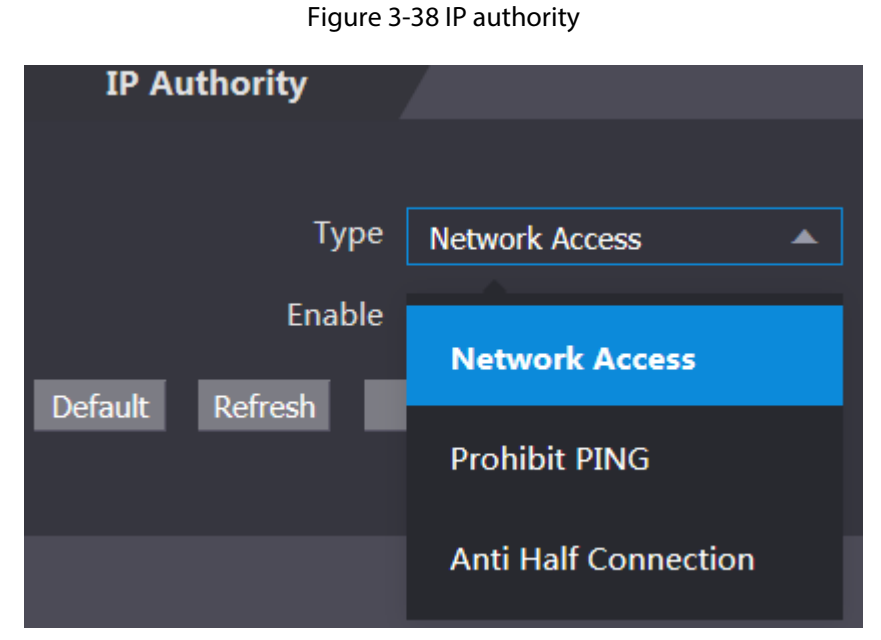

<u>Step 3</u> Select a cybersecurity mode from the **Type** list.

- Network Access : Set allowlist and blocklist to control access to the access controller.
- **Prohibit PING** : Enable **PING prohibited** function, and the access controller will not respond to the Ping request.
- Anti Half Connection : Enable Anti Half Connection function, and the access controller can still function properly under half connection attack.

### 3.13.1.1 Network Access

#### Procedure

- <u>Step 1</u> Select **Network Access** from the **Type** list.
- <u>Step 2</u> Select the **Enable** check box.

#### Figure 3-39 Network access

| IP Authority   |                           |             |      |        |        |
|----------------|---------------------------|-------------|------|--------|--------|
|                |                           |             |      |        |        |
| Туре           | Network Access            |             |      |        |        |
| Enable         | ☑                         |             |      |        |        |
| Mode           | Allow List     Block List |             |      |        |        |
| Allow List     | Block List                |             |      |        |        |
|                | IP Address                | MAC Address | Port | Modify | Delete |
|                |                           |             |      |        |        |
|                |                           |             |      |        |        |
|                |                           |             |      |        |        |
|                |                           |             |      |        |        |
|                |                           |             |      |        |        |
|                |                           | No data     |      |        |        |
|                |                           |             |      |        |        |
|                |                           |             |      |        |        |
|                |                           |             |      |        |        |
|                |                           |             |      |        |        |
| Only the Relat |                           |             |      |        |        |
|                |                           |             |      |        |        |
| Add            |                           |             |      |        |        |
| Default Re     | efresh OK                 |             |      |        |        |

- Step 3 Select Allow List or Block List.
- Step 4 Click Add.

| Fic | aur | e 3- | -40 | Ad | d | IP |
|-----|-----|------|-----|----|---|----|
|     |     |      |     |    |   |    |

| Add               | Network Access 👘 🚿 | ×      |
|-------------------|--------------------|--------|
|                   |                    |        |
| Туре              | IP Address 🔹       |        |
|                   |                    |        |
| IP Version        | IPv4 💌             |        |
|                   |                    |        |
| IPv4              | 1.0.0.1            |        |
|                   |                    |        |
| All Ports         |                    |        |
|                   |                    |        |
| Device Start Port | 1                  |        |
|                   |                    |        |
| Device End Port   | 1                  |        |
|                   |                    |        |
|                   |                    |        |
|                   |                    |        |
|                   | Save               | Cancel |
|                   |                    |        |

<u>Step 5</u> Configure parameters.

| Parameter         | Description                                                                   |  |
|-------------------|-------------------------------------------------------------------------------|--|
| Туре              | Select the address type from the <b>Type</b> list.                            |  |
| IP Version        | IPv4 by default.                                                              |  |
| All Ports         | Select <b>All Ports</b> check box, and your settings will apply to all ports. |  |
| Device Start Port | If you clear <b>All Ports</b> check box, set the device start port and        |  |
| Device End Port   | device end port.                                                              |  |

<u>Step 6</u> Click **Save**, and the **IP Authority** interface is displayed.

Step 7 Click OK.

- Click do edit the allowlist or blocklist.
- Click to delete the allowlist or blocklist

### 3.13.1.2 Prohibit PING

#### Procedure

- <u>Step 1</u> Select **Prohibit PING** from the **Type** list.
- <u>Step 2</u> Select the **Enable** check box.

Figure 3-41 Prohibit PING

| IP Authori    | ty            |   |
|---------------|---------------|---|
|               |               |   |
| Туре          | Prohibit PING | ▼ |
| Enable        | <b>S</b>      |   |
| Default Refre | esh OK        |   |
|               |               |   |

Step 3 Click OK.

## 3.13.1.3 Anti Half Connection

### Procedure

- <u>Step 1</u> Select the **Anti Half Connection** from the **Type** list.
- <u>Step 2</u> Select the **Enable** check box.
- Step 3 Click **OK**.

## 3.13.2 Configuring System

### Procedure

- <u>Step 1</u> Log in to the web interface.
- <u>Step 2</u> Select Safety Mgmt. > System Service.
- <u>Step 3</u> Enable or disable the system services as needed.

Figure 3-42 System service

| System Service                                            |
|-----------------------------------------------------------|
|                                                           |
| SSH                                                       |
| PWD Reset Enable                                          |
| CGI                                                       |
| ✓ ONVIF                                                   |
| Audio and Video Transmission Encryption                   |
| RTSP Over TLS                                             |
| HTTPS                                                     |
| Warning:Disabling HTTPS may be at risk                    |
| Compatible with TLSv1.1 and earlier versions              |
| Emergency Maintenance                                     |
| Auth Method  Security Mode (Recommended)  Compatible Mode |
| Password Expires in Never                                 |
| Create Server Certificate Download Root Certificate       |
| Details Delete                                            |
| OK Refresh Default                                        |

Table 3-23 Description of system service

| Parameter                                     | Description                                                                                                    |
|-----------------------------------------------|----------------------------------------------------------------------------------------------------|
| ссц                                           | Secure Shell (SSH) is a cryptographic network protocol for operating network services securely over an unsecured network.                                                                      |
| 1166                                          | When SSH is enabled, SSH provides cryptographic service for the data transmission.                                                                                                    |
| PWD Reset Enable                              | If enabled, you can reset the password. This function is enabled by default.                                                                                                    |
| CGI                                           | Common Gateway Interface (CGI) offers a standard protocol for web<br>servers to execute programs similarly to console applications running on<br>a server that dynamically generates webpages. |
|                                               | When CGI is enabled, CGI commands can be used. The CGI is enabled by default.                                                                                                    |
| ONVIF                                         | Enable other devices to pull the video stream of the VTO via the ONVIF protocol.                                                                                                    |
| Audio and Video<br>Transmission<br>Encryption | If this function is enabled, audio and video transmission is automatically encrypted.                                                                                                    |

| Parameter                                          | Description                                                                                                |
|----------------------------------------------------|----------------------------------------------------------------------------------------------------|
| RTSP Over TLS                                      | If this function is enabled, audio and video transmission is encrypted via THE RTSP protocol.              |
|                                                    | Hypertext Transfer Protocol Secure (HTTPS) is a protocol for secure communication over a computer network. |
| niirs                                              | When HTTPS is enabled, HTTPS will be used to access CGI commands; otherwise HTTP will be used.             |
| Compatible with<br>TLSv1.1 and earlier<br>versions | Enable this function if your browser is using TLS V1.1 or earlier versions.                                |
| Emergency<br>Maintenance                           | Enable it for faults analysis and maintenance.                                                             |
| Password Expires in                                | Set the password expiration date.                                                                          |

Step 4 Click **OK**.

## 3.13.2.1 Creating Server Certificate

Configure HTTPS server to improve your website security with server certificate.

### Background Information

 $\square$ 

- If you use HTTPS for the first time or the IP address of the Access Controller is changed, create a server certificate and install a root certificate.
- If you use another computer to log in to the webpage of the Access Controller, you need to download and install the root certificate again on the new computer or copy the root certificate to the it.

### Procedure

- <u>Step 1</u> On the **System Service** page, click **Create Server Certificate**.
- <u>Step 2</u> Enter information and click **OK**.

The Access Controller will restart.

| Create Server Certific | ate |    | ×      |
|------------------------|-----|----|--------|
|                        |     |    |        |
| Region                 | xx  |    |        |
| Province               |     |    |        |
|                        |     |    |        |
| Location               | xx  |    |        |
| Octomistion            |     |    |        |
| Oraghization           |     |    |        |
| Oragnization Unit      | xx  |    |        |
|                        |     |    |        |
| IP or Domain Name      |     |    |        |
| Rabea 6a               |     |    |        |
|                        |     | ОК | Cancel |

Figure 3-43 Create Server Certificate

## 3.13.2.2 Downloading Root Certificate

#### Procedure

- <u>Step 1</u> On the **System Service** page, click **Download Root Certificate**.
- <u>Step 2</u> Double-click the file that you have downloaded, and then click **Open**.

Figure 3-44 File download

| Open File - Security Warning X                                                                                                    |                                       |                                                  |
|----------------------------------------------------------------------------------------------------|---------------------------------------|--------------------------------------------------|
| Do you                                                                                                    | want to open                          | this file?                                       |
| <b>E</b>                                                                                                    | Name:<br>Publisher:<br>Type:<br>From: | <b>Unknown Publisher</b><br>Security Certificate |
| 🗹 Alwaj                                                                                                    | ys ask before c                       | Open Cancel pening this file                     |
| While files from the Internet can be useful, this file type can potentially harm your computer. If you do not trust the source, do not open this software. What's the risk? |                                       |                                                  |

Step 3 Click Install Certificate.

#### Figure 3-45 Certificate information

| 👼 Certi             | ficate                                                                                                    | × |
|---------------------|----------------------------------------------------------------------------------------------------|---|
| General             | Details Certification Path                                                                                                    |   |
| 8                   | Certificate Information                                                                                                    | _ |
| This<br>inst<br>Aut | s CA Root certificate is not trusted. To enable trust,<br>tall this certificate in the Trusted Root Certification<br>thorities store. |   |
|                     |                                                                                                    |   |
|                     | Traved to:                                                                                                    | - |
|                     | Issued by:                                                                                                    |   |
|                     | Valid from 3/7/2017 to 3/6/2027                                                                                                    |   |
|                     | Install Certificate Issuer Statement                                                                                                  |   |
|                     | OK                                                                                                    |   |

<u>Step 4</u> Select **Current User** or **Local Machine**, and then click **Next**.

| ÷ | 🖉 Certificate Import Wizard                                                                                                    | × |
|---|----------------------------------------------------------------------------------------------------|---|
|   | Welcome to the Certificate Import Wizard                                                                                                    |   |
|   | This wizard helps you copy certificates, certificate trust lists, and certificate revocation<br>lists from your disk to a certificate store.                                                                                                    |   |
|   | A certificate, which is issued by a certification authority, is a confirmation of your identity<br>and contains information used to protect data or to establish secure network<br>connections. A certificate store is the system area where certificates are kept. |   |
|   | Store Location                                                                                                    |   |
|   | Current User                                                                                                    |   |
|   | O Local Machine                                                                                                    |   |
|   | To continue, click Next.                                                                                                    |   |
|   |                                                                                                    |   |
|   | Next Cancel                                                                                                    |   |

<u>Step 5</u> Select the appropriate storage location.

- 1. Select Place all certificates in the following store.
- 2. Click **Browse** to import the certificate to the **Trusted Root Certification Authorities** store, and then click **Next**.

Figure 3-47 Certificate Import Wizard (2)

| ← | 🐓 Certificate Import Wizard                                                                              |
|---|----------------------------------------------------------------------------------------------------|
|   | Certificate Store<br>Certificate stores are system areas where certificates are kept.                    |
|   | Windows can automatically select a certificate store, or you can specify a location for the certificate. |
|   | <ul> <li>Automatically select the certificate store based on the type of certificate</li> </ul>          |
|   | O Place all certificates in the following store                                                          |
|   | Certificate store: Browse                                                                                |
|   |                                                                                                    |
|   |                                                                                                    |
|   |                                                                                                    |
|   |                                                                                                    |
|   |                                                                                                    |
|   |                                                                                                    |
|   | Next Can                                                                                                 |

Step 6 Click **Finish**.

| 🗧 纋 Certificate Import Wizard                                                                                                    | ×        |
|----------------------------------------------------------------------------------------------------|----------|
| Completing the Certificate Import Wizard                                                                                               |          |
| The certificate will be imported after you click Finish.                                                                               |          |
| You have specified the following settings:<br>Certificate Store Selected Automatically determined by the wizard<br>Content Certificate |          |
|                                                                                                    |          |
| <u> </u>                                                                                                    | n Cancel |

## 3.14 User Management

You can add or delete users, change users' passwords, and enter an email address for resetting the password when you forget your password.

## 3.14.1 Adding Users

You can add new users and then they can log in to the webpage of the Access Controller.

#### Procedure

- <u>Step 1</u> On the home page, select **User Mgmt.** > **User Mgmt.**
- <u>Step 2</u> Click **Add**, and enter the user information.

| 1 | $\cap$ | 1  |
|---|--------|----|
| μ |        | I. |

- The username cannot be the same with existing account. The username consists of up to 31 characters and only allows for numbers, letters, underscores, midlines, dots, or @.
- The password must consist of 8 to 32 non-blank characters and contain at least two types of the following characters: Upper case, lower case, numbers, and special characters (excluding ' ";: &).

Set a high-security password by following the password strength prompt.

Figure 3-49 Add user

| Add           | Useman            | 10  |        |      | Remark | ;      | × |
|---------------|-------------------|-----|--------|------|--------|--------|---|
|               |                   |     |        |      |        |        |   |
|               | Username          |     |        |      |        |        |   |
|               | Password          |     |        |      |        |        |   |
|               |                   | Low | Medium | High |        |        |   |
| C             | onfirm Password   |     |        |      |        |        |   |
|               | Remark            |     |        |      |        |        |   |
|               |                   |     |        |      |        |        |   |
|               |                   |     |        |      | ОК     | Cancel |   |
| <u>Step 3</u> | Click <b>OK</b> . |     |        |      |        |        |   |
|               |                   |     |        |      |        |        |   |

Only admin account can change password and admin account cannot be deleted.

## 3.14.2 Adding ONVIF Users

### **Background Information**

Open Network Video Interface Forum (ONVIF), a global and open industry forum that is established for the development of a global open standard for the interface of physical IP-based security products, which allows the compatibility from different manufactures. ONVIF users have their identities verified through ONVIF protocol. The default ONVIF user is admin.

#### Procedure

- <u>Step 1</u> On the home page, select **User Mgmt.** > **Onvif User**.
- <u>Step 2</u> Click **Add** and then configure parameters.

| Add              | 16  |        |      | Group | ×      |
|------------------|-----|--------|------|-------|--------|
|                  |     |        |      |       |        |
| Username         |     |        |      |       |        |
| Password         |     |        |      |       |        |
|                  | Low | Medium | High |       |        |
| Confirm Password |     |        |      |       |        |
| Group            |     |        | •    |       |        |
|                  |     |        |      |       |        |
|                  |     |        |      | ОК    | Cancel |

Figure 3-50 Add ONVIF user

Table 3-24 ONVIF user description

| Parameter | Description                                                                                                    |
|-----------|----------------------------------------------------------------------------------------------------|
| Username  | The username cannot be the same with existing account. The username consists of up to 31 characters and only allows for numbers, letters, underscores, midlines, dots, or @.                                  |
| Password  | The password must consist of 8 to 32 non-blank characters<br>and contain at least two types of the following characters:<br>Upper case, lower case, numbers, and special characters<br>(excluding ' " ; : &). |
|           | There three permission groups which represents different permission levels.                                                                                                    |
| Group     | <ul> <li>admin: You can view and manage other user accounts on<br/>the ONVIF Device Manager.</li> </ul>                                                                                                    |
| Gioup     | • Operator: You cannot view or manage other user accounts on the ONVIF Device Manager.                                                                                                    |
|           | <ul> <li>User: You cannot view or manage other user accounts and<br/>system logs on the ONVIF Device Manager.</li> </ul>                                                                                      |

Step 3 Click OK.

## 3.14.3 Viewing Online Users

You can view online users who currently log in to the webpage. On the home page, select **Online User**.

## 3.15 Maintenance

You can regularly restart the Access Controller during the idle time to improve its performance. Procedure

<u>Step 1</u> Log in to the webpage.

Step 2 Select Maintenance.

| Maintenance |         |   |       |   |  |
|-------------|---------|---|-------|---|--|
|             |         |   |       |   |  |
| Auto Reboot | Tuesday | ▼ | 02:00 | ▼ |  |
| Reboot De   | vice    |   |       |   |  |
| ОК          | Refresh |   |       |   |  |
|             |         |   |       |   |  |
|             |         |   |       |   |  |
| Self Test   |         |   |       |   |  |
|             |         |   |       |   |  |
| Test        |         |   |       |   |  |
|             |         |   |       |   |  |

Figure 3-51 Maintenance

<u>Step 3</u> Set the time, and then click **OK**.

<u>Step 4</u> (Optional) Click **Reboot Device**, the Access Controller will restart immediately.

## 3.16 Configuration Management

When more than one Access Controller need the same configurations, you can configure parameters for them by importing or exporting configuration files.

## 3.16.1 Exporting/Importing Configuration Files

You can import or export the configuration file of the Access Controller. When you want to apply the same configurations to multiple devices, you can import the configuration file to them.

#### Procedure

<u>Step 1</u> Log in to the webpage.

<u>Step 2</u> Select Config Mgmt. > Config Mgmt.

#### Figure 3-52 Configuration management

| Config Mgmt.                         |                  |                      |  |
|--------------------------------------|------------------|----------------------|--|
| Import configuration file            | Browse           | Import configuration |  |
| Imported configuration will overwrit | e previous confi | guration.            |  |
| Export configuration                 |                  |                      |  |
| Export configuration                 |                  |                      |  |

<u>Step 3</u> Export or import configuration files.

• Export configuration file.

Click **Export Configuration** to download the file to the local.

 $\square$ 

IP will not be exported.

- Import configuration file.
  - 1. Click **Browse** to select the configuration file.
  - 2. Click **Import configuration**.

Configuration file can only be imported to the device with the same model.

## 3.16.2 Restoring Factory Defaults

#### **Background Information**

 $\wedge$ 

Restoring the **Access Controller** to default configurations will cause data loss. Please be advised.

#### Procedure

```
<u>Step 1</u> Select Config Mgmt. > Default
```

<u>Step 2</u> Restore factory defaults if necessary.

- **Restore Factory** : Resets configurations of the Access Controller and delete all data.
- **Restore Factory (Save user & log)**: Resets configurations of the Access Controller and deletes all data except for user information and logs.

## 3.17 Updating the System

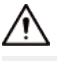

- Use the correct update file. Make sure you get the correct update file from the technical support.
- Do not disconnect the power supply or network, or restart or shut down the Access Controller during the update.

## 3.17.1 File Update

### Procedure

- <u>Step 1</u> On the home page, select **Upgrade**.
- <u>Step 2</u> In the **File Upgrade** area, click **Browse**, and then upload the update file.

The upgrade file should be a .bin file.

Step 3 Click Update.

The Access Controller will restart after update completes.

## 3.17.2 Online Update

### Procedure

<u>Step 1</u> On the home page, select **Upgrade**.

<u>Step 2</u> In the **Online Upgrade** area, select an update method.

- Select **Auto Check**, the Access Controller will automatically check whether the its latest version is available.
- Select **Manual Check**, and you can immediately check whether the latest version is available.
- <u>Step 3</u> Update the Access Controller when the latest version is available.

## **3.18 Viewing Version Information**

On the home page, select **Version Info**, and you can view version information, such as device model, serial number, hardware version, legal information and more.

## 3.19 Viewing Logs

View logs such as system logs, admin logs, and unlock records.

## 3.19.1 System Logs

View and search for system logs.

### Procedure

- <u>Step 1</u> Log in to the webpage.
- <u>Step 2</u> Select System Log > System Log.
- <u>Step 3</u> Select the time range and the log type, and then click **Query**.

Click **Backup** to download the system log.

## 3.19.2 Admin Logs

Search for admin logs by using admin ID.

Procedure

- <u>Step 1</u> Log in to the webpage.
- <u>Step 2</u> Select **System Log** > **Admin Log**.
- Step 3 Enter the admin ID, and then click **Query**.

## 3.19.3 Unlocking Logs

Search for unlock records and export them.

### Procedure

- <u>Step 1</u> Log in to the webpage.
- <u>Step 2</u> Select **System Log** > **Search Records**.
- <u>Step 3</u> Select the time range and the log type, and then click **Query**.

You can click **Export Data** to download the log.

# **4 Smart PSS Lite Configuration**

This section introduces how to manage and configure the Access Controller through Smart PSS Lite.

## 4.1 Installing and Logging In

Install and log in to Smart PSS Lite. For details, see the user manual of Smart PSS Lite.

#### Procedure

- <u>Step 1</u> Get the software package of the Smart PSS Lite from the technical support, and then install and run the software according to instructions.
- <u>Step 2</u> Initialize Smart PSS Lite when you log in for the first time, including setting password and security questions.

 $\square$ 

Set the password is for the first-time use, and then set security questions to reset your password when you forgot it.

<u>Step 3</u> Enter your username and password to log in to Smart PSS Lite.

## 4.2 Adding Devices

You need to add the Device to Smart PSS Lite. You can add them in batches or individually.

## 4.2.1 Adding Device One By One

You can add devices one by one through entering their IP addresses or domain names. **Procedure** 

- <u>Step 1</u> On the **Device Manager** page, click **Add**.
- <u>Step 2</u> Configure the information of the device.

Figure 4-1 Add devices

| Add Device        |                       | ×           |
|-------------------|-----------------------|-------------|
| Device Name:<br>* | Method to<br>IP/Domai | add:<br>n 🔻 |
| IP/Domain:<br>*   | Port:<br>* 37777      |             |
| User Name:<br>*   | Password:             |             |
|                   | Add and Continue      | Add Cancel  |

Table 4-1 Parameters of IP adding

| Parameter     | Description                                                                                                    |
|---------------|----------------------------------------------------------------------------------------------------|
| Device Name   | We recommend you name devices with the monitoring area for easy identification.                                                       |
|               | Select IP/Domain.                                                                                                    |
| Method to add | <ul> <li>IP/Domain: Enter the IP address or domain name of the device.</li> <li>SN: Enter the serial number of the device.</li> </ul> |
| Port          | Enter the port number, and the port number is 37777 by default. The actual port number might differ according to different models.    |
| User Name     | Enter the username of the device.                                                                                                    |
| Password      | Enter the password of the device.                                                                                                    |

Step 3 Click Add.

You can click Add and Continue to add more devices.

## 4.2.2 Adding Devices in Batches

## Background Information

 $\square$ 

- We recommend you add devices by automatically search when you need to add devices in batches within the same network segment, or when the network segment is known but the exact IP addresses of devices are not known.
- Close ConfigTool and DSS when you configure devices; otherwise, you may not be able to find all devices.

#### Procedure

#### <u>Step 1</u> On the **Device Manager** page, click **Auto Search**.

- <u>Step 2</u> Select a search method.
  - Auto Search: Enter the username and the password of the device. The system will automatically search for devices that are on the same network to your computer.
  - Device Segment Search: Enter the username and the password of the device, and then define the start IP and the end IP. The system will automatically search for devices in this IP range.

#### $\square$

You can select both methods for the system to automatically search for devices on the network your computer is connected to and other networks.

| Auto Sear | ch Device       | Segment: 10 | 3 1 - 1    | 10   | 255       | 5 Search                        |
|-----------|-----------------|-------------|------------|------|-----------|---------------------------------|
| Modify IP | 😯 Initializatio | 'n          |            |      | Search De | vice Number: 59                 |
| No.       | IP 🔺            | Device Type | MAC Addres | ss   | Port      | nitialization State             |
| 1         | 10 5            | -2          | 3c:e3:     | :d3  | 37777     | <ul> <li>Initialized</li> </ul> |
| 2         | 10 5            |             | e4:24      | :41  | 37777     | <ul> <li>Initialized</li> </ul> |
| 3         | 10. 0           | -Z          | 3c:e3      | df   | 37777     | <ul> <li>Initialized</li> </ul> |
| 4         | 10. 3           | -0          | fc:b6:     | :60  | 37777     | <ul> <li>Initialized</li> </ul> |
| 5         | 10. 4           |             | f4:b1:     | :24  | 37777     | <ul> <li>Initialized</li> </ul> |
| 6         | 10. 6           |             | 3c:e3:     | :38  | 37777     | <ul> <li>Initialized</li> </ul> |
| 7         | 10. 8           | -V          | c0:39:     | :61  | 37777     | <ul> <li>Initialized</li> </ul> |
| 8         | 10. 31          |             | c0:39      | /:fc | 37777     | <ul> <li>Initialized</li> </ul> |

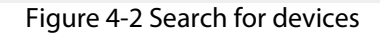

<u>Step 3</u> Click devices, and then click **Add**.

<u>Step 4</u> Enter the login user name and password, and then click **OK**.

#### Results

After the devices are successfully added, they are displayed on this page.

#### Figure 4-3 Added devices

| Q Auto S   | Search + Add | 🔟 Delete | 🕹 Import      | ŷ Export     |       | S             | earch         | Q All Devices: 5 | Online Devices: 2 |
|------------|--------------|----------|---------------|--------------|-------|---------------|---------------|------------------|-------------------|
| All Device |              |          |               |              |       |               |               |                  |                   |
| No.        | Name 🔺       | IP       | Device Type   | Device Model | Port  | Channel Numbe | Online Status | SN               | Operation         |
| 1          | 10 73        | 3        | N/A           | N/A          | 37777 | 0/0/0/0       | Offline (Ca   | N/A              | D 🔅 (🗢 🛈          |
| 2          | 10 07        | 1 )7     | VTO           |              | 37777 | 2/0/10/2      | Online        | 8D0. 2C74        | & \$\$ [> 10      |
| 3          | 10 08        | 1 )8     | Apartment VTO | -S2          | 37777 | 1/0/5/1       | Offline       | 9B0 CEB          | D 🕸 🖓             |
| 4          | 10 11        | 15.5.1.1 | VTS           | 10000        | 37777 | 0/0/10/2      | Offline       | 8D0, E1D         | ∥ ‡ [⇔ 🗊          |
| 5          | 10.0         | 1 5      | IPC           | D INR        | 37777 | 1/0/2/1       | Online        | 8M0 7FAB         | Ø\$\$ [⇒ Û        |
|            |              |          |               |              |       |               |               |                  |                   |

## 4.3 User Management

Add users, assign cards to them, and configure their access permissions.

## 4.3.1 Configuring Card Type

Set the card type before you assign cards to users. For example, if the assigned card is an ID card, set card type to ID card.

#### Procedure

- <u>Step 1</u> Log in to Smart PSS Lite.
- <u>Step 2</u> Click Access Solution > Personnel Manager > User.
- <u>Step 3</u> On the **Card Issuing Type** and then select a card type.
  - $\square$

Make sure that the card type is same to the actually assigned card; otherwise, the card number cannot be read.

Step 4 Click **OK**.

## 4.3.2 Adding Users

### 4.3.2.1 Adding Users One by One

#### Procedure

<u>Step 1</u> Select **Personnel** > **Personnel Manager** > **Add**.

<u>Step 2</u> Enter basic information of staff.

- 1. Select Basic Info.
- 2. Add basic information of staff.
- 3. Take snapshot or upload picture, and then click Finish.

#### $\square$

- The card number can be read automatically or filled in manually. To automatically read card number, select the card reader next to **Card No.**, and then place the card on the card reader. The card number will be read automatically.
- You can select multiple USB cameras to snap pictures.
- Set password

Click Add to add the password.

- Configure card
  - a. Click <sup>1</sup> to select **Device** or **Card issuer** as card reader.
  - b. Add cards.
  - c. After adding, you can select the card as main card or duress card, or replace the card with a new one, or delete the card.
  - d. Click 🏪 to display the QR code of the card.

 $\square$ 

Only 8-digit card number in hexadecimal mode can display the QR code of the card.

• Configure fingerprint

- a. Click <sup>2</sup> to select **Device** or **Fingerprint Scanner** as the fingerprint collector.
- b. Add fingerprint. Select **Add** > **Add Fingerprint**, and then press finger on the scanner for three times continuously.

|                                                                                   | Extended information                                                                                                    | Permission                                                                                                    |                                                       |
|-----------------------------------------------------------------------------------|----------------------------------------------------------------------------------------------------|----------------------------------------------------------------------------------------------------|-------------------------------------------------------|
| User ID:                                                                          | *                                                                                                    |                                                                                                    |                                                       |
| Name:                                                                             | *                                                                                                    |                                                                                                    |                                                       |
| Department:                                                                       | Default Company                                                                                                    | •                                                                                                    |                                                       |
| User Type:                                                                        | General User                                                                                                    | •                                                                                                    |                                                       |
| Validity Time:                                                                    | 2022/11/29 0:00:00                                                                                                    |                                                                                                    | Take Snapshot                                         |
|                                                                                   | 2032/11/29 23:59:59                                                                                                    | 3654 Days                                                                                                    | Upload Picture<br>Image Size: 0–100 KB                |
| Times Used:                                                                       | Unlimited                                                                                                    |                                                                                                    |                                                       |
| Take<br>Uplo                                                                      | Snapshot<br>ad Picture                                                                                                    | Take Snapshot<br>Upload Picture                                                                                          |                                                       |
| Take<br>Uplo.<br>Image S<br>Password A                                            | Snapshot<br>ad Picture<br>ize: 0–100 KB Im<br>Add I For the 2nd-generatic<br>otherwise it is the car                                                                       | Take Snapshot<br>Upload Picture<br>age Size: 0–100 KB<br>on access controller, it<br>d password.<br>added if non-2nd ger | is the person password;<br>neration access controller |
| Take<br>Uplo.<br>Image S<br>Password A<br>Card Add<br>Fingerprint                 | Snapshot<br>ad Picture<br>ize: 0-100 KB Im<br>Add I For the 2nd-generatic<br>otherwise it is the car<br>The card number must be<br>is used.                                | Take Snapshot<br>Upload Picture<br>age Size: 0–100 KB<br>on access controller, it<br>d password.<br>added if non-2nd ger | is the person password;<br>neration access controller |
| Take<br>Uplo.<br>Image S<br>Password A<br>Card Add<br>Fingerprint                 | Snapshot<br>ad Picture<br>ize: 0-100 KB Im<br>Add I For the 2nd-generatic<br>otherwise it is the car<br>I The card number must be<br>is used.                              | Take Snapshot<br>Upload Picture<br>age Size: 0–100 KB<br>on access controller, it<br>d password.<br>added if non-2nd ger | is the person password;<br>neration access controller |
| Take<br>Uplo.<br>Image S<br>Password A<br>Card Add<br>Fingerprint<br>+ Add<br>Fif | Snapshot<br>ad Picture<br>ize: 0–100 KB Im<br>Add I For the 2nd-generatic<br>otherwise it is the car<br>I The card number must be<br>is used.<br>Delete<br>ingerprint Name | Take Snapshot<br>Upload Picture<br>age Size: 0–100 KB<br>on access controller, it<br>d password.<br>added if non-2nd ger | is the person password;<br>neration access controller |

Figure 4-4 Add basic information

<u>Step 3</u> Click **Extended information** to add extended information of the personnel, and then click **Finish** to save.

| Basic Info                                    | Extended i | nformation | Permission        |                     |   |
|-----------------------------------------------|------------|------------|-------------------|---------------------|---|
| etails                                        |            |            |                   |                     |   |
|                                               |            |            |                   |                     |   |
| Gender:                                       | Male       | Female     | ID Type:          | ID                  | • |
| Title:                                        | Mr         | •          | ID No.:           |                     |   |
| Date of Birth:                                | 1985/3/15  | \$         | Company:          |                     |   |
| Tel:                                          |            |            | Occupation:       |                     |   |
| Email:                                        |            |            | Employment Date:  | 2022/11/28 19:38:45 |   |
|                                               |            |            |                   |                     |   |
| lailing Address:                              |            |            | Termination Date: | 2032/11/29 19:38:45 |   |
| Iailing Address:<br>Administrator:            | •          |            | Termination Date: | 2032/11/29 19:38:45 |   |
| Iailing Address:<br>Administrator:<br>Remark: |            |            | Termination Date: | 2032/11/29 19:38:45 |   |
| Iailing Address:<br>Administrator:<br>Remark: |            |            | Termination Date: | 2032/11/29 19:38:45 |   |
| Iailing Address:<br>Administrator:<br>Remark: |            |            | Termination Date: | 2032/11/29 19:38:45 |   |
| Iailing Address:<br>Administrator:<br>Remark: |            |            | Termination Date: | 2032/11/29 19:38:45 |   |
| lailing Address:<br>Administrator:<br>Remark: |            |            | Termination Date: | 2032/11/29 19:38:45 |   |
| Iailing Address:<br>Administrator:<br>Remark: |            |            | Termination Date: | 2032/11/29 19:38:45 |   |
| lailing Address:<br>Administrator:<br>Remark: |            |            | Termination Date: | 2032/11/29 19:38:45 |   |
| Iailing Address:<br>Administrator:<br>Remark: |            |            | Termination Date: | 2032/11/29 19:38:45 |   |

Figure 4-5 Add extended information

<u>Step 4</u> Configure permissions.

- 1. Click + .
- 2. Enter the group name, remarks (optional), and select a time template.
- 3. Select verification methods and doors.

<u>Step 5</u> Configure permissions. For details, see "4.3.3 Assigning Access Permission".

- 1. Select Group.
- 2. Enter the group name, remarks (optional), and select a time template.
- 3. Select verification methods and doors.
- 4. Click **OK**.

| Add Permission Group          |        | ×                       |
|-------------------------------|--------|-------------------------|
| Basic Info                    |        |                         |
| Group Name                    | Re     | mark:                   |
| Permission Group4             |        |                         |
| Time Templ Full-day Time Te▼  | ]      |                         |
| Verification Method: 🗹 Card 🗹 | Finger | print 🗹 Password 🗹 Face |
| All Device                    |        | Selected (1)            |
| Search                        | Q      | 172 40-Door 1           |
| 🔻 🗹 🚠 Default Group           |        |                         |
| 🔻 🗹 🖳 17                      |        |                         |
| 🗹 🔳 Door 1                    |        |                         |
|                               |        |                         |
|                               |        |                         |
|                               |        |                         |
|                               |        |                         |
|                               |        |                         |
|                               |        |                         |
|                               |        |                         |
|                               |        |                         |
|                               |        |                         |
|                               |        | OK Cancel               |
| 6 Click Einich                |        |                         |

### Figure 4-6 Configure permission groups

#### Step 6 Click Finish.

After completing adding, you can click  $\ensuremath{^{\swarrow}}$  to modify information or add details in the list of staff.

## 4.3.2.2 Adding Users in Batches

### Procedure

- <u>Step 1</u> Click **Personnel Manger** > **Batch Update** > **Batch Add**.
- <u>Step 2</u> Select **Card issuer** or **Device** from the **Device** list, and then configure the parameters.

Figure 4-7 Add users in batches

| Batch Add                         |        |                                        | ×      |
|-----------------------------------|--------|----------------------------------------|--------|
| Device<br>Card Issuer             | •      |                                        | Read C |
| Start No.:<br>* 3789              |        | Quantity:<br>* 20                      |        |
| Department:                       | pany 🔻 |                                        |        |
| Validity Period:<br>2023/9/25 0:0 | 00:00  | Expiration Time:<br>2029/9/25 23:59:59 |        |
| Issue Card                        |        |                                        |        |
| ID                                |        | Card No.                               |        |
| 3789                              |        |                                        |        |
| 3790                              |        |                                        |        |
| 3791                              |        |                                        |        |
| 3792                              |        |                                        |        |
| 3793                              |        |                                        |        |
| 3794                              |        |                                        |        |
| 3795                              |        |                                        |        |
| 3796                              |        |                                        |        |
| 3797                              |        |                                        |        |
| 3798                              |        |                                        |        |
| 3799                              |        |                                        |        |
|                                   |        | ОК                                     | Cancel |

| Table 4-2 Add users | in | batches | parameters |
|---------------------|----|---------|------------|
|---------------------|----|---------|------------|

| Parameter                   | Description                                              |
|-----------------------------|----------------------------------------------------------|
| Start No.                   | The user ID starts with the number you defined.          |
| Quantity                    | The number of users you want to add.                     |
| Department                  | Select the department that the user belongs to.          |
| Effective Time/Expired Time | The users can unlock the door within the defined period. |

<u>Step 3</u> Click **Read Card No.**, and swipe cards on the card reader.

The card number will be read automatically.

Step 4 Click **OK**.

## 4.3.3 Assigning Access Permission

Create a permission group that is a collection of door access permissions, and then link users with the group so that users can unlock doors associated with the permission group.

#### Procedure

- <u>Step 1</u> Click Access Solution > Personnel Manger > Permission.
- Step 2 Click + .
- <u>Step 3</u> Enter the group name, remarks (optional), and select a time template.
- <u>Step 4</u> Select verification methods and doors.
- Step 5 Click **OK**.

#### Figure 4-8 Create a permission group

| Permission Group         Operation         Permission Group Details         Basic Info                                                                                                    | 2                                                                                                    |
|----------------------------------------------------------------------------------------------------|----------------------------------------------------------------------------------------------------|
|                                                                                                    |                                                                                                    |
| Permission Group2     Permission Group3     Permission Group(0)   Group Name Permission Group(0) Time TempL [F Verification Meth All Device Search Image: Complete the second second se | Remark:<br>up4<br>Full-day Time Te<br>thod: Card Fingerprint Password Face<br>Selected (0)<br>Card<br>Door 1 |

<u>Step 6</u> Click define the permission group.

| + | <b>i</b>          | Search Q | Related Information Ø    | Add Person               |              | ×         |
|---|-------------------|----------|--------------------------|--------------------------|--------------|-----------|
|   | Permission Group  | Opera 1  | Permission Group Details |                          |              |           |
|   | Permission Group1 | × 💵 👕    | Name: Permission Group1  | Permission Group1        |              |           |
|   | Permission Group2 | / A 🗎    | 172                      |                          |              |           |
|   | Permission Group3 | アム言      |                          | User List                | Selected (2) |           |
|   |                   |          |                          | Search 2 Q               | ID           | Name      |
|   |                   |          |                          | 🔻 🗹 🚠 Default Company(2) | 42566767     | Tom       |
|   |                   |          |                          | 🗹 🚨 Mary                 | 584u59345    | Mary      |
|   |                   |          |                          | 🗹 🚨 Tom                  |              |           |
|   |                   |          |                          |                          |              |           |
|   |                   |          |                          |                          |              |           |
|   |                   |          |                          |                          |              |           |
|   |                   |          |                          |                          |              |           |
|   |                   |          |                          |                          |              | 3         |
|   |                   |          |                          |                          |              | OK Cancel |

<u>Step 7</u> Select users to associate them with the permission group. Figure 4-9 Add users to a permission group

Step 8 Click OK.

Users can unlock the door in this permission group after valid identity verification.

## 4.4 Access Management

## 4.4.1 Remotely Opening and Closing Door

You can remotely monitor and control door through the platform. For example, you can remotely open or close the door.

Procedure

```
<u>Step 1</u> Click Access Solution > Access Manager on the home page.
```

```
<u>Step 2</u> Remotely control the door.
```

• Select the door, right click and select **Open** or **Close** to open or close the door.

Figure 4-10 Open door

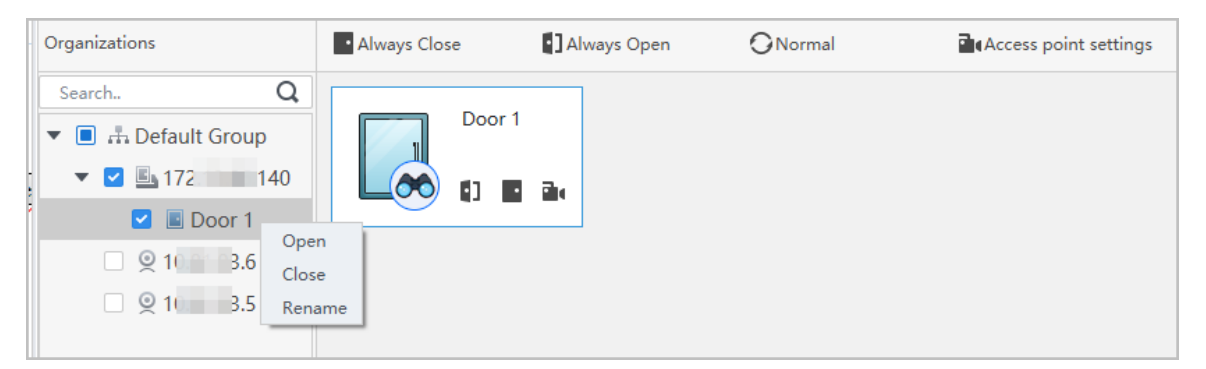

- 1 Copen or close the door.
- 🛋: View the live video of the door.

### **Related Operations**

- Event filtering: Select the event type in the **Event Info**, and the event list displays the selected event type, such as alarm events and abnormal events.
- Event refresh locking: Click 
   <sup>1</sup> to lock the event list, and then event list will stop refreshing. Click
   <sup>1</sup> to unlock.
- Event deleting: Click 🖑 to clear all events in the event list.

## 4.4.2 Setting Always Open and Always Close

After setting always open or always close, the door remains open or closed all the time. Procedure

- <u>Step 1</u> Click **Access Solution** > **Access Manager** on the Home page.
- <u>Step 2</u> Click **Always Open** or **Always Close** to open or close the door.

| Organizations                                          | Always | O Normal |
|--------------------------------------------------------|--------|----------|
| Search                                                 | Door 1 |          |
| <ul> <li>▼ ☑ ♣ Default Group</li> <li>▼ ☑ ▲</li> </ul> |        |          |
| 💟 🔳 Door 1                                             |        |          |

Figure 4-11 Always open or close

The door will remain open or closed all the time. You can click **Normal** to restore the access control to normal status, and then the door will be open or closed based on the configured verification methods.

## 4.4.3 Monitoring Door Status

#### Procedure

- <u>Step 1</u> Click **Access Solution** > **Access Manager** on the home page.
- <u>Step 2</u> Select the device in the device tree, and right click the device and then select **Start Realtime Event Monitoring**.

Real-time access control events will display in the event list.

 $\square$ 

Click **Stop Monitor**, real-time access control events will not display.

#### Figure 4-12 Monitor door status

| Organizations                                                                | Always Close        | Always Open | ⊖Normal                               |        |                   |                   |     |
|------------------------------------------------------------------------------|---------------------|-------------|---------------------------------------|--------|-------------------|-------------------|-----|
| Search. Q<br>Carlor Start Real-time E<br>Show All Doors<br>Reboot<br>Details | Vent Monitoring     |             | · · · · · · · · · · · · · · · · · · · |        |                   |                   |     |
|                                                                              | Event Info A        | All 🗹 Alarm | Abnormal 🗷 Normal Event F             | istory | Event Configurati | on                | £ Ū |
|                                                                              | Time                | Event       | Description                           |        |                   |                   |     |
|                                                                              | 2022-04-08 17:37:36 | 111/Door 1  | Door is locked                        |        | IP:               | 10.35.283.105     |     |
|                                                                              | 2022-04-08 17:37:33 | 111/Door 1  | E731FC4A Card Unlock                  |        | Device Type:      | Access Standalone |     |
|                                                                              | 2022-04-08 17:37:33 | 111/Door 1  | Door is unlocked                      |        | Device Model:     | SA                |     |
|                                                                              | 2022-04-07 11:11:50 | 111         | Tamper Alarm                          |        | Status:           | Online            |     |

## **Related Operations**

- Show All Door: Displays all doors controlled by the Device.
- Reboot: Restart the Device.
- Details: View the device details, such as IP address, model, and status.

# Appendix 1 Important Points of Intercom Operation

The Access Controller can function as VTO to realize intercom function.

#### Prerequisites

The intercom function is configured on the Access Controller and VTO.

### Procedure

Step 1 On the standby screen, tap 🔽

Step 2 Enter the room No, and then tap S.

# **Appendix 2 Important Points of QR Code** Scanning

Access Controller: Place the QR code on your phone at a distance of 30 mm-50 mm away from the QR code scanning lens. It supports QR code that is 22 mm × 22 mm – 50 mm × 50 mm and less than 128 bytes in size.

 $\square$ 

- QR code detection distance differs depending on the bytes and size of QR code.
- Make sure the QR code is aligned with the lens, and avoid direct sunlight.

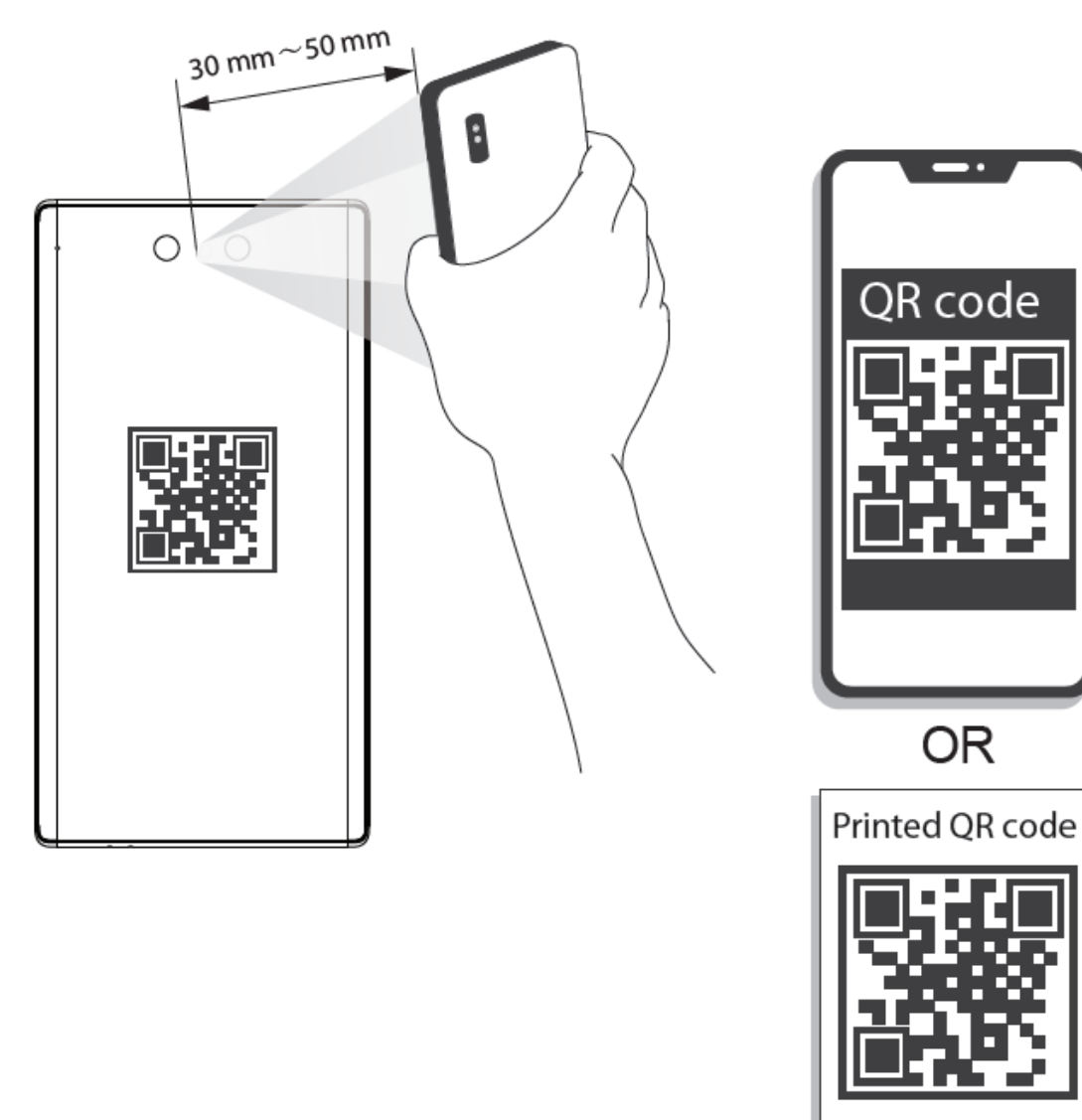

Appendix Figure 2-1 QR code scanning

# Appendix 3 Important Points of Fingerprint Registration Instructions

When you register the fingerprint, pay attention to the following points:

- Make sure that your fingers and the scanner surface are clean and dry.
- Press your finger on the center of the fingerprint scanner.
- Do not put the fingerprint sensor in a place with intense light, high temperature, and high humidity.
- If your fingerprints are unclear, use other unlocking methods.

### **Fingers Recommended**

Forefingers, middle fingers, and ring fingers are recommended. Thumbs and little fingers cannot be put at the recording center easily.

Appendix Figure 3-1 Recommended fingers

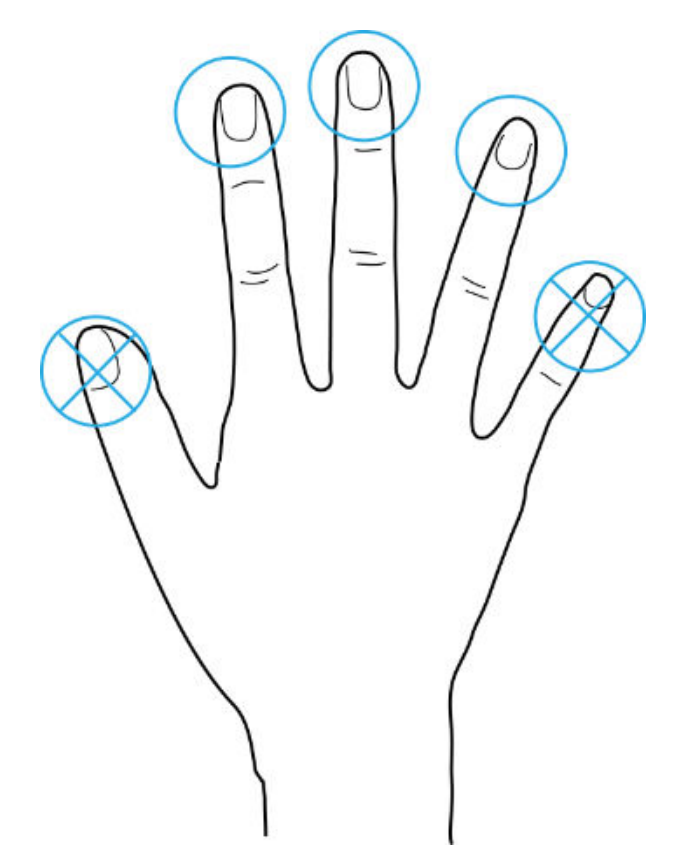

## How to Press Your Fingerprint on the Scanner

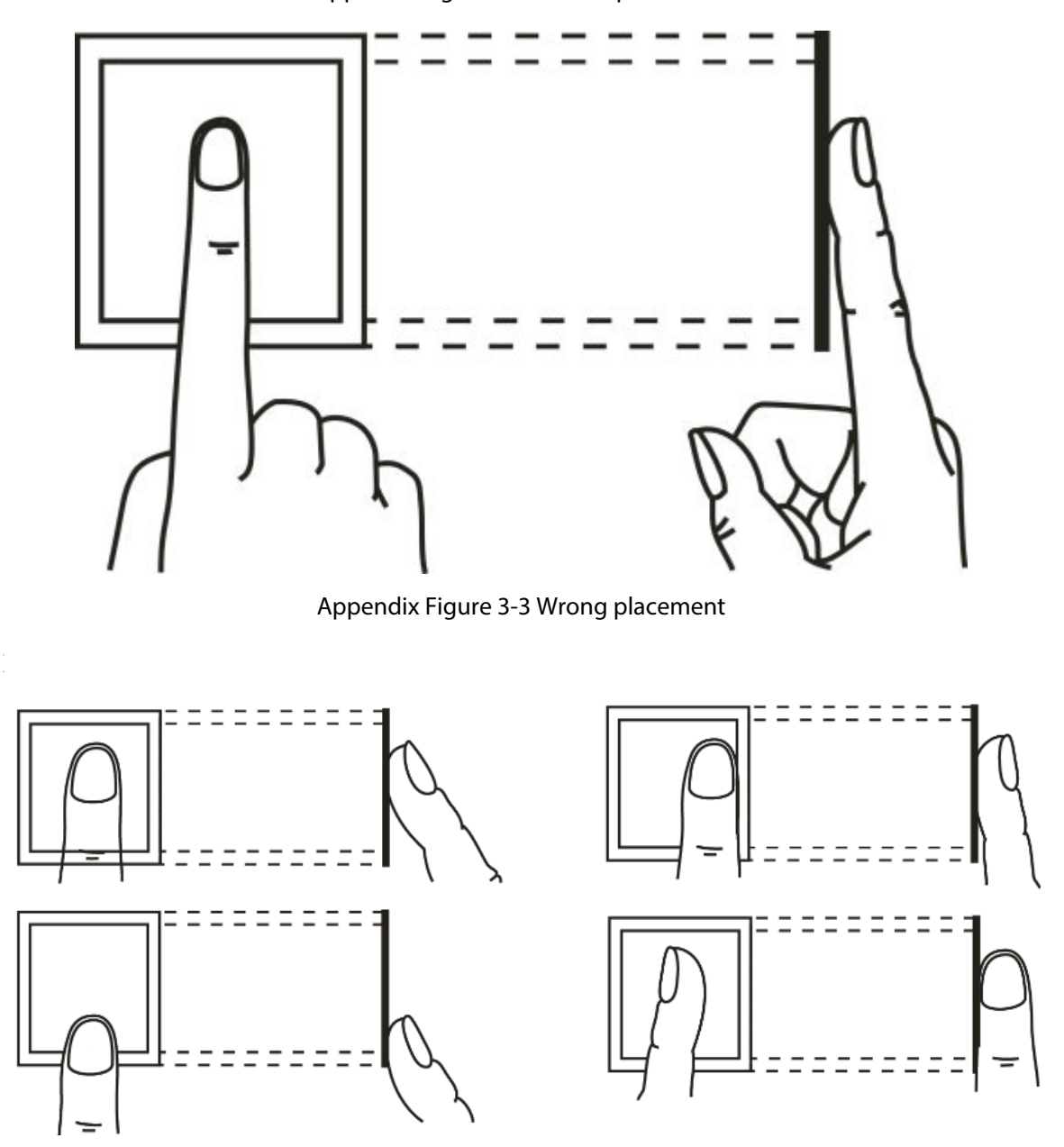

Appendix Figure 3-2 Correct placement
# Appendix 4 Important Points of Face Registration

# **Before Registration**

- Glasses, hats, and beards might influence face recognition performance.
- Do not cover your eyebrows when wearing hats.
- Do not change your beard style greatly if you use the Device; otherwise face recognition might fail.
- Keep your face clean.
- Keep the Device at least 2 meters away from light source and at least 3 meters away from windows or doors; otherwise backlight and direct sunlight might influence face recognition performance of the access controller.

# **During Registration**

- You can register faces through the Device or through the platform. For registration through the platform, see the platform user manual.
- Make your head center on the photo capture frame. The face image will be captured automatically.

 $\square$ 

- Do not shake your head or body, otherwise the registration might fail.
- Avoid 2 faces appear in the capture frame at the same time.

# **Face Position**

If your face is not at the appropriate position, face recognition accuracy might be affected.

 $\square$ 

The face position below is for reference only, and might differ from the actual situation.

## Appendix Figure 4-1 Appropriate face position

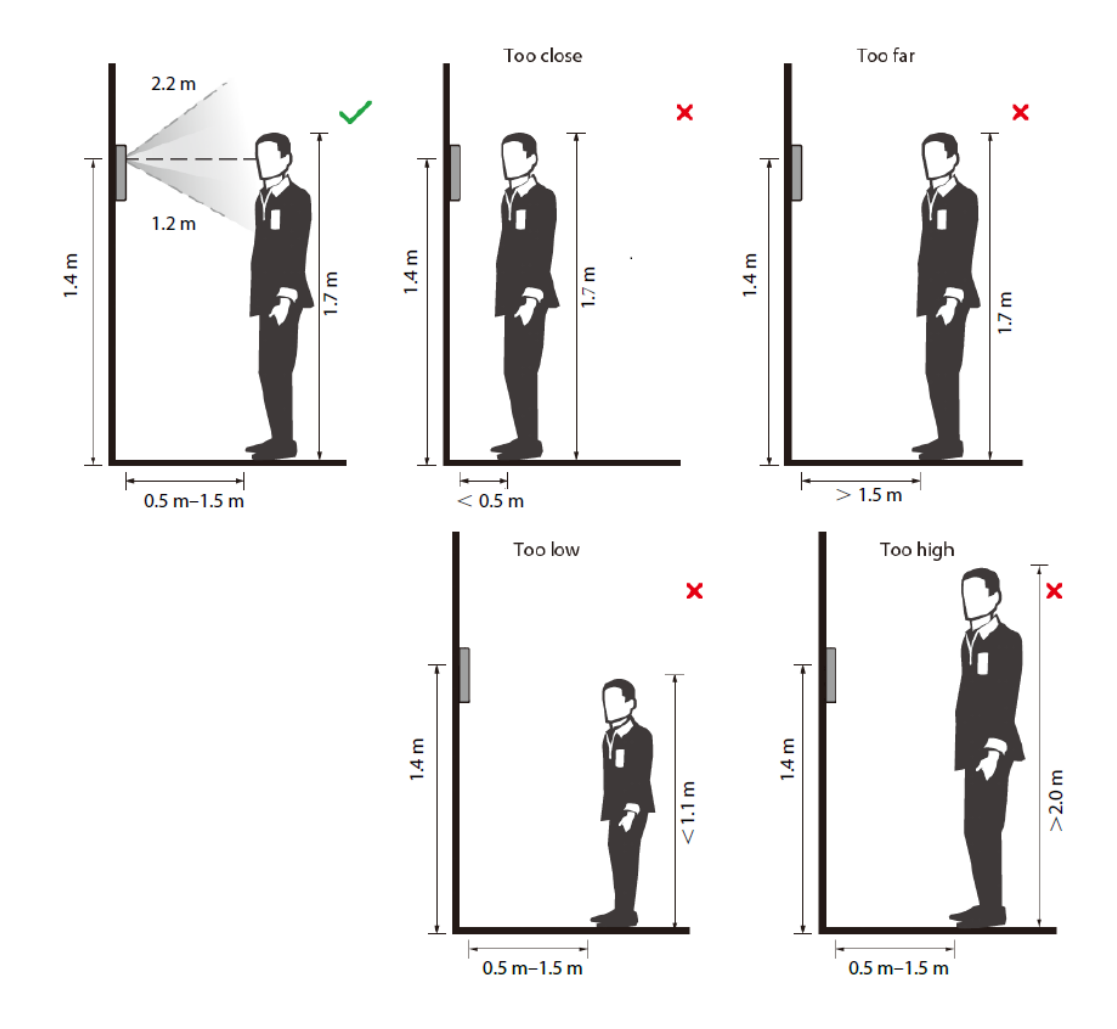

# **Requirements of Faces**

- Make sure that the face is clean and forehead is not covered by hair.
- Do not wear glasses, hats, heavy beards, or other face ornaments that influence face image recording.
- With eyes open, without facial expressions, and make your face toward the center of camera.
- When recording your face or during face recognition, do not keep your face too close to or too far from the camera.

Appendix Figure 4-2 Head position

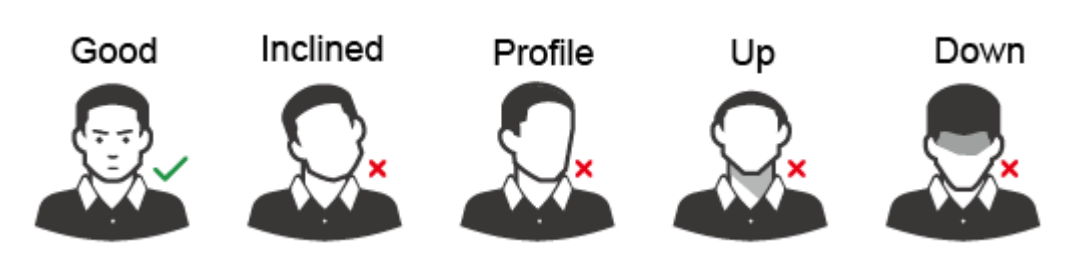

Appendix Figure 4-3 Face distance

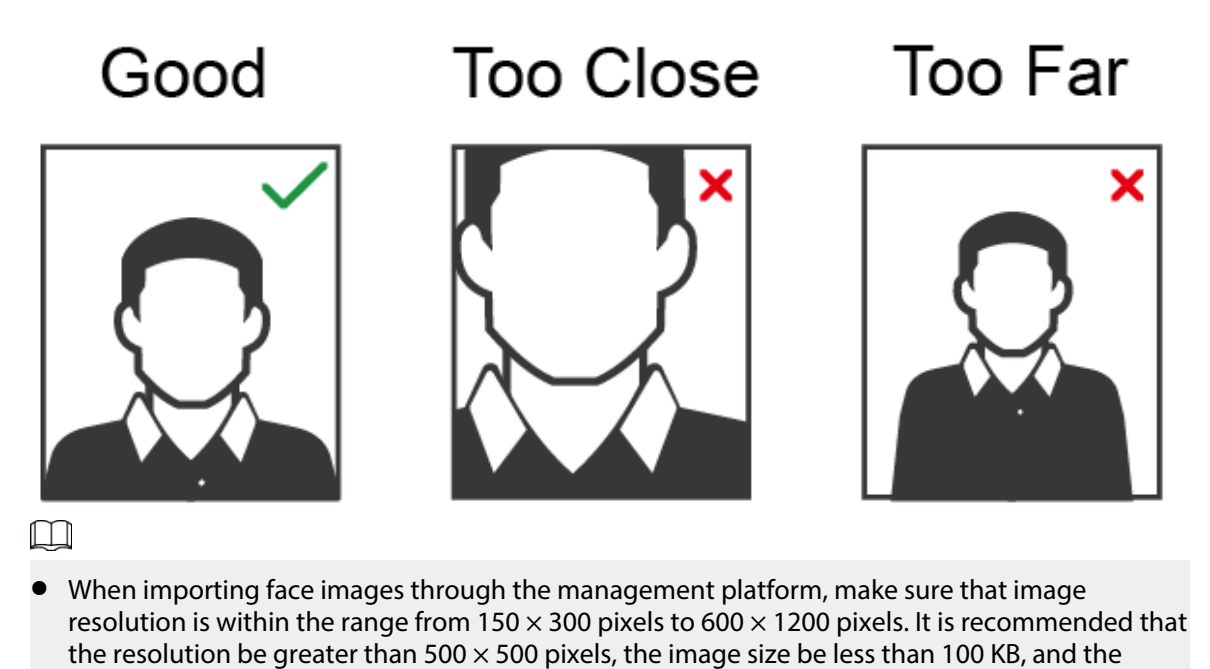

- Make sure that the face takes up more than 1/3 but no more than 2/3 of the whole image area,
- Make sure that the face takes up more than 1/3 but no more than 2/3 of the whole image a
  and the aspect ratio does not exceed 1:2.

# **Appendix 5 Security Recommendation**

# Account Management

## 1. Use complex passwords

Please refer to the following suggestions to set passwords:

- The length should not be less than 8 characters;
- Include at least two types of characters: upper and lower case letters, numbers and symbols;
- Do not contain the account name or the account name in reverse order;
- Do not use continuous characters, such as 123, abc, etc.;
- Do not use repeating characters, such as 111, aaa, etc.

## 2. Change passwords periodically

It is recommended to periodically change the device password to reduce the risk of being guessed or cracked.

#### 3. Allocate accounts and permissions appropriately

Appropriately add users based on service and management requirements and assign minimum permission sets to users.

## 4. Enable account lockout function

The account lockout function is enabled by default. You are advised to keep it enabled to protect account security. After multiple failed password attempts, the corresponding account and source IP address will be locked.

#### 5. Set and update password reset information in a timely manner

The device supports password reset function. To reduce the risk of this function being used by threat actors, if there is any change in the information, please modify it in time. When setting security questions, it is recommended not to use easily guessed answers.

# Service Configuration

#### 1. Enable HTTPS

It is recommended that you enable HTTPS to access web services through secure channels.

#### 2. Encrypted transmission of audio and video

If your audio and video data contents are very important or sensitive, it is recommended to use encrypted transmission function in order to reduce the risk of your audio and video data being eavesdropped during transmission.

## 3. Turn off non-essential services and use safe mode

If not needed, it is recommended to turn off some services such as SSH, SNMP, SMTP, UPnP, AP hotspot etc., to reduce the attack surfaces.

If necessary, it is highly recommended to choose safe modes, including but not limited to the following services:

- SNMP: Choose SNMP v3, and set up strong encryption and authentication passwords.
- SMTP: Choose TLS to access mailbox server.
- FTP: Choose SFTP, and set up complex passwords.
- AP hotspot: Choose WPA2-PSK encryption mode, and set up complex passwords.
- 4. Change HTTP and other default service ports

It is recommended that you change the default port of HTTP and other services to any port between 1024 and 65535 to reduce the risk of being guessed by threat actors.

# Network Configuration

## 1. Enable Allow list

It is recommended that you turn on the allow list function, and only allow IP in the allow list to access the device. Therefore, please be sure to add your computer IP address and supporting device IP address to the allow list.

## 2. MAC address binding

It is recommended that you bind the IP address of the gateway to the MAC address on the device to reduce the risk of ARP spoofing.

## 3. Build a secure network environment

In order to better ensure the security of devices and reduce potential cyber risks, the following are recommended:

- Disable the port mapping function of the router to avoid direct access to the intranet devices from external network;
- According to the actual network needs, partition the network: if there is no communication demand between the two subnets, it is recommended to use VLAN, gateway and other methods to partition the network to achieve network isolation;
- Stablish 802.1x access authentication system to reduce the risk of illegal terminal access to the private network.

# Security Auditing

# 1. Check online users

It is recommended to check online users regularly to identify illegal users.

## 2. Check device log

By viewing logs, you can learn about the IP addresses that attempt to log in to the device and key operations of the logged users.

## 3. Configure network log

Due to the limited storage capacity of devices, the stored log is limited. If you need to save the log for a long time, it is recommended to enable the network log function to ensure that the critical logs are synchronized to the network log server for tracing.

# Software Security

## 1. Update firmware in time

According to the industry standard operating specifications, the firmware of devices needs to be updated to the latest version in time in order to ensure that the device has the latest functions and security. If the device is connected to the public network, it is recommended to enable the online upgrade automatic detection function, so as to obtain the firmware update information released by the manufacturer in a timely manner.

## 2. Update client software in time

It is recommended to download and use the latest client software.

# **Physical Protection**

It is recommended that you carry out physical protection for devices (especially storage devices), such as placing the device in a dedicated machine room and cabinet, and having access control

and key management in place to prevent unauthorized personnel from damaging hardware and other peripheral equipment (e.g. USB flash disk, serial port).